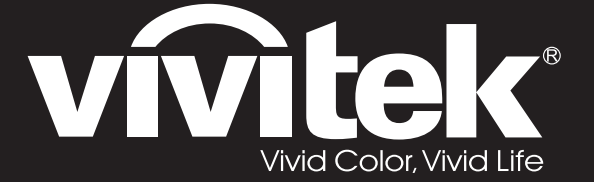

**User Manual** 用戶手冊 用户手册 Manual del usuario Manuel de l'utilisateur **Benutzerhandbuch** 사용자 설명서 Руководство пользователя Gebruikershandleiding Instrukcja obsługi Uživatelská příručka Εγχειρίδιο χρήσης Kullanım Kılavuzu Manuale d'uso Handbok Brugervejledning Brukerveiledning **Kyttohje** Felhasználói kézikönyv مدختسملا ليلد Manual do Usuário

# D5180HD D5185HD Series

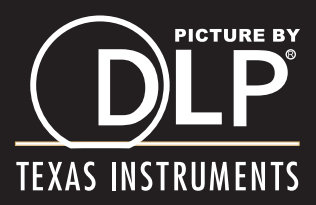

## Copyright

Diese Publikation, inklusive aller Fotos, Abbildungen und der Software, ist durch internationale Urheberrechtsgesetze geschützt; alle Rechte vorbehalten. Weder diese Anleitung noch die hierin enthaltenen Materialien dürfen ohne schriftliche Genehmigung des Urhebers reproduziert werden.

© Copyright 2011

#### Haftungsausschluss

Die Informationen in diesem Dokument können ohne Vorankündigung geändert werden. Der Hersteller lehnt jegliche Zusicherungen und Gewährleistungen hinsichtlich den hierin enthaltenen Inhalten insbesondere jegliche implizierten Gewährleistungen bezüglich der allgemeinen Gebrauchstauglichkeit oder Eignung zu einem bestimmten Zweck. Der Hersteller behält sich das Recht vor, diese Publikation zu korrigieren und von Zeit zu Zeit Änderungen an deren Inhalten vorzunehmen, ohne sich dabei jedoch zur Benachrichtigung jeglicher Personen über derartige Korrekturen und Änderungen zu verpflichten.

#### Markenanerkennung

Kensington ist eine in den USA eingetragene Marke der ACCO Brand Corporation mit erteilten Registrierungen und laufenden Anmeldeverfahren in anderen Ländern weltweit.

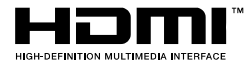

HDMI, das HDMI-Logo und High-Definition Multimedia Interface sind Marken oder eingetragene Marken von HDMI Licensing LLC in den Vereinigten Staaten und anderen Ländern.

DisplayPort ist eine eingetragene Marke der Video Electronics Standards Association, eingetragen in den Vereinigten Staaten und anderen Ländern.

Alle in dieser Bedienungsanleitung verwendeten Produktnamen sind anerkanntes Eigentum ihrer jeweiligen Inhaber.

#### Wichtige Sicherheitshinweise

#### Wichtig:

Wir raten Ihnen dringend, sich diesen Abschnitt vor der Inbetriebnahme des Projektors aufmerksam durchzulesen. Diese Sicherheits- und Bedienungshinweise stellen einen langjährigen sicheren Einsatz des Projektors sicher. Bewahren Sie diese Anleitung zum zukünftigen Nachschlagen auf.

#### Verwendete Symbole

Warnsymbole befinden sich sowohl auf dem Gerät als auch in der Bedienungsanleitung und Sie sollen den Benutzer auf gefährliche Situationen aufmerksam machen.

Wichtige Informationen werden in dieser Bedienungsanleitung folgendermaßen gekennzeichnet.

#### Hinweis:

Bietet zusätzliche Informationen zum Thema.

#### Wichtig:

Bietet zusätzliche Informationen, die nicht ignoriert werden sollten.

#### Achtung:

Warnt Sie vor Situationen, die das Gerät beschädigen können.

#### Warnung:

Warnt Sie vor Situationen, in denen Geräte-, Umwelt- oder Personenschäden verursacht werden können.

In der gesamten Bedienungsanleitung werden Komponenten und Elemente des Bildschirmmenüs in Fettschrift angezeigt; z. B.:

"Drücken Sie zum Öffnen des Hauptmenüs die Menu-Taste auf der Fernbedienung."

#### Allgemeine Sicherheitshinweise

- Öffnen Sie das Gehäuse nicht. Abgesehen von der Projektionslampe befinden sich keine vom Benutzer reparierbaren Komponenten im Geräteinneren. Wenden Sie sich zur Reparatur an eine qualifizierte Fachkraft.
- > Befolgen Sie alle Warnhinweise in dieser Bedienungsanleitung und am Gehäuse.
- Die Projektionslampe ist extrem hell. Blicken Sie zur Vermeidung von Augenschäden nicht in das Objektiv, wenn die Lampe eingeschaltet ist.
- > Platzieren Sie das Gerät nicht auf einem instabilen Untergrund, Wagen oder Ständer.
- Nutzen Sie das System nicht in der N\u00e4he von Wasser, im direkten Sonnenlicht oder in der N\u00e4he von W\u00e4rmequellen.
- > Platzieren Sie keine schweren Gegenstände (z. B. Bücher oder Taschen) auf dem Gerät.

#### Hinweis zur Aufstellung des Projektors

Stellen Sie den Projektor horizontal ausgerichtet auf. Der Neigungswinkel des Projektors sollte 15 Grad nicht überschreiten, zudem sollte der Projektor ausschließlich auf einem Tisch aufgestellt oder an der Decke montiert werden; andernfalls können unvorhergesehene Beschädigungen auftreten.

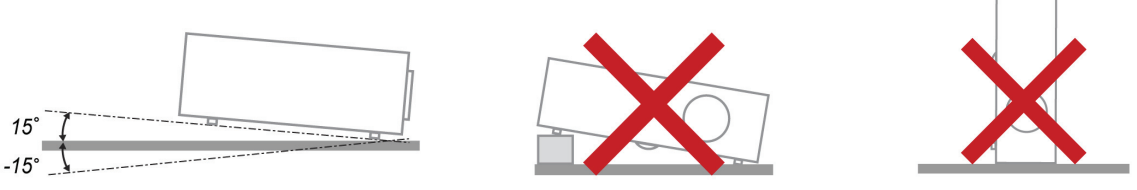

> Halten Sie einen Mindestfreiraum von 50 cm rund um die Belüftungsöffnungen ein.

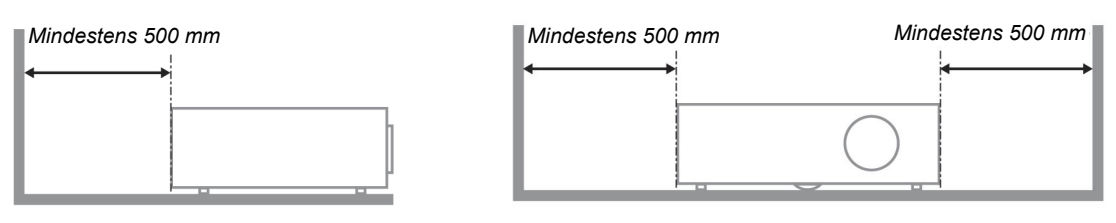

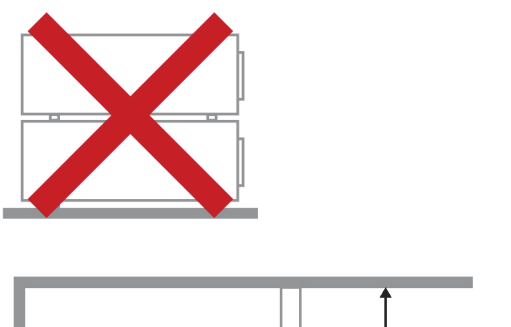

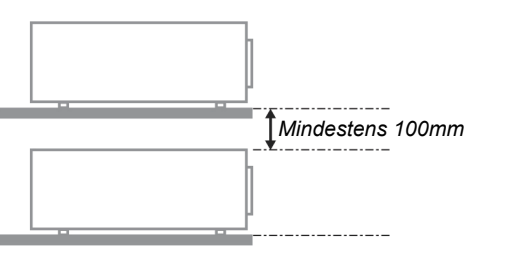

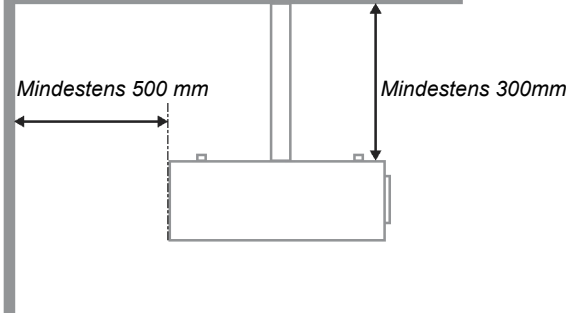

- Achten Sie darauf, dass die Zuluftöffnungen nicht die von den Abluftöffnungen ausgestoßene Luft einsaugen.
- Wenn Sie den Projektor in einem Einbau betreiben, stellen Sie sicher, dass die Temperatur der Umgebungsluft innerhalb des Einbaus während des Projektorbetriebs die Betriebstemperatur nicht überschreitet; Zu- und Abluftöffnungen dürfen nicht blockiert werden.
- Alle Einbauten sollten eine zertifizierte thermische Bewertung bestehen, damit sichergestellt ist, dass der Projektor die Abluft nicht wieder ansaugt, da dies selbst dann zu einer Abschaltung des Gerätes führen kann, wenn die Temperatur im Einbau innerhalb des akzeptablen Betriebstemperaturbereichs liegt.

#### Installationsort prüfen

- Verwenden Sie zur Stromversorgung eine Steckdose mit 3 Kontakten (mit Erdungsleiter). Dies gewährleistet die Erdung und ausgeglichene Bezugsmasse für alle Geräte im Projektorsystem.
- Verwenden Sie das mit dem Projektor gelieferte Netzkabel. Falls das Kabel verlorengehen sollte, kann ein anderes geeignetes Netzkabel mit 3 Kontakten (mit Erdungsleiter) eingesetzt werden; verwenden Sie jedoch kein Netzkabel mit 2 Kontakten.
- > Prüfen Sie, ob die Spannung stabil, die Steckdose richtig geerdet ist und kein Stromleck vorliegt.
- Messen Sie den Gesamtstromverbrauch; dieser sollte nicht höher sein als die Sicherheitskapazität, damit keine Sicherheitsprobleme oder Kurzschlüsse auftreten.
- Schalten Sie den Höhenmodus ein, wenn Sie sich in großen Höhen befinden
- > Der Projektor kann nur aufrecht oder umgedreht installiert werden.
- Stellen Sie bei der Installation der Halterung sicher, dass das Gewichtslimit nicht überschritten wird und die Halterung sicher hält.
- > Installieren Sie das Gerät nicht in der Nähe einer Klimaanlage oder eines Subwoofers.
- Installieren Sie das Gerät nicht bei hohen Temperaturen, unzureichender K
  ühlung oder an sehr staubigen Orten.
- Halten Sie Ihr Produkt von Leuchtstofflampen fern, damit keine Fehlfunktionen durch IR-Störungen verursacht werden
- Verbinden Sie den VGA IN-Anschluss mit dem VGA IN-Port. Beachten Sie, dass er sicher angeschlossen sein muss; ziehen Sie zur Gewährleistung einer ordnungsgemäßen Verbindung des Signalkabels zur Erreichung eines optimalen Anzeigeeffekts die Schrauben an beiden Seiten sicher fest.
- Der AUDIO IN-Anschluss muss mit dem AUDIO IN-Port verbunden werden und lässt sich nicht am AUDIO OUT- oder anderen Ports wie Bajonett oder Cinch anschließen; andernfalls wird kein Ton ausgegeben, auch kann der Port beschädigt werden.
- Installieren Sie den Projektor zur Vermeidung von Beschädigungen auf einer Höhe von mehr als 200 cm.
- Schließen Sie Netz- und Signalkabel vor Einschalten des Projektors an. Während der Projektor startet und im Betrieb ist, dürfen Sie zur Vermeidung von Schäden am Projektor weder Netz- noch Signalkabel einstecken oder trennen.

#### Hinweise zur Kühlung

#### Luftauslass

- Stellen Sie zur Gewährleistung angemessener K
  ühlung sicher, dass am Luftauslass ein Freiraum von 50 cm besteht.
- Der Luftauslass sollte sich zur Vermeidung von Illusionen nicht vor der Linse eines anderen Projektors befinden.
- > Halten Sie den Auslass mindestens 100 cm von den Einlassen anderer Projektoren fern.
- Der Projektor erzeugt während des Betriebs große Hitze. Der interne Lüfter leitet die Hitze des Projektors während des Abschaltvorgangs ab; dies kann eine Weile dauern. Nachdem der Projektor den Bereitschaftsmodus aufgerufen hat, drücken Sie zum Abschalten den Netzschalter und ziehen Sie das Netzkabel. Ziehen Sie das Netzkabel nicht während des Abschaltvorgangs; andernfalls kann dies den Projektor beschädigen. Gleichzeitig wirkt sich die verzögerte Wärmeableitung auf die Lebensdauer des Projektors aus. Der Abschaltvorgang kann je nach eingesetztem Modell variieren. Denken Sie in jedem Fall daran, das Netzkabel erst zu ziehen, nachdem der Projektor den Bereitschaftsmodus aufgerufen hat.

#### Lufteinlass

- Stellen Sie einen Freiraum von 30 cm rund um den Lufteinlass sicher.
- > Halten Sie den Lufteinlass von anderen Wärmequellen fern
- > Vermeiden Sie allzu staubige Orte.

#### Projektor wählen

#### Edge-Blending-Anwendung

Bei der Auswahl eines Projektors sind nicht nur Helligkeit, Helligkeitsausgleich und Linse wichtig, sondern auch Stabilität.

- > Ein Projektor muss sich zur angemessenen Anpassung 30 bis 60 Minuten aufwärmen.
- Nach dem Objektivversatz sollten keine optischen Verzerrungen, wie trapez- oder tonnenförmige Verzeichnungen, auftreten.
- Das Schnelldemontageobjektiv muss sicher befestigt sein, der Elektromotor kann nicht versehentlich versetzt werden. Die Leinwand sollte bei längerer Benutzung oder während des Einund Ausschaltens des Projektors versetzt nicht werden.
- Sechs-Achsen-Farben des Projektors (R, G, B, Y, C, M). Der Projektor passt die erforderlichen Funktionen an: Farbton, Sättigung, Zunahme
- Vertikale oder 360-Grad-Projektion. Erfordert die Verifizierung der Konstruktionstechnik der Lampenalterung zur Vermeidung von Konflikten mit dem Kunden.

#### HDMI-Kabel

Edge-Blending-Signale müssen digitale Übertragung nutzen; die vier Paare der TMDS-Transfernimpedanz erfordern wie folgt einen Durchmesser von 100  $\Omega$  zum Erhalt der Signalqualität:

- ≻ 5 m : AWG 26
- > 10 m : AWG 24
- ▶ 15 m : AWG 22
- > 20 m : AWG 22
- > 25 m : AWG 22

#### Netzsicherheit

- > Verwenden Sie ausschließlich das mitgelieferte Netzkabel.
- Platzieren Sie nichts auf dem Netzkabel. Verlegen Sie das Netzkabel so, dass niemand darauf treten kann.
- Entfernen Sie die Batterien aus der Fernbedienung, wenn Sie das Gerät längere Zeit nicht benutzen.

#### Lampe ersetzen

Bei unsachgemäßer Vorgehensweise kann das Auswechseln der Lampe Gefahren bergen. Detaillierte Anweisungen zu diesem Verfahren finden Sie im Abschnitt *Projektionslampe ersetzen* auf Seite 42. Bevor Sie die Lampe auswechseln:

- > Ziehen Sie das Netzkabel.
- > Lassen Sie die Lampe etwa eine Stunde lang abkühlen.

#### Projektor reinigen

- > Ziehen Sie vor dem Reinigen das Netzkabel. Siehe Projektor reinigen auf Seite 45.
- > Lassen Sie die Lampe etwa eine Stunde lang abkühlen.

#### Warnhinweise zu Richtlinien

Lesen Sie sich vor der Installation und Benutzung des Projektors die Richtlinienhinweise im Abschnitt *Richtlinienkonformität* auf Seite 57 durch.

#### Wichtige Hinweise zum Recycling:

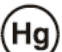

Die Lampe(n) im Inneren dieses Produktes kann/können Quecksilber enthalten. Dieses Produkt beinhaltet zudem möglicherweise elektronische Komponenten, die bei unsachgemäßer Entsorgung Gefahren bergen können. Recyceln oder entsorgen Sie dieses Produkt entsprechend Ihren lokalen, regionalen oder nationalen Vorschriften. Weitere Informationen erhalten Sie von der Electronic Industries Alliance unter <u>WWW.EIAE.ORG</u>. Spezifische Informationen zur Entsorgung der Lampen finden Sie unter <u>WWW.LAMPRECYCLE.ORG</u>.

#### Symbolerklärungen

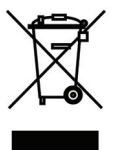

Entsorgung: Entsorgen Sie elektrische und elektronische Altgeräte nicht mit dem Hausmüll oder über die städtische Müllabfuhr. Verwenden Sie in EU-Ländern separate Recycling-Sammeldienste.

## Hauptmerkmale

- Leichtes Gerät, einfach zu verstauen und zu transportieren.
- Kompatibel mit allen Hauptvideostandards, inklusive NTSC, PAL und SECAM.
- Eine hohe Helligkeitsangabe ermöglicht Präsentationen bei Tageslicht oder in beleuchteten Räumen.
- Unterstützt Auflösungen bis WUXGA bei 16,7 Millionen Farben zur Erzielung kristallklarer Bilder.
- Flexible Einrichtung ermöglicht Front- und Rückprojektionen.
- Projektionen in Blickrichtung bleiben rechteckig, mit erweiterter Trapezkorrektur bei angewinkelten Projektionen.
- Eingangsquelle automatisch erkannt.

#### Über diese Bedienungsanleitung

Diese Anleitung dient Endverbrauchern und beschreibt die Installation und Bedienung des DLP-Projektors. Sofern möglich, befinden sich zugehörige Informationen – wie Bilder und deren Beschreibungen – auf derselben Seite. Dieses druckfreundliche Format ist praktisch und hilft gleichzeitig, Papier zu sparen und damit die Umwelt zu schonen. Es wird empfohlen, nur die benötigten Abschnitte auszudrucken. Wir empfehlen Ihnen, nur die für Sie notwendigen Abschnitte auszudrucken.

#### Hinweis:

Bei der Auflösungseinstellung WUXGA muss die Reduced Blanking-Funktion aktiviert werden

# Inhaltsverzeichnis

| ERSTE SCHRITTE                                      |    |
|-----------------------------------------------------|----|
| Lieferumfang                                        |    |
| ÜBERSICHT ÜBER DIE KOMPONENTEN DES PROJEKTORS       |    |
| Ansicht von vorne rechts                            |    |
| Ansicht von oben — OSD-Tasten und LEDs              |    |
| Ansicht von hinten                                  |    |
| Ansicht von unten                                   |    |
| AUFBAU DER FERNBEDIENUNG                            | 7  |
| BETRIEBSREICHWEITE DER FERNBEDIENUNG                |    |
| TASTEN AM PROJEKTOR UND AUF DER FERNBEDIENUNG       |    |
| EINRICHTUNG UND BEDIENUNG                           |    |
| BATTERIEN IN DIE FERNBEDIENUNG EINLEGEN             |    |
| OPTIONALES OBJEKTIV INSTALLIEREN ODER ENTFERNEN     |    |
| Objektiv aus dem Projektor entfernen                |    |
| Neues Objektiv installieren                         |    |
| PROJEKTOR EINSCHALTEN UND HERUNTERFAHREN            |    |
| PROJEKTORPOSITION ANPASSEN                          |    |
| POSITION DES PROJEKTIONSBILDES PER VERSATZ ANPASSEN |    |
| Vertikale Bildposition anpassen                     |    |
| Horizontale Bildposition anpassen                   |    |
| Abbildung zum Versatzbereich                        |    |
| ZOOMFAKTOR, FOKUS UND TRAPEZKORREKTUR ANPASSEN      |    |
| LAUTSTÄRKE ANPASSEN                                 |    |
| EINSTELLUNGEN DES BILDSCHIRMMENÜS (OSD)             |    |
| Redienel emente des Ril dschidmmeniüs               | 20 |
| Durch das Bildschirmmenü navigieren                 | 20 |
| OSD-SDD A CHE FINSTELLEN                            | 20 |
| Übersicht über das Bildschirmmenü                   |    |
| BILDEINRICHTUNG                                     | 22 |
| Frw Finst                                           | 25 |
| ANZEIGEEINSTELLUNG                                  | 26 |
| Schrägposition                                      | 20 |
| HSG-Anpassung                                       |    |
| Weißabaleich                                        | 29 |
| Audioeinstellungen                                  |    |
| TIMER-EINRICHTUNG                                   |    |
| Grundl. Einr                                        |    |
| Menüeinstellungen                                   |    |
| Lampenmodus                                         |    |
| Erw. Einst                                          |    |
| Erw. Einst                                          |    |
| INFORMATIONSMENÜ                                    |    |
| WARTUNG UND SICHERHEIT                              |    |
| PROJEKTIONSLAMPE ERSETZEN                           |    |
| PROJEKTOR REINIGEN                                  |    |
| Objektiv reinigen                                   |    |
| Gehäuse reinigen                                    |    |
| PHYSIKALISCHES SCHLOSS VERWENDEN                    | 46 |
| Kensington <sup>©</sup> -Schloss verwenden          |    |
|                                                     |    |

| PROBLEMLÖSUNG                                   |    |
|-------------------------------------------------|----|
| Häufige Probleme und ihre Lösungen              |    |
| TIPPS ZUR PROBLEMLÖSUNG                         |    |
| LED-Fehlermeldungen                             |    |
| BILDPROBLEME                                    |    |
| Lampenprobleme                                  |    |
| Fernbedienungsprobleme                          |    |
| AUDIOPROBLEME                                   |    |
| PROJEKTOR ZUR REPARATUR EINSCHICKEN             |    |
| HÄUFIG GESTELLTE FRAGEN ZU HDMI                 |    |
| SPEZIFIKATIONEN                                 |    |
| SPEZIFIKATIONEN                                 |    |
| PROJEKTIONSABSTAND VS. PROJEKTIONSGRÖßE (1080P) |    |
| Tabelle mit Projektionsabstand und Größe        |    |
| TAKTMODUS-TABELLE                               |    |
| PROJEKTORABMESSUNGEN                            |    |
| RICHTLINIENKONFORMITÄT                          |    |
| FCC-HINWEIS                                     |    |
| Kanada                                          |    |
| SICHERHEITSZERTIFIZIERUNGEN                     |    |
| APPENDIX I                                      |    |
| RS-232C-PROTOKOLL                               |    |
| APPENDIX II                                     |    |
| APPENDIX III                                    |    |
| D5185HD Edge-Blending                           | 63 |
| Geräteanforderungen                             | 63 |
| Edge-Blending-Richtlinie                        |    |

# **ERSTE SCHRITTE**

# Lieferumfang

Packen Sie den Projektor vorsichtig aus und prüfen Sie, ob folgende Komponenten enthalten sind:

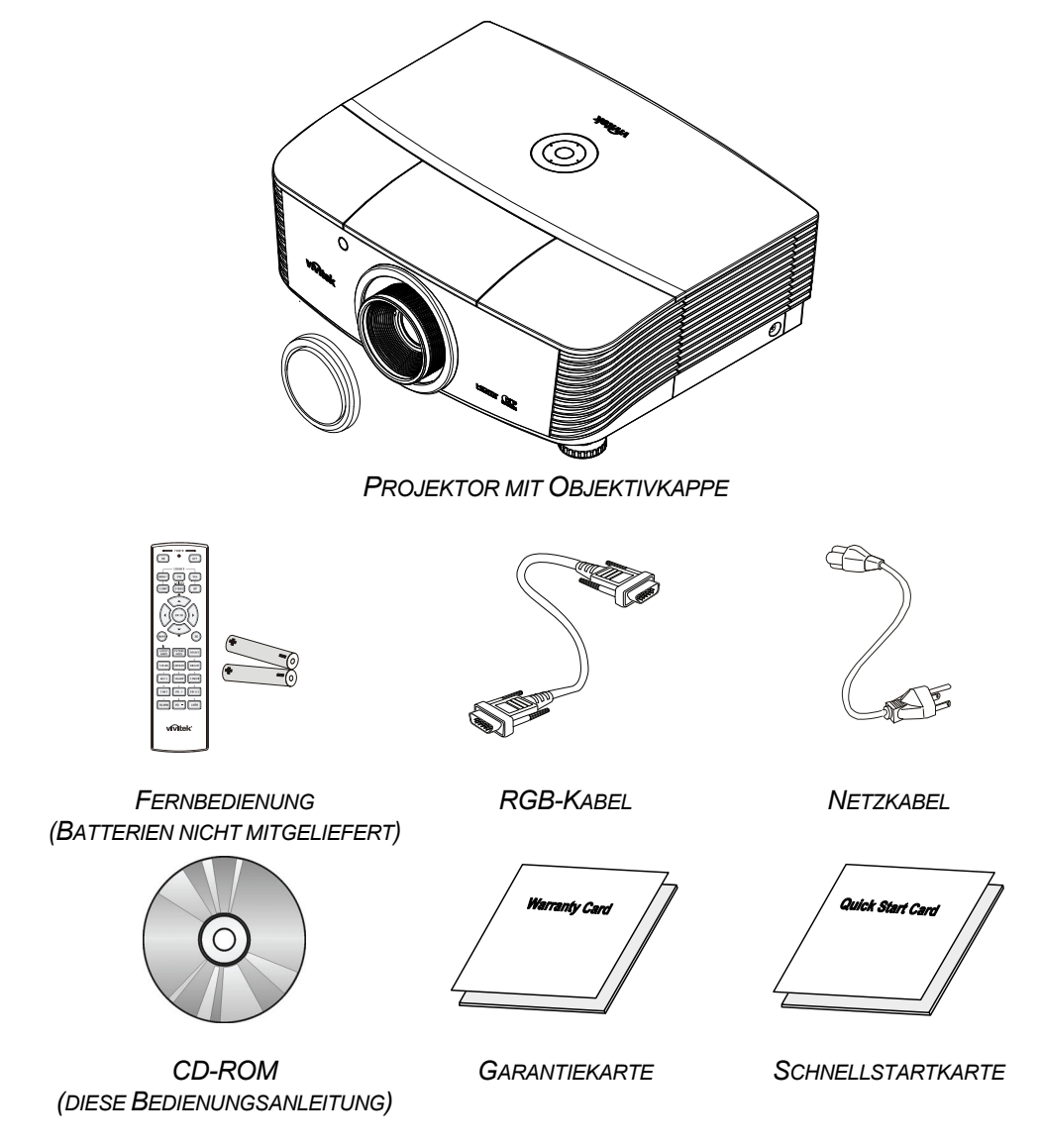

Wenden Sie sich umgehend an Ihren Händler, falls etwas fehlen oder beschädigt sein sollte bzw. das Gerät nicht funktioniert. Wir empfehlen Ihnen, die Originalverpackung aufzubewahren, falls Sie das Gerät einmal zu Reparaturzwecken einsenden müssen.

#### Achtung:

Verwenden Sie den Projektor nicht in einer staubigen Umgebung.

# Übersicht über die Komponenten des Projektors

# Ansicht von vorne rechts

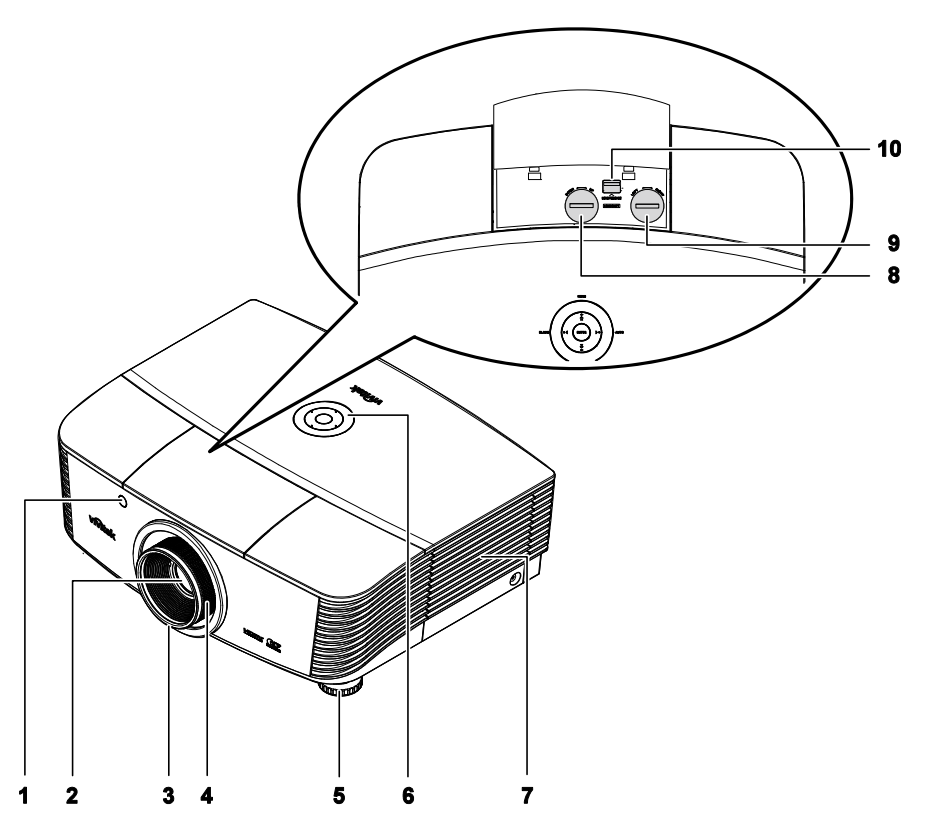

| NR. | Komponente                   | BESCHREIBUNG                                                       | SIEHE SEITE: |
|-----|------------------------------|--------------------------------------------------------------------|--------------|
| 1.  | IR-Empfänger                 | Empfängt IR-Signale von der Fernbedienung                          | 7            |
| 2.  | Objektiv                     | Projektionsobjektiv                                                |              |
| 3.  | Fokusring                    | Zum Scharfstellen des projizierten Bildes                          | 18           |
| 4.  | Zoomring                     | Zum Vergrößern des projizierten Bildes                             | 10           |
| 5.  | Höhenregler                  | Zur Anpassung der Projektorhöhe                                    | 15           |
| 6.  | Funktionstasten              | Siehe Ansicht von oben — OSD-Tasten und LEDs.                      | 3            |
| 7.  | Lampenfachabdeckung          | Entfernen Sie die Abdeckung zum Auswechseln der Lampe              | 42           |
| 8.  | Vertikaler Objektivversatz   | Zur Anpassung der vertikalen Bildposition                          | 16           |
| 9.  | Horizontaler Objektivversatz | Zur Anpassung der horizontalen Bildposition                        | 17           |
| 10. | Objektivfreigabeschalter     | Betätigen Sie vor dem Entfernen des Objektivs den Freigabeschalter | 11           |

Wichtig:

Die Belüftungsöffnungen am Projektor ermöglichen eine gute Luftzirkulation zur Kühlung der Projektorlampe. Blockieren Sie die Belüftungsöffnungen nicht.

Ansicht von oben — OSD-Tasten und LEDs

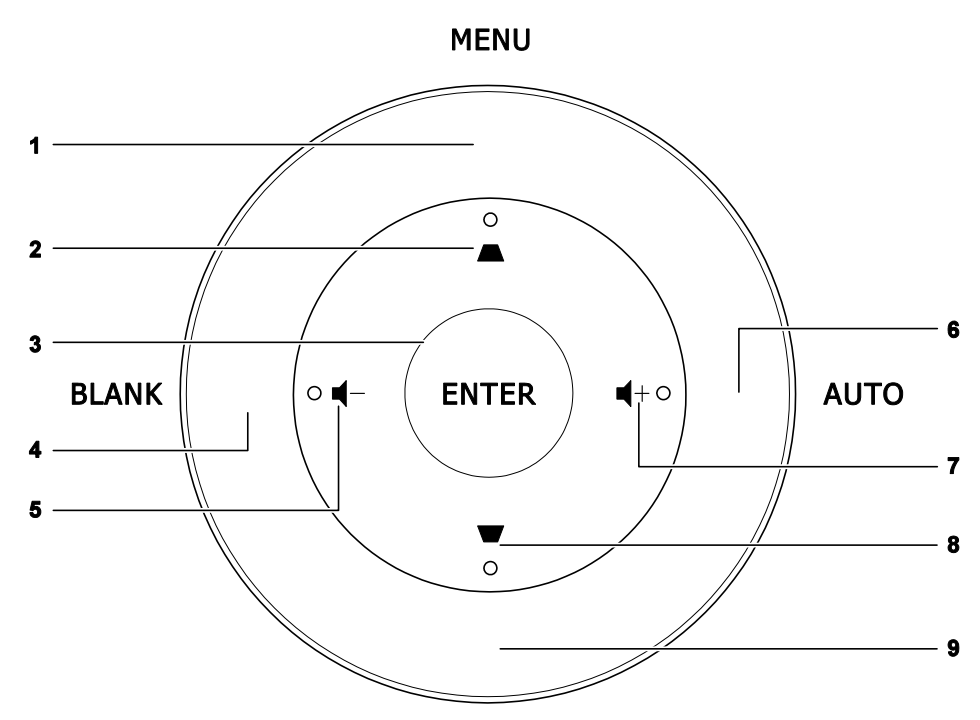

SOURCE

| Nr. | Komponente    | BESCHREIBUNG                                                                                                 | SIEHE SEITE: |
|-----|---------------|----------------------------------------------------------------------------------------------------|--------------|
| 1.  | Menü          | Zum Ein- und Ausblenden der Bildschirmmenüs                                                                  |              |
| 2.  | •             | <ul><li> Zur Navigation und Einstellungsänderung im OSD</li><li> Schnellmenü – Zur Trapezkorrektur</li></ul> | 20           |
| 3.  | Enter         | Zum Aufrufen bzw. Bestätigen hervorgehobener<br>OSD-Menüelemente                                             |              |
| 4.  | Keine Anzeige | Deaktiviert die Audio- und Bildausgabe                                                                       |              |
| 5.  | <b>┥</b> -    | <ul> <li>Zur Navigation und Einstellungsänderung im OSD</li> <li>Schnellmenü – Lautstärke -</li> </ul>       | 20           |
| 6.  | AUTO          | Zur Optimierung von Bildgröße, Position und Auflösung                                                        | ]            |
| 7.  | <b>■</b> +    | <ul> <li>Zur Navigation und Einstellungsänderung im OSD</li> <li>Schnellmenü – Lautstärke +</li> </ul>       | 20           |
| 8.  | ▼             | <ul><li> Zur Navigation und Einstellungsänderung im OSD</li><li> Schnellmenü – Zur Trapezkorrektur</li></ul> | 20           |
| 9.  | Quelle        | Zum Wechseln der Eingangsquelle.                                                                             |              |

# Ansicht von hinten

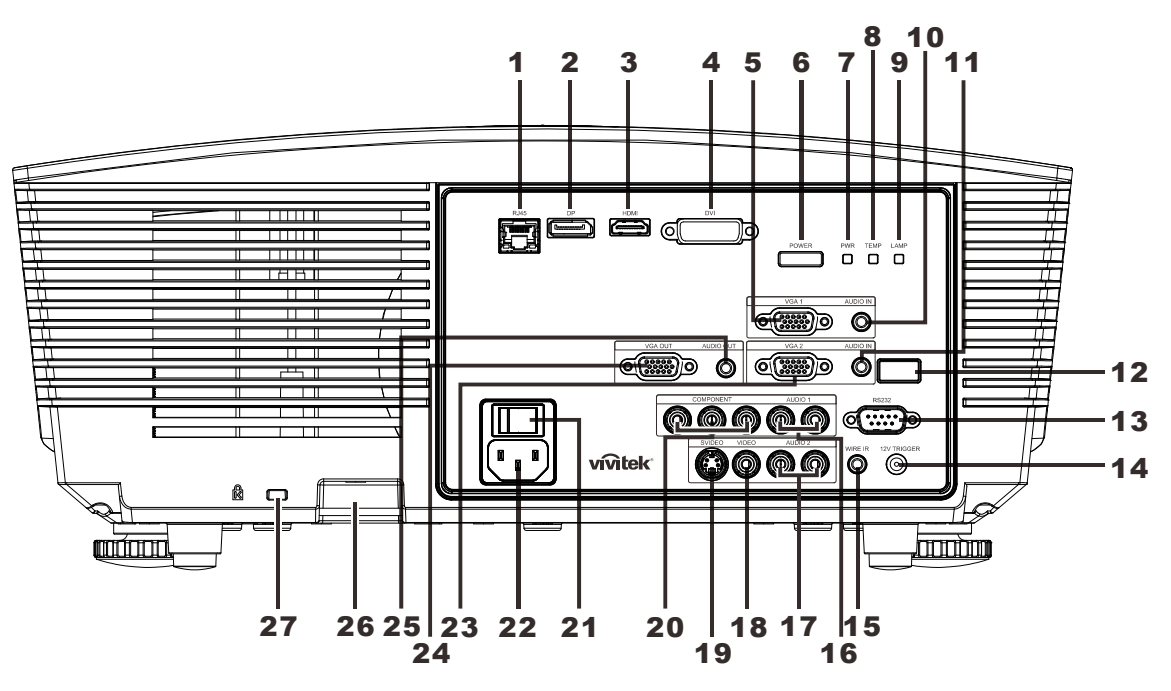

| Nr.             | Komponente                                                                             | BESCHREIBUNG SIEHE SEITE:                                                   |                                                                                                    |                   |
|-----------------|----------------------------------------------------------------------------------------|-----------------------------------------------------------------------------|----------------------------------------------------------------------------------------------------|-------------------|
| 1.              | RJ-45                                                                                  | Hier stellen Sie ü                                                          | ber ein LAN-Kabel eine Verbindung zun                                                                                   | n Ethernet her    |
| 2.              | DP                                                                                     | Hier schließen Si                                                           | e das DisplayPort-Kabel eines DisplayP                                                                                  | ort-Gerätes an    |
| 3.              | HDMI                                                                                   | Hier schließen Si                                                           | e das HDMI-Kabel eines HDMI-Gerätes                                                                                     | an                |
| 4.              | DVI                                                                                    | Hier schließen Si                                                           | e das DVI-Kabel eines Computers an                                                                                      |                   |
| 5.              | VGA1                                                                                   | Hier schließen Si                                                           | e das RGB-Kabel eines Computers ode                                                                                     | r Videogerätes an |
| 6.              | Ein-/Austaste                                                                          | Hierüber schalter<br>müssen Sie den<br>Mit dieser Taste<br>Bereitschaftsmoo | n Sie den Projektor ein oder aus (zuvor<br>Hauptnetzschalter aktivieren).<br>versetzen Sie den Projektor in den<br>Jus. | 13                |
| 7. Betriebs-LED |                                                                                        | Leuchtet blau                                                               | Lampe bereit                                                                                                    |                   |
|                 | Betriebs-LED                                                                           | Blinkt rot                                                                  | Fehlercode                                                                                                    |                   |
|                 | Blinkt rot                                                                             | Start- / Kühlvorgang                                                        | 40                                                                                                    |                   |
| 0               | B.     Temperatur-LED     Leuchtet rot     Überhitzung       Blinkt rot     Fehlercode | Überhitzung                                                                 | 48                                                                                                    |                   |
| σ.              |                                                                                        | Blinkt rot                                                                  | Fehlercode                                                                                                    |                   |
| 9.              | Lampe-LED                                                                              | Blinkt rot                                                                  | Fehlercode                                                                                                    |                   |
| 10.             | AUDIO IN (VGA1)                                                                        | Hier schließen Sie das Audiokabel eines Eingabegerätes an                   |                                                                                                    |                   |
| 11.             | AUDIO IN (VGA2)                                                                        | Hier schließen Sie das Audiokabel eines Eingabegerätes an                   |                                                                                                    |                   |
| 12.             | IR-Empfänger                                                                           | Zum Empfang des IR-Signals der Fernbedienung                                |                                                                                                    |                   |
| 13.             | RS-232                                                                                 | Hier schließen Sie das serielle RS-232-Kabel zur externen Steuerung an      |                                                                                                    |                   |

| NR. | Komponente                   | Beschreibung                                                                                                    | SIEHE SEITE:                                               |  |
|-----|------------------------------|----------------------------------------------------------------------------------------------------|------------------------------------------------------------|--|
| 14. | 12V OUT                      | Hier schließen Sie einen 12-V-Ausgang an (Leinwandaus Leinwandregler)                                           | slöser, für                                                |  |
| 15. | WIRE IR                      | Anschluss für eine kabelgebundene Fernbedienung (hier eine kabelgebundene Fernbedienung an)                     | schließen Sie                                              |  |
| 16. | AUDIO 1                      | Hier schließen Sie das Audiokabel eines Eingabegerätes                                                          | an                                                         |  |
| 17. | AUDIO 2                      | Hier schließen Sie ein Audiokabel vom Eingangsgerät an Audioeingang mit DVI teilen.                             |                                                            |  |
| 18. | VIDEO                        | Hier schließen Sie das Composite-Kabel eines Videogerä                                                          | ates an                                                    |  |
| 19. | S-VIDEO                      | Hier schließen Sie das S-Video-Kabel eines Videogeräte                                                          | Hier schließen Sie das S-Video-Kabel eines Videogerätes an |  |
| 20. | COMPONENT                    | Hier schließen Sie das Component-Kabel eines Anzeigeg                                                           | gerätes an                                                 |  |
| 21. | Ein-/Ausschalter             | Zum Ein-/Ausschalten des Projektors                                                                             |                                                            |  |
| 22. | Wechselstromeinga<br>ng      | Hier schließen Sie das Netzkabel an                                                                             | 13                                                         |  |
| 23. | VGA2                         | Hier schließen Sie das RGB-Kabel eines Computers oder Videogerätes an                                           |                                                            |  |
| 24. | VGA-Ausgang                  | Hier stellen Sie über das RGB-Kabel<br>eine Verbindung zu einem Bildschirm her (Durchschleifen nur über VGA1)   |                                                            |  |
| 25. | Audioausgang                 | Hier schließen Sie ein Audiokabel zum Audiodurchschleifen an                                                    |                                                            |  |
| 26. | Sicherheitskettensch<br>loss | Hilft beim Schutz des Projektors vor unautorisierter<br>Benutzung                                               |                                                            |  |
| 27. | Kensington-Schloss           | Befestigen Sie das Gerät hierüber mit einer<br>Kensington®-Sicherheitsvorrichtung an einem festen<br>Gegenstand | 46                                                         |  |

#### Hinweis:

Für 12V OUT

- Zur Nutzung dieser Funktion muss der Stecker vor dem Ein-/Ausschalten des Projektors angeschlossen sein.
- Leinwand-Controller werden von Leinwandherstellern geliefert und bereitgestellt.
- Verwenden Sie diese Buchse nur zum angegebenen Zweck.

#### Hinweis:

Falls Ihr Videogerät sowohl S-Video- als auch Cinch-Anschlüsse (Composite Video) hat, verbinden Sie das Gerät mit dem S-Video-Anschluss. S-Video bietet ein hochwertigeres Signal.

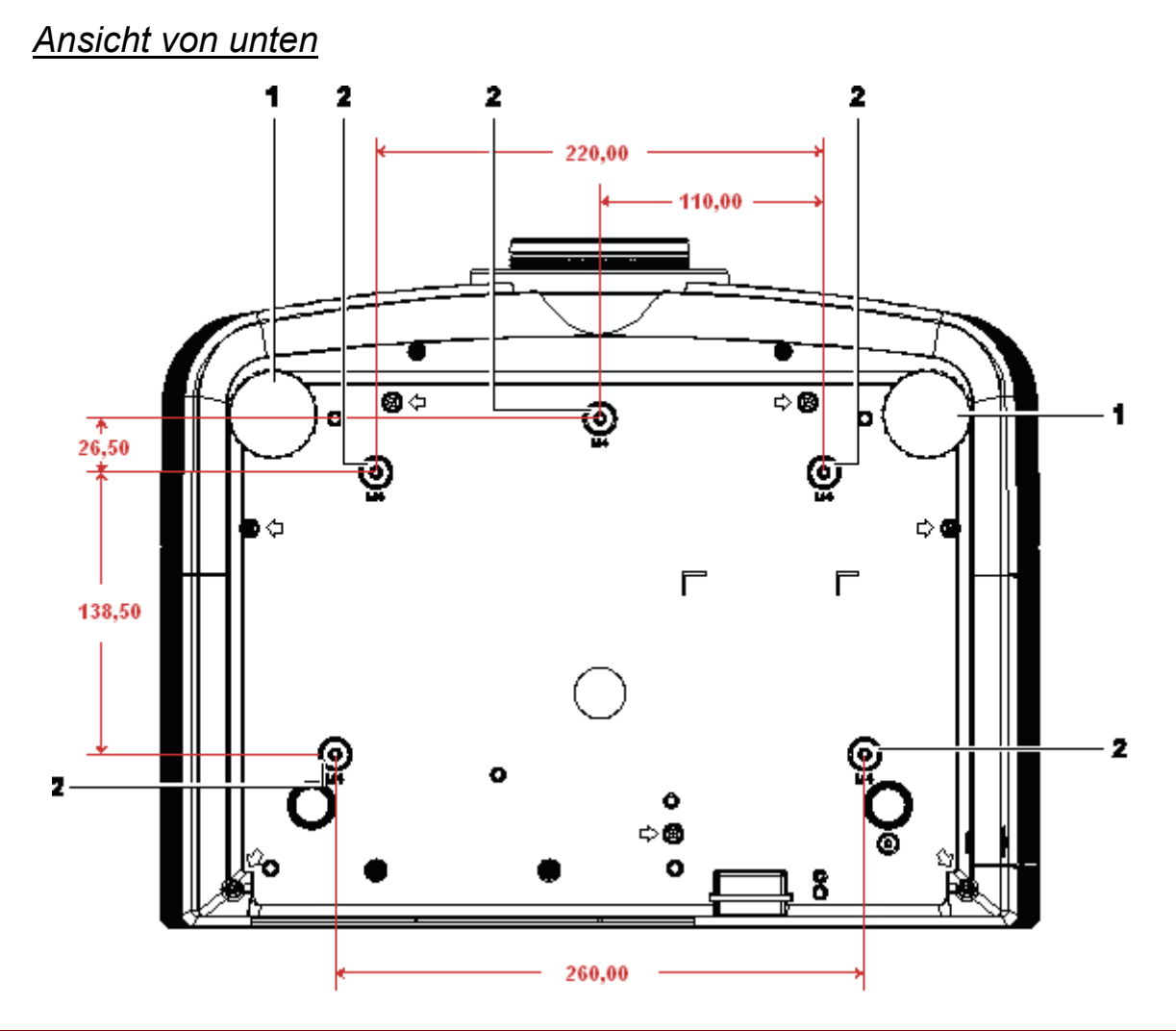

| NR. | Komponente                 | BESCHREIBUNG                                                                   | SIEHE SEITE: |
|-----|----------------------------|--------------------------------------------------------------------------------|--------------|
| 1.  | Höhenversteller            | Drehen Sie den Regler zur Einstellung des<br>Projektionswinkels                | 15           |
| 2.  | Löcher der Deckenhalterung | Informationen zur Deckenmontage des Projektors erhalten Sie bei Ihrem Händler. |              |

#### Hinweis:

Verwenden Sie bei der Installation ausschließlich UL-gelistete Deckenhalterungen. Verwenden Sie zur Deckenmontage zugelassene Montagehardware und M4-Schrauben mit einer

maximalen Schraubentiefe von 6 mm.

Die Konstruktion der Deckenmontage muss eine geeignete Form und Stabilität aufweisen. Die Lastkapazität der Deckenmontage muss das Gewicht des installierten Gerätes überschreiten; als zusätzliche Sicherheitsmaßnahme sollte es über einen Zeitraum von 60 Sekunden das Dreifache des Gewichts dieses Produktes (mindestens 5,15 kg) aushalten können.

# Aufbau der Fernbedienung

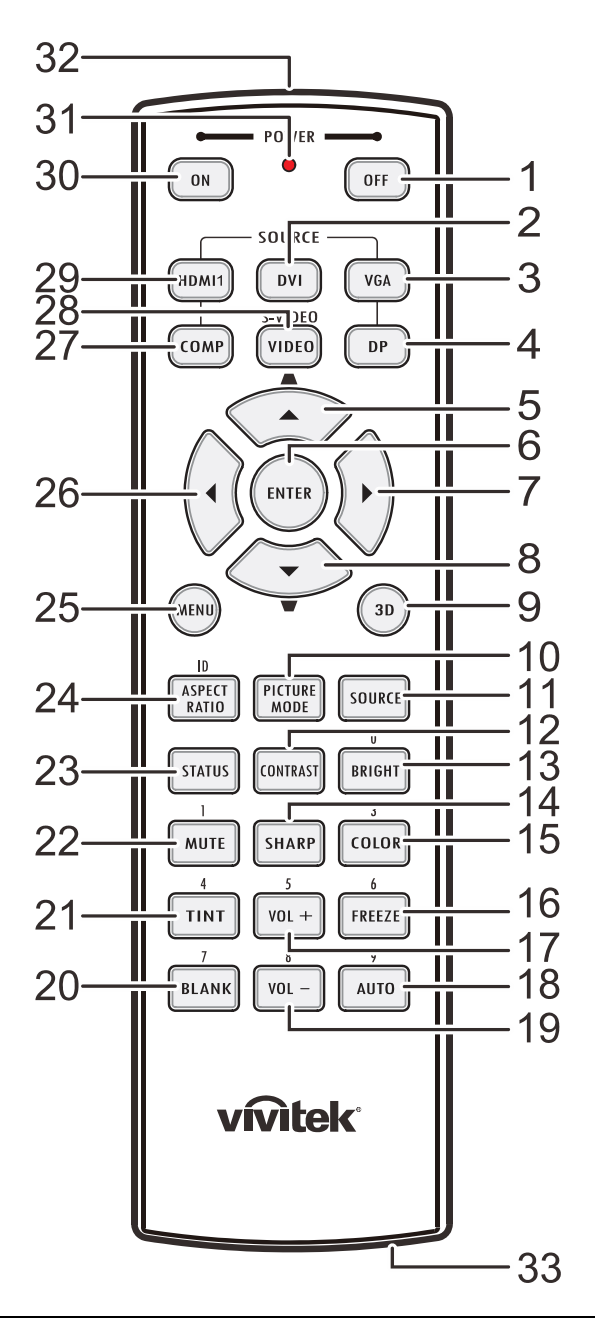

#### Wichtig:

**1.** Verwenden Sie den Projektor nicht bei hellem Fluoreszenzlicht. Bestimmte hochfrequenzte Fluoreszenzleuchten können die Funktion der Fernbedienung beeinträchtigen.

**2.** Achten Sie darauf, dass sich keine Hindernisse zwischen Fernbedienung und Projektor befinden. Sollte sich ein Hindernis zwischen Fernbedienung und Projektor befinden, können Sie das Signal über bestimmte reflektierende Oberflächen (z. B. Projektorleinwände) weiterleiten.

**3.** Die Tasten am Projektor haben dieselben Funktionen wie die entsprechenden Tasten auf der Fernbedienung. Diese Bedienungsanleitung beschreibt die Funktionen anhand der Fernbedienung.

| NR. | Komponente                           | Beschreibung                                                                              | SIEHE SEITE:                    |  |
|-----|--------------------------------------|-------------------------------------------------------------------------------------------|---------------------------------|--|
| 1.  | Aus-Taste                            | Ausschalten des Projektors                                                                | 13                              |  |
| 2.  | DVI                                  | Anzeigen der DVI-Quellenauswahl                                                           |                                 |  |
| 3.  | VGA                                  | Anzeigen der VGA-Quellenauswahl                                                           | Anzeigen der VGA-Quellenauswahl |  |
| 4.  | DP                                   | Anzeigen der DisplayPort-Quellenauswahl                                                   |                                 |  |
| 5.  | Aufwärtspfeil /<br>Trapezkorrektur + | Zur Navigation und Änderung von Einstellungen im<br>OSD Schnellmenü – zur Trapezkorrektur |                                 |  |
| 6.  | Enter                                | Aufrufen und Bestätigen von OSD-Einstellungen                                             | 20                              |  |
| 7.  | Rechtspfeil                          | Zur Navigation und Einstellungsänderung im OSD                                            | 20                              |  |
| 8.  | Abwärtspfeil /<br>Trapezkorrektur -  | Zur Navigation und Änderung von Einstellungen im<br>OSD Schnellmenü – zur Trapezkorrektur |                                 |  |
| 9.  | 3D                                   | Aktivieren von 3D-Video (bei der D5180HD-Serie nich                                       | nt verfügbar)                   |  |
| 10. | BILDMODUS                            | Ändern der Anzeigemodus-Einstellungen                                                     |                                 |  |
| 11. | QUELLE                               | Wechseln der Eingangsquelle                                                               |                                 |  |
| 12. | KONTRAST                             | Anzeigen des Kontrastreglers                                                              |                                 |  |
| 13. | HELL                                 | Anzeigen des Helligkeitsreglers                                                           |                                 |  |
| 14. | SCHÄRFE                              | Anzeigen des Schärfereglers                                                               |                                 |  |
| 15. | SATURATION                           | Anzeigen des Farbeinstellungsreglers                                                      |                                 |  |
| 16. | STANDBILD                            | De-/Aktivierung der Standbildfunktion                                                     |                                 |  |
| 17. | LAUTSTÄRKE +                         | Anpassen der Lautstärke                                                                   |                                 |  |
| 18. | AUTO                                 | Automatische Anpassung von Frequenz, Phase und Position                                   |                                 |  |
| 19. | LAUTSTÄRKE -                         | Anpassen der Lautstärke                                                                   |                                 |  |
| 20. | LEERE ANZEIGE                        | Zum De-/Aktivieren der leeren Bildschirmanzeige                                           |                                 |  |
| 21. | FARBTON                              | Anzeigen des Farbtoneinstellungsreglers                                                   |                                 |  |
| 22. | Stumm                                | Stummschaltung der Audioausgabe über den integrierten Lautsprecher                        |                                 |  |
| 23. | Status                               | Zum Öffnen des Status-Menüs (das Menü öffnet sich<br>Eingangsgerät erkannt wird)          | nur, wenn ein                   |  |
| 24. | BILDFORMAT                           | Anzeigen der Bildformat-Optionen                                                          |                                 |  |
| 25. | MENÜ                                 | Zum Öffnen des Bildschirmmenüs                                                            |                                 |  |
| 26. | Linkspfeil                           | Zur Navigation und Einstellungsänderung im OSD                                            | 20                              |  |
| 27. | COMP                                 | Anzeigen der Component-Quellenauswahl                                                     | -                               |  |
| 28. | VIDEO                                | Anzeigen der Video-Quellenauswahl                                                         |                                 |  |
| 29. | HDMI 1                               | Anzeigen der HDMI 1-Quellenauswahl                                                        |                                 |  |
| 30. | Ein-Taste                            | Einschalten des Projektors 13                                                             |                                 |  |
| 31. | Status-LED                           | Leuchtet, wenn die Fernbedienung genutzt wird                                             |                                 |  |
| 32. | IR-Sender                            | Überträgt Signale an den Projektor                                                        |                                 |  |
| 33. | Fernbedienungskabelans<br>chluss     | Funktion als kabelgebundene Fernbedienung                                                 |                                 |  |

#### Betriebsreichweite der Fernbedienung

Die Fernbedienung nutzt zur Steuerung des Projektors die Infrarotübertragung. Sie müssen die Fernbedienung nicht direkt auf den Projektor richten. Sofern Sie die Fernbedienung auf die Vorderseite des Projektors richten, beträgt der Radius der Betriebsreichweite etwa sieben Meter und der Winkel 15 ° ober- und unterhalb des Projektorstandortes. Sollte der Projektor nicht auf die Fernbedienung reagieren, treten Sie etwas näher an ihn heran.

#### Tasten am Projektor und auf der Fernbedienung

Der Projektor kann über die Fernbedienung oder die Tasten an der Oberseite des Projektors bedient werden. Mit der Fernbedienung können alle Vorgänge ausgeführt werden; die Funktionen der Tasten am Projektor hingegen sind beschränkt.

# EINRICHTUNG UND BEDIENUNG

# Batterien in die Fernbedienung einlegen

**1** Entfernen Sie die Abdeckung des Batteriefachs, indem Sie diese in Pfeilrichtung schieben.

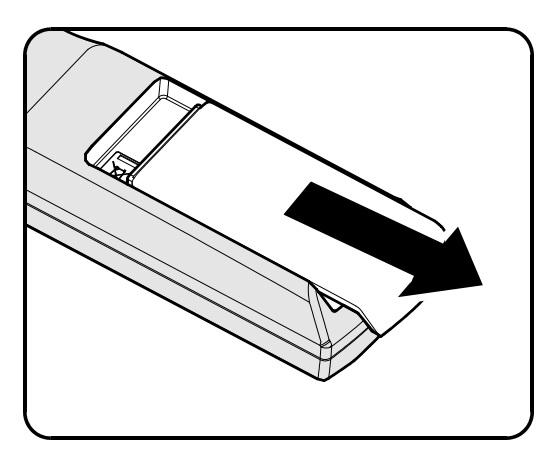

**2.** Legen Sie die Batterie ein; der Pluspol muss nach oben zeigen.

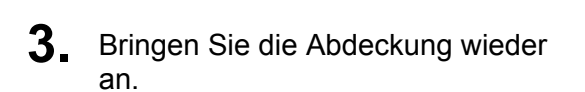

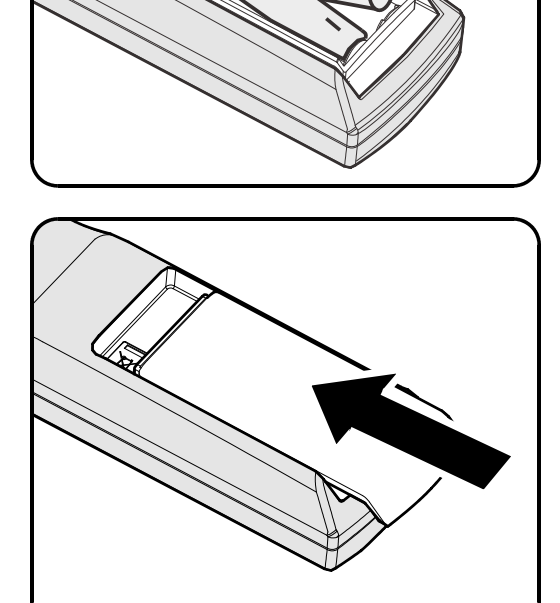

#### Achtung:

1. Verwenden Sie ausschließlich AA-Batterien (wir raten zum Einsatz von Alkali-Batterien).

2. Entsorgen Sie verbrauchte Batterien entsprechend Ihrer örtlichen Richtlinien.

**3.** Entfernen Sie die Batterien, wenn Sie den Projektor über einen längeren Zeitraum nicht verwenden.

# Optionales Objektiv installieren oder entfernen

#### Achtung:

- Schütteln Sie den Projektor und die Objektivkomponenten nicht, setzen Sie sie keinem übermäßigen Druck aus; diese Komponenten enthalten Präzisionsbauteile.
- Denken Sie vor dem Entfernen oder Installieren des Objektivs daran, den Projektor auszuschalten und zu warten, bis sich die Belüftung ausschaltet; deaktivieren Sie dann den Netzschalter.
- Berühren Sie beim Entfernen oder Installieren des Objektivs nicht die Objektivoberfläche.
- Halten Sie Fingerabdrücke, Staub und Öl von der Objektivoberfläche fern.
- Verkratzen Sie die Objektivoberfläche nicht.
- Arbeiten Sie auf einer ebenen Oberfläche; legen Sie zur Vermeidung von Kratzern ein weiches Tuch unter.
- Wenn Sie das Objektiv über einen längeren Zeitraum entfernen, bringen Sie zum Schutz des Projektors vor Staub und Schmutz die Objektivkappe an.

# Objektiv aus dem Projektor entfernen

- Ziehen Sie die obere Abdeckung ab (siehe Abbildung).
- **2.** Drücken Sie den Objektivfreigabe-Schalter in die Freigabeposition.

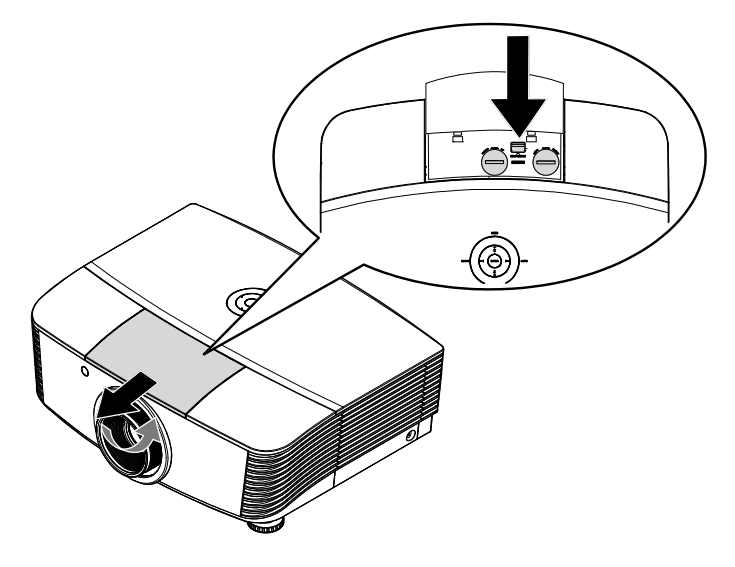

- **3.** Greifen Sie das Objektiv.
- **4** Drehen Sie das Objektiv gegen den Uhrzeigersinn. Das Objektiv löst sich.
- **5.** Ziehen Sie das Objektiv langsam heraus.

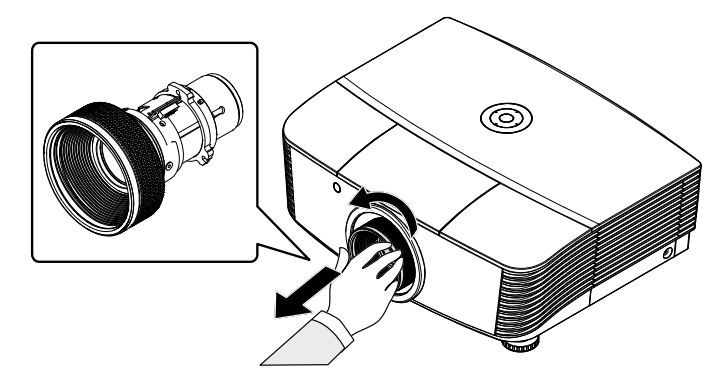

# Neues Objektiv installieren

**1.** Richten Sie die Aussparungen aus; positionieren Sie das elektrische Kontaktfeld wie im Bild gezeigt.

*Hinweis:* Die Pin der Iris sollte in die abgebildete Richtung zeigen.

**2.** Drehen Sie das Objektiv im Uhrzeigersinn, bis es mit einem Klickgeräusch einrastet.

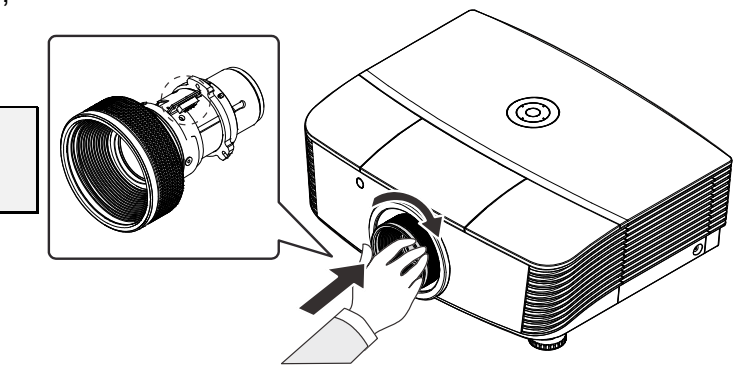

# Projektor einschalten und herunterfahren

- 1. Entfernen Sie die Objektivkappe.
- 2. Schließen Sie das Netz- und Signalkabel sicher an. Anschließend leuchtet die Betriebs-LED rot.

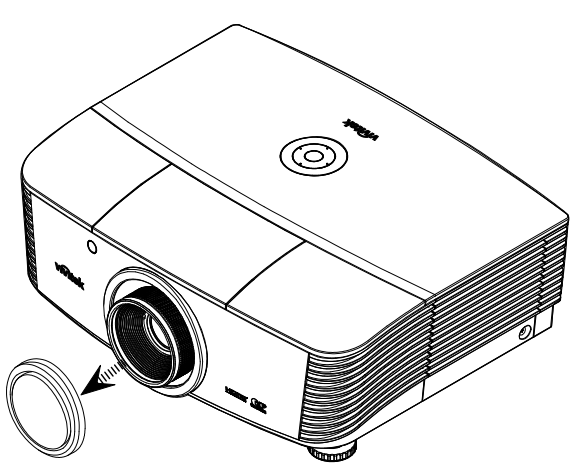

**3.** Schalten Sie die Lampe mit Hilfe der "
<sup>POWER</sup>"-Taste an der Rückseite Power

des Projektors oder über die "

Taste an der Fernbedienung ein. Die Betriebs-LED blinkt rot. Der Startbildschirm wird nach etwa 30 Sekunden angezeigt. Wenn Sie den Projektor das erste Mal einschalten, können Sie Ihre gewünschte Sprache aus dem Schnellmenü nach dem Startbildschirm auswählen.

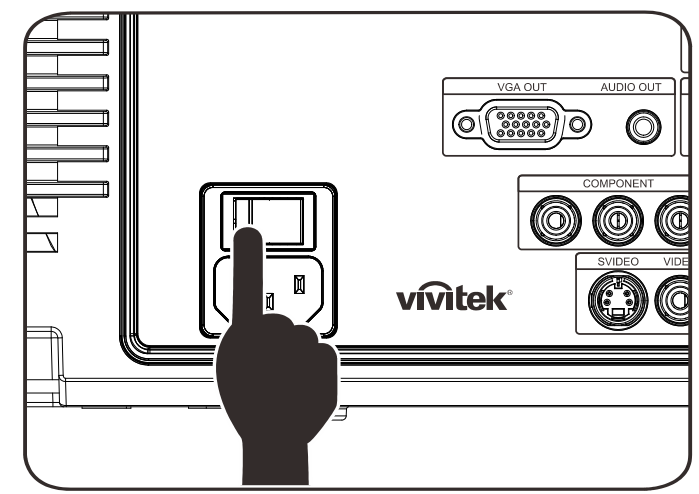

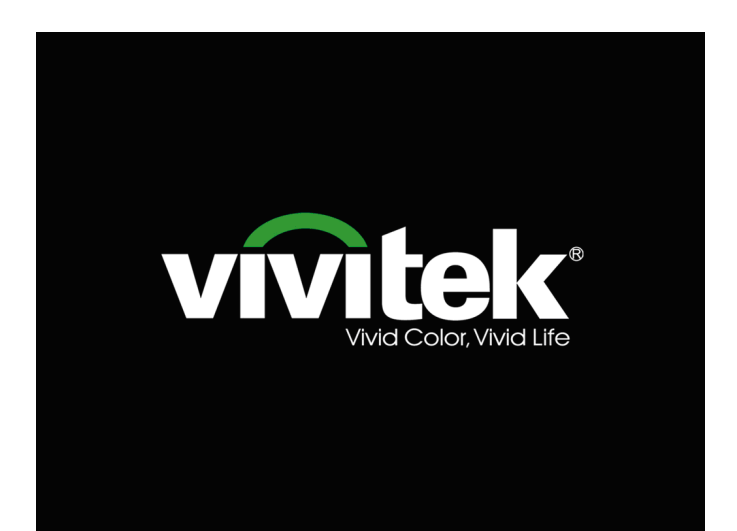

- **4.** Wenn mehr als ein Eingangsgerät angeschlossen ist, drücken Sie zum Umschalten zwischen den Geräten die Taste **QUELLE**. (Component wird über den RGB-zu-COMPONENT-ADAPTER UNTERSTÜTZT.)
- DVI: DVI
- HDMI: HDMI
- VGA1/ VGA2: Analoges RGB
- DP: DISPLAYPORT-Eingang
- Component Video: DVD-Eingabe von YCbCr / YPbPr oder HDTV-Eingabe von YPbPr via HD15-Anschluss
- S-Video: Super-Video (Y/C getrennt)
- Composite Video: Herkömmliches Composite Video
- 5. Wenn die Meldung "Ausschalten? /Wieder Netzschalter drücken" erscheint, betätigen Sie noch einmal die POWER-Taste. Der Projektor schaltet sich aus.

| AUSS | CHALTEN                                   |
|------|-------------------------------------------|
|      | Durch erneutes Drücken der                |
|      | Power - Taste schalten Sie das Gerät aus. |
|      | Abbrechen mit bel. anderer Taste.         |

#### Achtung:

1. Achten Sie darauf, vor dem Einsatz des Projektors die Objektivabdeckung zu entfernen.

2. Ziehen Sie das Netzkabel erst, wenn die Betriebs-LED nicht mehr blinkt und dadurch anzeigt, dass der Projektor abgekühlt ist.

# Projektorposition anpassen

Beachten Sie beim Aufstellen des Projektors Folgendes:

- Projektortisch oder -ständer sollten einen sicheren, ebenen Stand aufweisen.
- Platzieren Sie den Projektor so, dass er lotrecht zur Leinwand steht.
- Entfernen Sie die hintere Fußhalterung am hinteren höhenverstellbaren Fuß, bevor Sie den Projektionswinkel anpassen.
- Achten Sie darauf, dass die Kabel sicher verlegt sind, sodass niemand darüber stolpert.
- **1** Drehen Sie den Regler zum Anheben der Projektorhöhe gegen den Uhrzeigersinn.

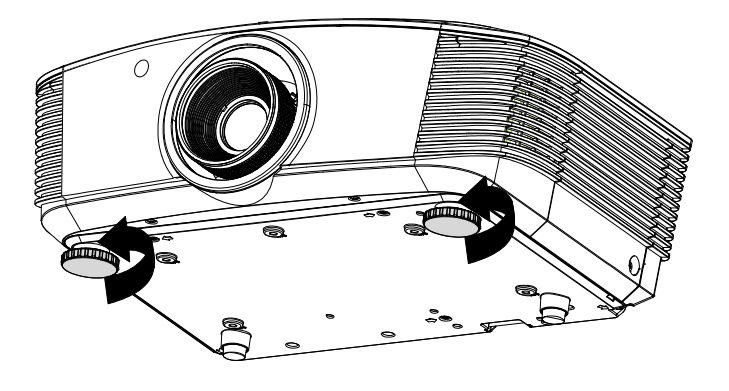

2. Heben Sie den Projektor zum Absenken der Projektorhöhe an und drehen Sie den Regler im Uhrzeigersinn.

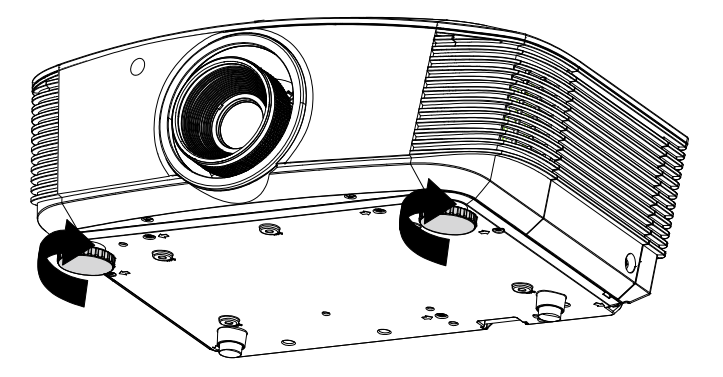

# Objektivfreigabe Horizontaler Objektivversatz-Hebel Vertikaler Objektivversatz-Hebel

#### Position des Projektionsbildes per Versatz anpassen

Die Versatzfunktion ermöglicht einen Objektivversatz, der der Anpassung der vertikalen oder horizontalen Position des projizierten Bildes innerhalb des nachstehend angegebenen Bereichs dient.

Der Versatz ist ein einzigartiges System, das im Vergleich zu herkömmlichen Objektivversatzsystemen einen Versatz unter Einhaltung eines wesentlich höheren ANSI-Kontrastverhältnisses bietet.

#### Vertikale Bildposition anpassen

Die vertikale Bildhöhe kann zwischen 120% und -40% der halben Bildhöhe angepasst werden. Beachten Sie, dass die maximale vertikale Bildhöhe durch die horizontale Bildposition eingeschränkt werden kann. Es ist beispielsweise nicht möglich, die oben genannte maximale vertikale Bildhöhe zu erreichen, wenn die horizontale Bildposition auf das Maximum eingestellt ist. Bitte entnehmen Sie weitere Einzelheiten der nachstehenden Abbildung zum Versatzbereich.

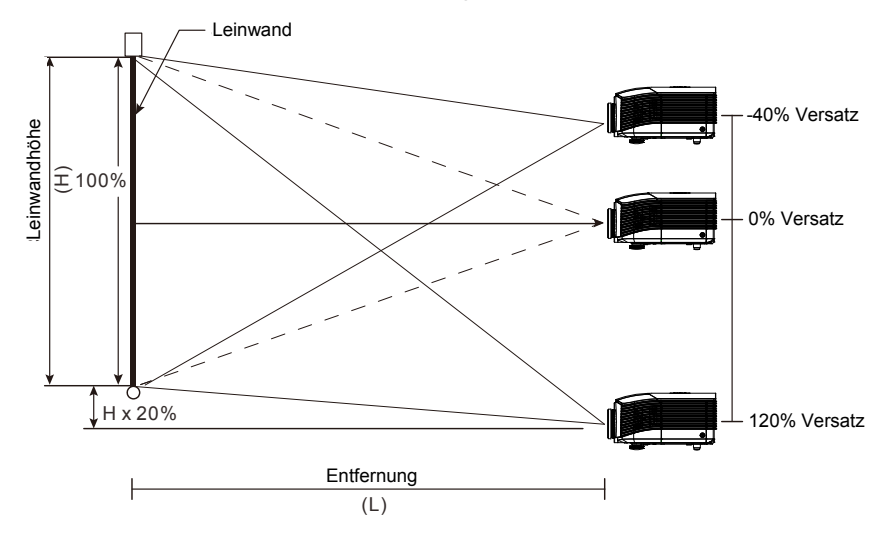

## Horizontale Bildposition anpassen

Wenn sich das Objektiv in der mittleren Position befindet, kann die horizontale Bildposition um bis zu 10 % der halben Bildbreite nach links oder rechts angepasst werden. Beachten Sie, dass die maximale horizontale Bildhöhe durch die vertikale Bildposition eingeschränkt werden kann. Es ist beispielsweise nicht möglich, die oben genannte maximale horizontale Bildposition zu erreichen, wenn die vertikale Bildposition auf das Maximum eingestellt ist. Bitte entnehmen Sie weitere Einzelheiten der nachstehenden Abbildung zum Versatzbereich.

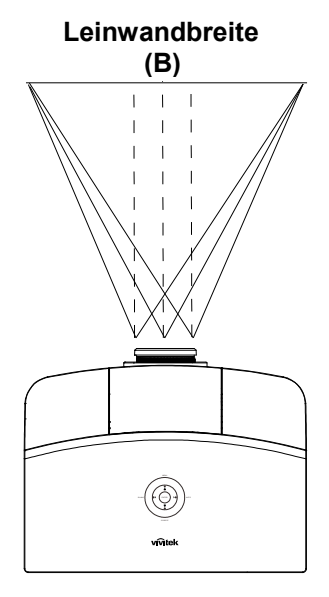

Linke Seite

# Abbildung zum Versatzbereich

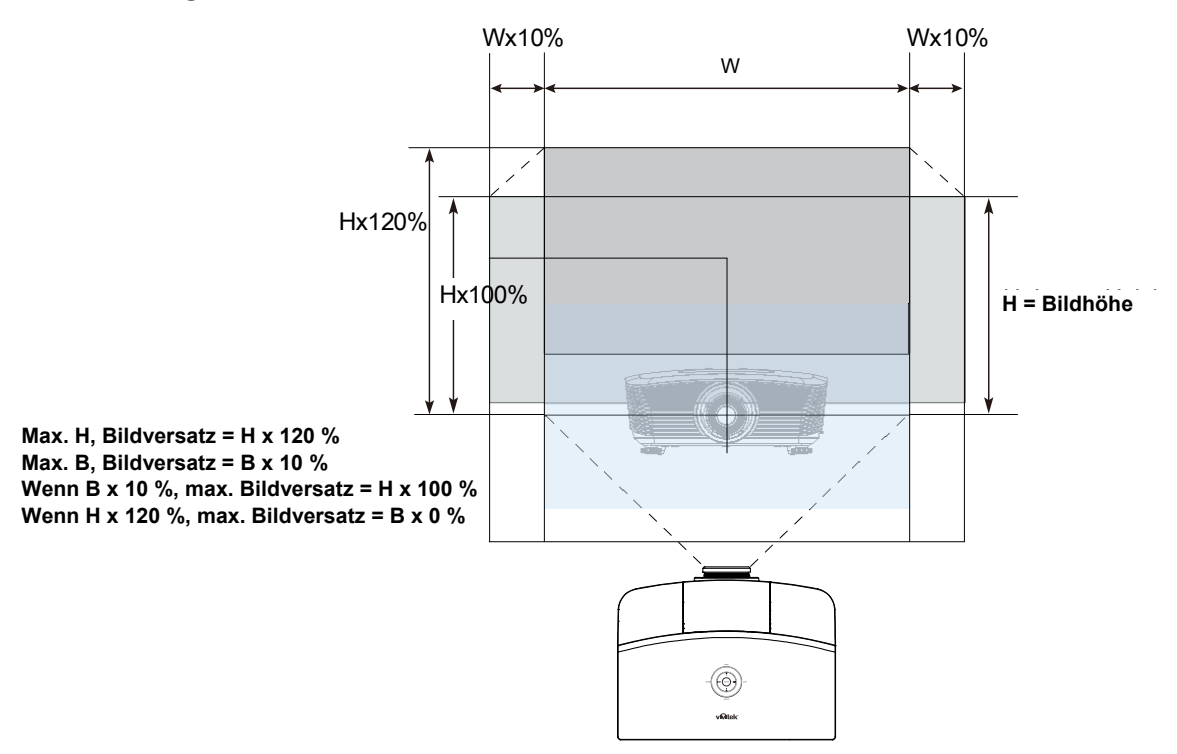

# Zoomfaktor, Fokus und Trapezkorrektur anpassen

- 1. Passen Sie die Größe des projizierten Bildes mit Hilfe des **Zoom** reglers (nur am Projektor) an.
- 2. Stellen Sie das projizierte Bild mit Hilfe des Fokus reglers (nur am Projektor) scharf.
- **3.** Korrigieren Sie den Trapezeffekt (oben oder unten breiter) mit Hilfe der **Trapezkorrektur**-Tasten (am Projektor oder auf der Fernbedienung).

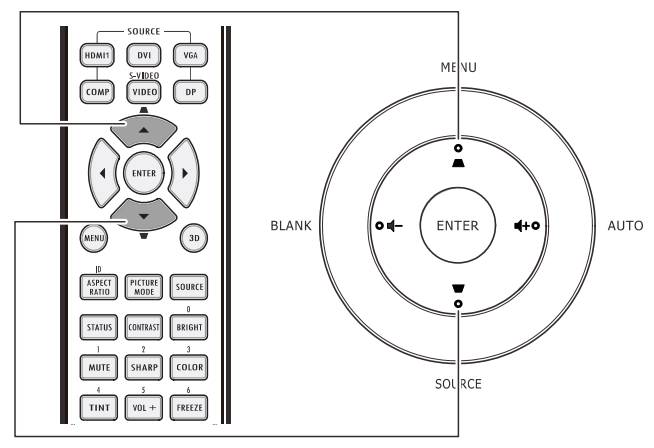

Fernbedienung und OSD-Anzeige

0

O

**4.** Der Trapezkorrektur-Regler erscheint auf dem Bildschirm.

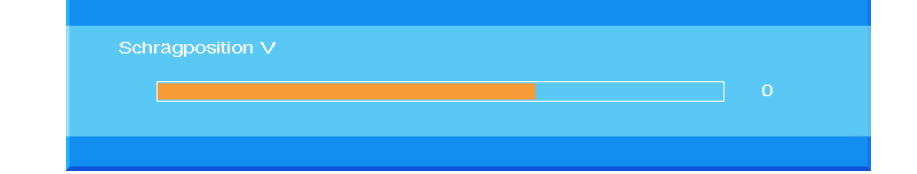

# Lautstärke anpassen

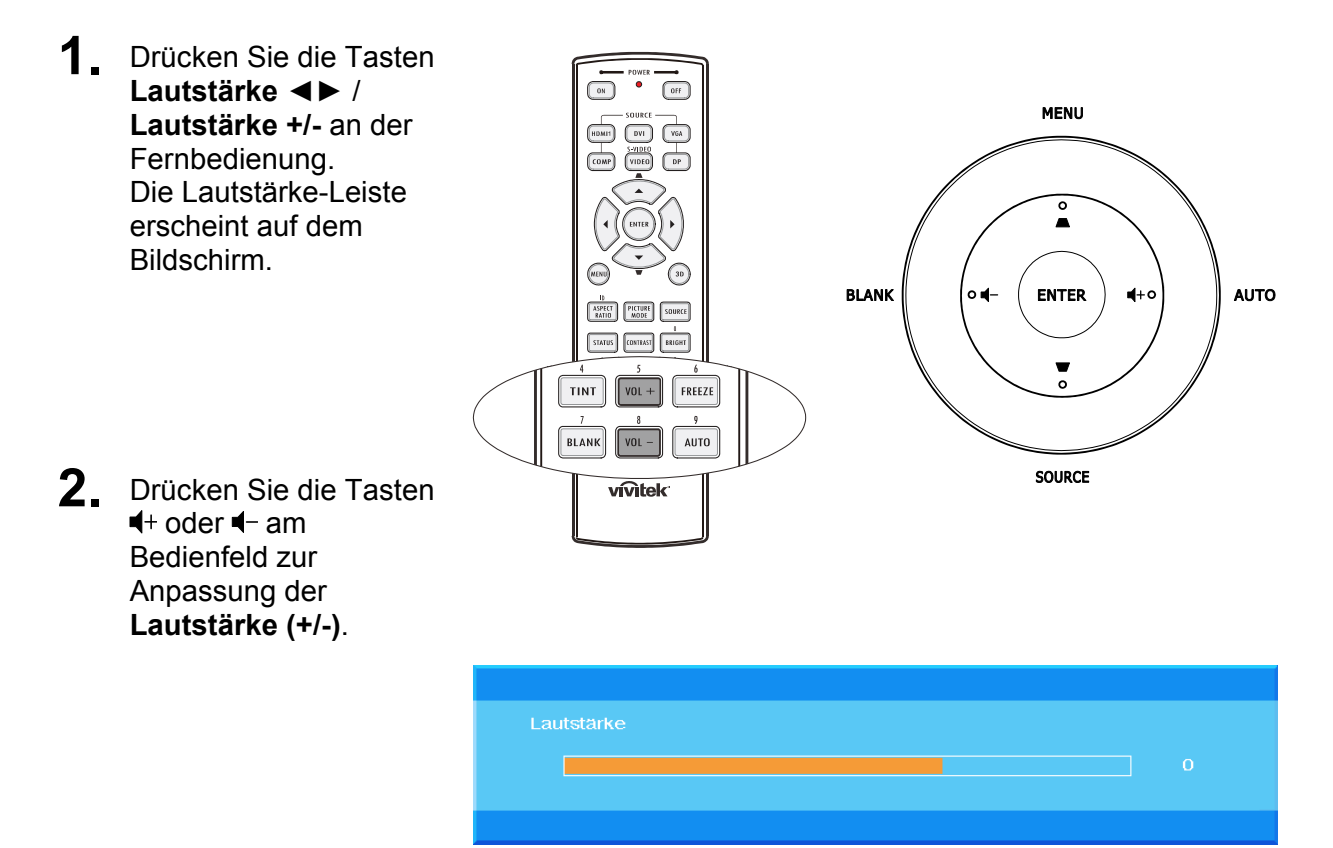

**3.** Drücken Sie zum Deaktivieren der Audioausgabe die **Ton aus**-Taste (diese Funktion ist nur über die Fernbedienung verfügbar).

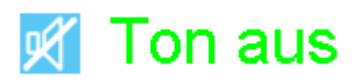

# EINSTELLUNGEN DES BILDSCHIRMMENÜS (OSD)

#### Bedienelemente des Bildschirmmenüs

Der Projektor verfügt über ein Bildschirmmenü, über das Sie das Bild anpassen und verschiedene Einstellungen ändern können.

#### Durch das Bildschirmmenü navigieren

Sie können mit Hilfe der Pfeiltasten auf der Fernbedienung oder an der Oberseite des Projektors durch das Bildschirmmenü navigieren und Änderungen vornehmen. Die folgende Abbildung zeigt die entsprechenden Tasten am Projektor.

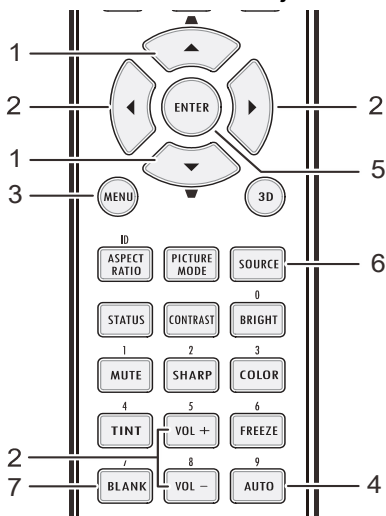

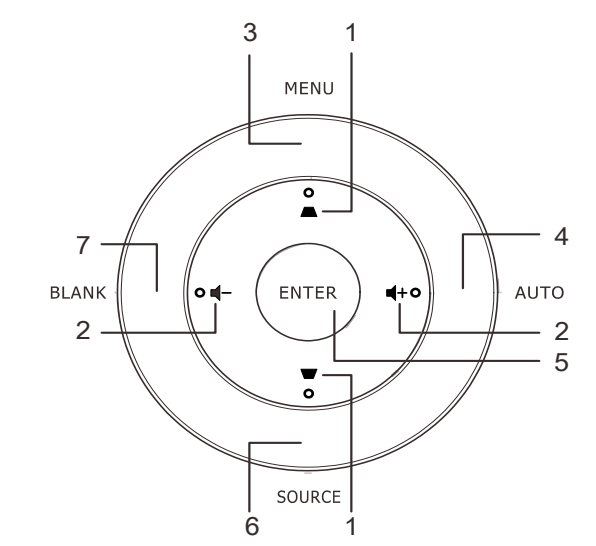

- 1. Rufen Sie mit der **MENÜ**-Taste das Bildschirmmenü auf.
- Es stehen sieben Menüs zur Auswahl. Wählen Sie mit den Tasten ▲ / ▼ das gewünschte Menü.
- Wählen Sie eines der Hauptmenüs, Drücken Sie zum Aufrufen des Untermenüs ENTER oder ►. Drücken Sie zum Aufwärts- / Abwärtsbewegen in einem Untermenü die Tasten ▲ / ▼.
- 4. Wählen Sie eines der Untermenüs. Drücken Sie zum Aufrufen des ausgewählten Eintrags ENTER oder ►. Mit ▲ / ▼ oder ◄ / ► ändern Sie die Werte der Einstellungen.
- 5. Durch Betätigen der **MENÜ**-Taste schließen Sie das Bildschirmmenü bzw. verlassen ein Untermenü.

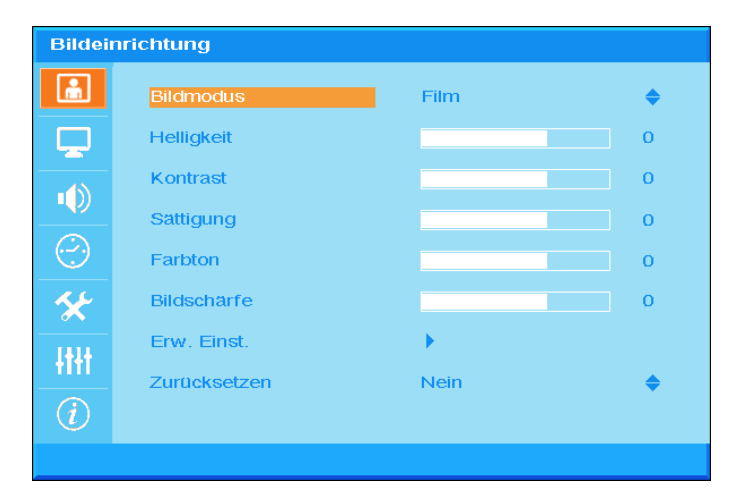

#### Hinweis:

Je nach Videoquelle sind nicht alle Elemente im Bildschirmmenü verfügbar. Die Elemente **Horizontalposition/Vertikalposition** im **Computer**-Menü können beispielsweise nur geändert werden, wenn eine Verbindung zu einem Computer besteht. Die Elemente, die nicht verfügbar sind, sind ausgegraut und können nicht aufgerufen werden.

# **OSD-Sprache einstellen**

Stellen Sie vor dem Fortfahren die gewünschte OSD-Sprache ein.

1. Drücken Sie die MENÜ-Taste. Navigieren Sie mit ▲ / ▼ durch die Grundl. Einr.

| Grundl. Einr.  |                   |        |           |
|----------------|-------------------|--------|-----------|
| â.             | Sprache           | German | \$        |
|                | Autom. Quelle     | Aus    | <b>\$</b> |
| -49            | Menüeinstellungen |        |           |
| שי-            | Spritzer-Logo     | Logo   | <b>♦</b>  |
| $\bigcirc$     | Hintergrundfarbe  | Lila   | <b>♦</b>  |
| *              | Lampenmodus       | •      |           |
| łtłt           |                   |        |           |
| $\overline{i}$ |                   |        |           |
|                |                   |        |           |

2. Heben Sie mit  $\blacktriangle$  /  $\blacktriangledown$  die Option **Sprache** hervor.

| Grundl. Einr.  |                   |        |    |
|----------------|-------------------|--------|----|
| <u>.</u>       | Sprache           | German | \$ |
|                | Autom. Quelle     | Aus    | \$ |
|                | Menüeinstellungen | •      |    |
|                | Spritzer-Logo     | Logo   | \$ |
| $\odot$        | Hintergrundfarbe  | Lila   | \$ |
| *              | Lampenmodus       | •      |    |
| -tttt          |                   |        |    |
| $\overline{i}$ |                   |        |    |
|                |                   |        |    |

- 3. Markieren Sie mit den Tasten ▲ / ▼ die gewünschte Sprache.
- 4. Drücken Sie zum Schließen des Bildschirmmenüs zweimal die **MENÜ**-Taste.

# Übersicht über das Bildschirmmenü

Der folgenden Abbildung können Sie die Menüelemente und deren zugehörige Einstellungsbereiche entnehmen.

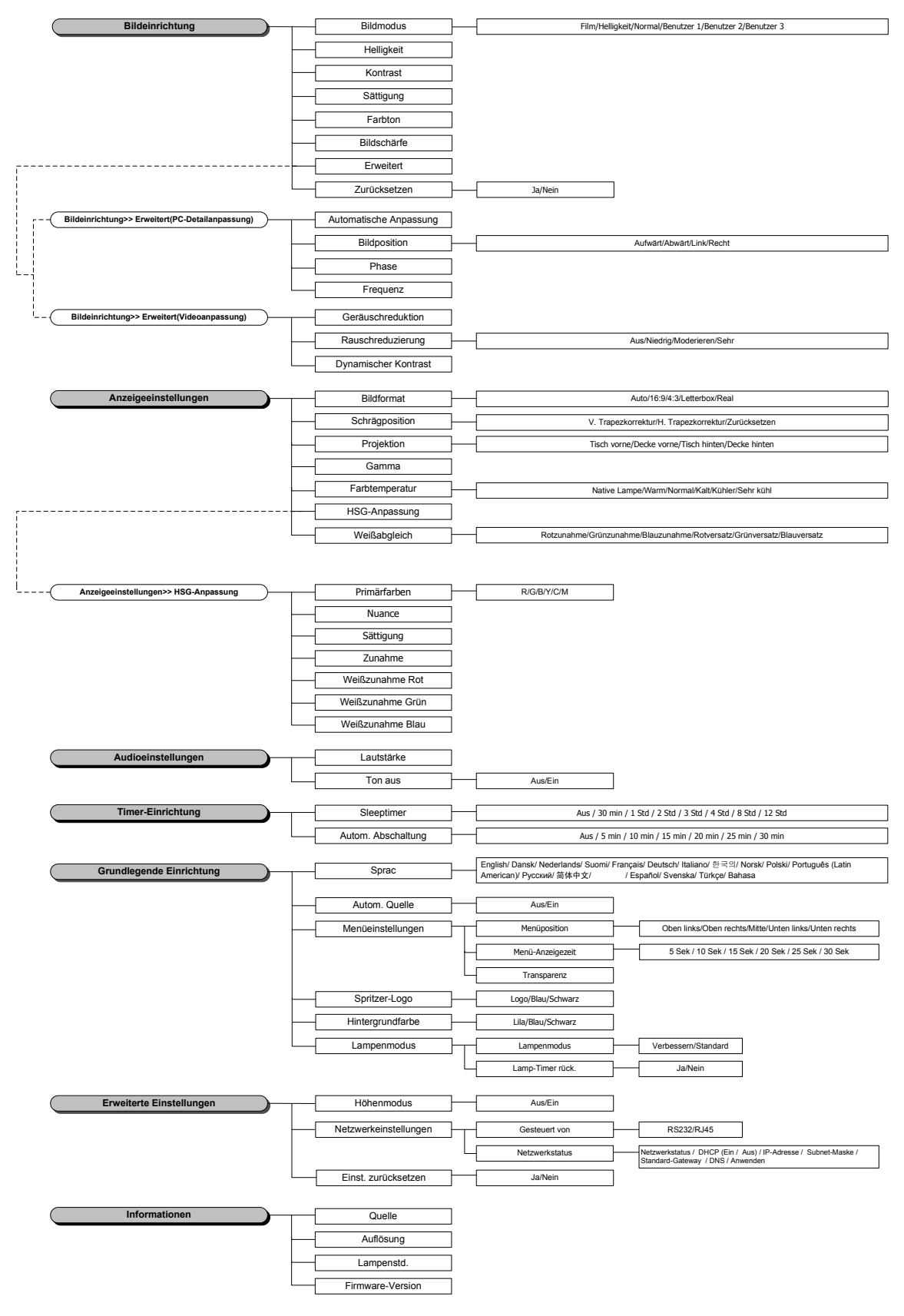

# Bildeinrichtung

Drücken Sie zum Öffnen des **Bildschirmmenüs** die **MENÜ**-Taste. Wählen Sie mit den Cursortasten ▲ / ▼ das **Bildeinrichtung**-Menü. Mit **ENTER** / ► können Sie sich in den **Bildeinrichtung**-Optionen auf- und abwärtsbewegen. Drücken Sie zum Aufrufen des Eintrags **ENTER** / ►. Mit ▲ / ▼ oder ◀ / ► ändern Sie die Werte der Einstellungen.

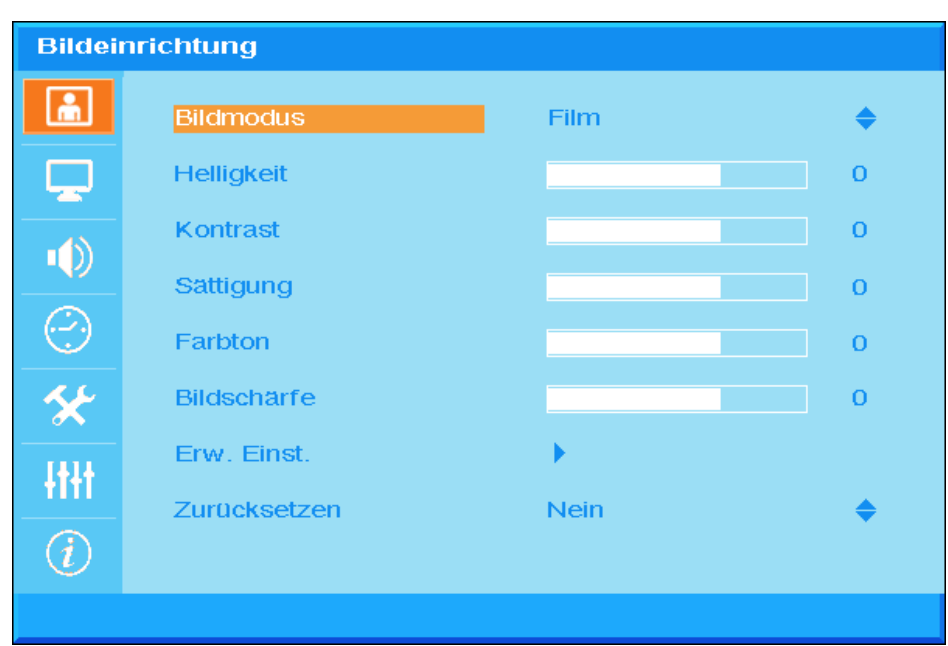

| Nr.           | BESCHREIBUNG                                                                                                    |
|---------------|----------------------------------------------------------------------------------------------------|
| Bildmodus     | Drücken Sie zum Einstellen des Bildmodus die Pfeiltasten ▲ / ▼.                                                                 |
| Helligkeit    | Drücken Sie zum Anpassen der Bildschirmhelligkeit die Tasten ◀ / ►.                                                             |
| Kontrast      | Drücken Sie zum Anpassen des Bildschirmkontrasts die Tasten ◀ / ►.                                                              |
| Sättigung     | Drücken Sie zum Anpassen der Sättigung die Pfeiltasten ◄ / ►.                                                                   |
| Farbton       | Drücken Sie zum Anpassen des Farbtons die Pfeiltasten ◀ / ►.                                                                    |
| Bildschärfe   | Drücken Sie zum Anpassen der Schärfe die Tasten ◄ / ►.                                                                          |
| Erw. Einst    | Drücken Sie zum Aufrufen des Erweiterte Einstellungen-Menüs ENTER / ►. Siehe<br>Erw. Einst auf Seite 24.                        |
| Zurrücksetzen | Wählen Sie mit den Pfeiltasten ▲ / ▼ die Option "Ja" oder "Nein". Mit ENTER stellen Sie die Bildmodus-Standardwerte wieder her. |

# <u>Erw. Einst</u>

Drücken Sie zum Öffnen des **Bildschirmmenüs** die **MENÜ**-Taste. Wählen Sie mit ▲ / ▼ das **Bildeinrichtung**-Menü. Drücken Sie **ENTER** / ▶, sobald Sie sich auf dem **Erw. Einst.**-Eintrag befinden. Drücken Sie zum Aufrufen des Eintrags **ENTER** / ▶. Bewegen Sie sich dann mit ▲ / ▼ durch die **Erw. Einste.**-Einträge, drücken Sie zum Anpassen eines Wertes **ENTER** / ▶ oder ◀ / ▶.

#### PC-Detailanpassung

| Erw. Einst. |                    |          |   |
|-------------|--------------------|----------|---|
| ۱.          | Autom. Einstellung | <b>.</b> |   |
|             | Bildposition       | •        |   |
|             | Phase              |          | 0 |
|             | Frequenz           |          | 0 |
|             |                    |          |   |
| *           |                    |          |   |
|             |                    |          |   |
|             |                    |          |   |
|             |                    |          |   |

| Nr.                | Beschreibung                                                                                                    |
|--------------------|----------------------------------------------------------------------------------------------------|
| Autom. Einstellung | Drücken Sie zur automatischen Anpassung von Frequenz, Phase und Position<br><b>ENTER</b> / ► bzw. drücken Sie die <b>Auto</b> -Taste am Bedienfeld des Projektors oder die<br><b>Auto</b> -Taste an der Fernbedienung.          |
| Bildposition       | Drücken Sie zum Aufrufen des Bildposition-Untermenüs <b>ENTER</b> / ▶; passen Sie die Bildposition dann mit den Tasten ▲ / ▼ oder ◀ / ▶ an. Diese Funktion ist nur verfügbar, wenn ein PC-Signal (analoges RGB) ausgewählt ist. |
| Phase              | Drücken Sie zum Anpassen der analogen/digitalen Abtasttakts die Tasten ◀ / ►.                                                                                                    |
| Frequenz           | Drücken Sie zum Anpassen der analogen/digitalen Abtastrate die Tasten ◀ / ►.                                                                                                    |

Bildposition

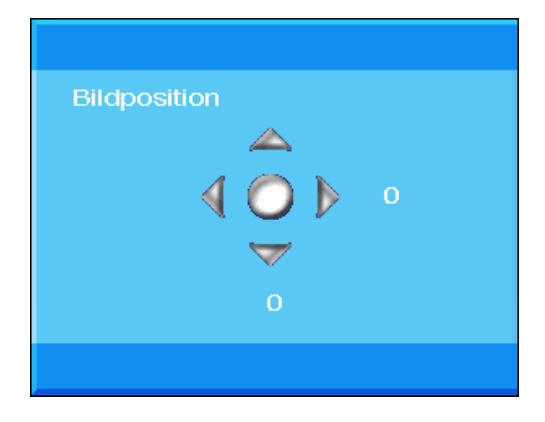

# Erw. Einst. Cerauschreduktion Rauschreduzierung Aus Dynamischer Kontrast O

| Nr.                  | Beschreibung                                                                                                    |
|----------------------|----------------------------------------------------------------------------------------------------|
| Geräuschreduktion    | Drücken Sie zum Aufrufen des Geräuschreduktion-Untermenüs ENTER / ►, passen Sie die Geräuschreduktion dann mit ◄ / ► an. |
| Rauschreduzierung    | Drücken Sie zur Auswahl einer anderen Rauschreduzierung ▼ / ▲.                                                           |
| Dynamischer Kontrast | Drücken Sie zur Auswahl einer anderen Dynamischer Kontrast-Option ▼ / ▲.                                                 |

#### Geräuschreduktion

| räuschreduktion |  |   |  |
|-----------------|--|---|--|
|                 |  | 0 |  |
|                 |  | U |  |
|                 |  |   |  |
|                 |  |   |  |

#### Videoanpassung

# Anzeigeeinrichtung

Drücken Sie zum Öffnen des **Bildschirmmenüs** die **MENÜ**-Taste. Wählen Sie mit ▲ / ▼ das **Anzeigeeinrichtung**-Menü. Mit **ENTER** / ► können Sie sich in den **Anzeigeeinrichtung**-Optionen auf- und abwärtsbewegen. Drücken Sie zum Aufrufen des Eintrags **ENTER** / ►. Mit ▲ / ▼ oder ◀ / ► ändern Sie die Werte der Einstellungen.

| Anzeigeeinrichtung |                |              |    |
|--------------------|----------------|--------------|----|
| <u></u>            | Bildformat     | Auto         | \$ |
|                    | Schrägposition | •            |    |
|                    | Projektion     | Tisch vorne  | \$ |
|                    | Gamma          |              | 0  |
| $\odot$            | Farbtemperatur | Native Lampe | \$ |
| *                  | HSG            | •            |    |
| łtłt               | Weißabgleich   | •            |    |
| i                  |                |              |    |
|                    |                |              |    |

| NR.            | BESCHREIBUNG                                                                                                    |  |
|----------------|----------------------------------------------------------------------------------------------------|--|
| Bildformat     | Drücken Sie zum Einstellen des Seitenverhältnisses die Pfeiltasten ▲ / ▼.<br>(Auswahl: <b>Auto</b> / 16:9/ 4:3/ Letter-Box/ Real)                           |  |
| Schrägposition | Drücken Sie zum Aufrufen des Schrägposition-Untermenüs <b>ENTER / ►</b> .<br>(Diese Funktion ist bei aktivierter automatischer Trapezkorrektur deaktiviert) |  |
| Projektion     | Drücken Sie zur Auswahl eines anderen Projektionstyps $\blacktriangle$ / $\blacktriangledown$ .                                                             |  |
| Gamma          | Drücken Sie zum Anpassen der Gammakorrektur des Bildschirms die Tasten ◀ / ►.                                                                               |  |
| Farbtemperatur | Drücken Sie zum Einstellen der Farbtemperatur die Tasten 🔺 / $igvee$ .                                                                                      |  |
| HSG            | Rufen Sie mit <b>ENTER / ►</b> das <b>HSG</b> (Farbton/ Sättigung/ Zunahme)- <b>Anpassung</b> -<br>Untermenü auf.<br>Siehe <i>HSG</i> auf Seite 28          |  |
| Weißabgleich   | Rufen Sie mit <b>ENTER / ►</b> das <b>Weißabgleich</b> -Untermenü auf.<br>Siehe <i>Weißabgleich</i> auf Seite 29                                            |  |
## Schrägposition

| Schräg     | position         |   |   |
|------------|------------------|---|---|
| ă.         | Schrägposition V |   | о |
| <b>P</b>   | Schrägposition H |   | 0 |
|            | Zurücksetzen     | 4 |   |
| $\bigcirc$ |                  |   |   |
| *          |                  |   |   |
| -tttt      |                  |   |   |
| (i)        |                  |   |   |
|            |                  |   |   |

Rufen Sie mit **ENTER** / ► das **Schrägposition**-Untermenü auf. Mit ◄ / ► ändern Sie die Werte der Einstellungen.

| Schrägposition V | Drücken Sie zum Anpassen von V. Schrägposition ◀ / ►.<br>(Diese Funktion ist bei aktivierter automatischer Schrägposition deaktiviert). |
|------------------|----------------------------------------------------------------------------------------------------|
| Schrägposition H | Drücken Sie zum Anpassen von H. Schrägposition ◀ / ►.<br>(Diese Funktion ist bei aktivierter automatischer Schrägposition deaktiviert). |
| Zurücksetzen     | Drücken Sie zum Wiederherstellen der Schrägposition-Standardwerte ENTER.                                                                |

Wenn Sie das Bild aufgrund des Projektionswinkels mit der Trapezkorrektur korrigieren, erhalten Sie eine geringere Verzerrung im Vergleich zum tatsächlichen Bild

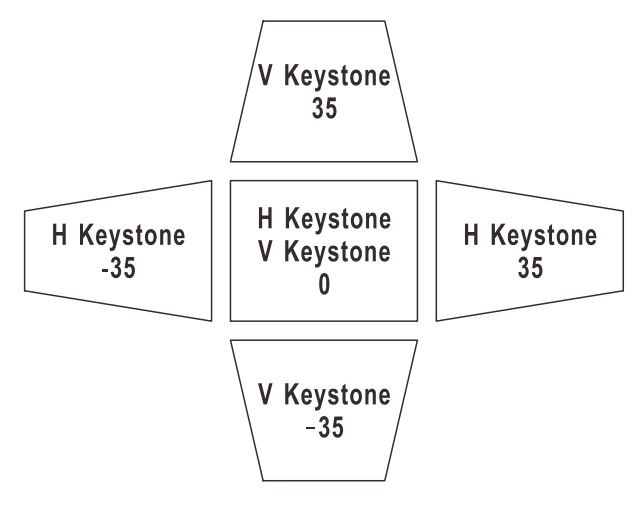

## HSG-Anpassung

Rufen Sie mit **ENTER / ►** den **HSG-Anpassung**-Eintrag auf. Mit ▲ / ▼ oder ◄ / ► ändern Sie die Werte der Einstellungen.

| HSG        |                   |     |    |
|------------|-------------------|-----|----|
| <u>in</u>  | Primärfarben      | Rot | \$ |
|            | Nuance            |     | 0  |
|            | Sättigung         |     | 0  |
|            | Zunahme           |     | 0  |
| $\bigcirc$ | Weißverstärkung R |     | 0  |
| *          | Weißverstärkung G |     | 0  |
| 1414       | Weißverstärkung B |     | 0  |
|            |                   |     |    |
| (i)        |                   |     |    |
|            |                   |     |    |

| Nr.               | Beschreibung                                                                                                    |
|-------------------|----------------------------------------------------------------------------------------------------|
| Primärfarben      | Drücken Sie zum Einstellen der Primärfarben die Tasten ▲ / ▼.<br>Hinweis: Sie können sechs Farben ( <b>R</b> / G/ B/ C/ M/ Y) anpassen. |
| Nuance            | Drücken Sie zum Anpassen des Nuance die Tasten ◄ / ►.                                                                                   |
| Sättigung         | Drücken Sie zum Anpassen der Sättigung die Tasten ◄ / ►.                                                                                |
| Zunahme           | Drücken Sie zum Anpassen der Zunahme die Tasten ◄ / ►.                                                                                  |
| Weißverstärkung R | Drücken Sie zum Anpassen von Weißverstärkung R die Tasten ◀ / ►.                                                                        |
| Weißverstärkung G | Drücken Sie zum Anpassen von Weißverstärkung G die Tasten ◄ / ►.                                                                        |
| Weißverstärkung B | Drücken Sie zum Anpassen von Weißverstärkung B die Tasten ◀ / ►.                                                                        |

## <u>Weißabgleich</u>

| Weißabgleich |                 |  |   |
|--------------|-----------------|--|---|
| â            | Rotverstärkung  |  | 0 |
|              | Grünverstärkung |  | 0 |
| -10          | Blauverstärkung |  | 0 |
|              | Rottendenz      |  | 0 |
| $\odot$      | Grüntendenz     |  | 0 |
| ×            | Blautendenz     |  | 0 |
| łtłt         |                 |  |   |
| (i)          |                 |  |   |
|              |                 |  |   |

Rufen Sie mit ENTER das Weißabgleich-Untermenü auf.

| Nr.             | Beschreibung                                                   |
|-----------------|----------------------------------------------------------------|
| Rotverstärkung  | Drücken Sie zum Anpassen der Rotverstärkung die Tasten ◀ / ►.  |
| Grünverstärkung | Drücken Sie zum Anpassen der Grünverstärkung die Tasten ◄ / ►. |
| Blauverstärkung | Drücken Sie zum Anpassen der Blauverstärkung die Tasten ◄ / ►. |
| Rottendenz      | Drücken Sie zum Anpassen des Rottendenz die Tasten ◀ / ►.      |
| Grüntendenz     | Drücken Sie zum Anpassen des Grüntendenz die Tasten ◄ / ►.     |
| Blautendenz     | Drücken Sie zum Anpassen des Blautendenz die Tasten ◀ / ►.     |

## Audioeinstellungen

Drücken Sie zum Öffnen des **Bildschirmmenüs** die **MENÜ**-Taste. Wählen Sie mit den Cursortasten ▲ / ▼ das **Audioeinstellungen**-Menü. Mit **ENTER** / ▶ können Sie sich in den **Audioeinstellungen**-Optionen nach oben und unten bewegen. Drücken Sie zum Aufrufen des Eintrags **ENTER** / ▶. Mit ▲ / ▼ oder ◀ / ▶ ändern Sie die Werte der Einstellungen.

| Audio      | einstellungen |     |    |
|------------|---------------|-----|----|
| <b>m</b>   | Lautstärke    |     | 0  |
| Ţ          | Ton aus       | Ein | \$ |
|            |               |     |    |
| $\bigcirc$ |               |     |    |
| *          |               |     |    |
| HH         |               |     |    |
| (i)        |               |     |    |
|            |               |     |    |

| Nr.        | Beschreibung                                                                 |
|------------|------------------------------------------------------------------------------|
| Lautstärke | Drücken Sie zum Anpassen der Lautstärke die Tasten ◀ / ►.<br>(Bereich: 0~10) |
| Ton aus    | Drücken Sie zum Ein-/Ausschalten des Lautsprechers ▲ / ▼.                    |

## Timer-Einrichtung

Drücken Sie zum Öffnen des **Bildschirmmenüs** die **MENÜ**-Taste. Wählen Sie mit den Cursortasten ▲ / ▼ das **Timer-Einrichtung**-Menü. Mit **ENTER** / ► können Sie sich in den **Timer-Einrichtung**-Optionen nach oben und unten bewegen. Drücken Sie zum Aufrufen des Eintrags **ENTER** / ►. Drücken Sie zum Aufwärts- / Abwärtsbewegen im **Timer-Einrichtung**-Menü die Tasten ▲ / ▼. Mit ▲ / ▼ ändern Sie die Werte der Einstellungen.

| Timer-Einrichtung |                    |     |    |
|-------------------|--------------------|-----|----|
| ĥ                 | Sleeptimer         | Aus | \$ |
| Ţ                 | Autom. Abschaltung | Aus | \$ |
|                   |                    |     |    |
| $\Theta$          |                    |     |    |
| *                 |                    |     |    |
| -HH               |                    |     |    |
| (i)               |                    |     |    |
|                   |                    |     |    |

| Nr.                   | Beschreibung                                                                                                    |
|-----------------------|----------------------------------------------------------------------------------------------------|
| Sleeptimer            | Drücken Sie zum Einstellen des Sleeptimers die Pfeiltasten ▲ / ▼. Der Projektor schaltet sich nach der voreingestellten Zeit automatisch aus. (Bereich: <b>Aus</b> / 30 Min./ 1 Std./ 2 Std./ 3 Std./ 4 Std./ 8 Std./ 12 Std.).                                                                        |
| Autom.<br>Abschaltung | Drücken Sie zum Einstellen des Timers der automatischen Ausschaltung die Pfeiltasten ▲ / ▼. Der Projektor schaltet sich automatisch aus, wenn innerhalb des voreingestellten Zeitraums keine Eingangsquelle erkannt wird. (Auswahl: <b>Aus</b> / 5 Min./ 10 Min./ 15 Min./ 20 Min./ 25 Min./ 30 Min.). |

## Grundl. Einr.

Drücken Sie zum Öffnen des **Bildschirmmenüs** die **MENÜ**-Taste. Wählen Sie mit den Cursortasten ▲ / ▼ das **GrundI. Einr.**-Menü. Mit **ENTER** / ► können Sie sich in den **GrundI. Einr.**-Optionen nach oben und unten bewegen. Drücken Sie zum Aufrufen des Eintrags **ENTER** / ►. Mit ▲ / ▼ ändern Sie die Werte der Einstellungen.

| Grundl. Einr.  |                   |        |           |
|----------------|-------------------|--------|-----------|
| â              | Sprache           | German | \$        |
|                | Autom. Quelle     | Aus    | <b>\$</b> |
|                | Menüeinstellungen | •      |           |
|                | Spritzer-Logo     | Logo   | <b>\$</b> |
| $(\mathbf{C})$ | Hintergrundfarbe  | Lila   | <b>\$</b> |
| *              | Lampenmodus       | •      |           |
| -tt+t          |                   |        |           |
| (i)            |                   |        |           |
|                |                   |        |           |

| Nr.               | Beschreibung                                                                                                    |
|-------------------|----------------------------------------------------------------------------------------------------|
| Sprache           | Wählen Sie mit den Tasten ▲ / ▼ eine andere Menülokalisierung.                                                              |
| Autom. Quelle     | De-/Aktivieren Sie mit ▲ / ▼ die automatische Abtastung aller Eingangsports zur<br>Erkennung einer gültigen Quelle.         |
| Menüeinstellungen | Rufen Sie mit <b>ENTER / ►</b> das <b>Menüeinstellungen</b> -Untermenü auf.<br>Siehe <i>Menüeinstellungen</i> auf Seite 33. |
| Spritzer-Logo     | Stellen Sie mit ▲ / ▼ das gewünschte Startbild während der Lampenaufwärmung ein.                                            |
| Hintergrundfarbe  | Stellen Sie mit ▲ / ▼ die gewünschte Hintergrundfarbe ein, wenn kein Signal anliegt.                                        |
| Lampenmodus       | Rufen Sie mit <b>ENTER / ►</b> das <b>Lampenmodus</b> -Untermenü auf.<br>Siehe <i>Lampenmodus</i> auf Seite 33.             |

## Menüeinstellungen

| Menüeinstellungen |                  |            |           |  |  |  |  |  |  |
|-------------------|------------------|------------|-----------|--|--|--|--|--|--|
| ĥ                 | Menüposition     | Oben links | \$        |  |  |  |  |  |  |
|                   | Menü-Anzeigezeit | 5 s        | <b>\$</b> |  |  |  |  |  |  |
|                   | Durchschein-Menü |            | 0         |  |  |  |  |  |  |
| $\bigcirc$        |                  |            |           |  |  |  |  |  |  |
| *                 |                  |            |           |  |  |  |  |  |  |
| łtłt              |                  |            |           |  |  |  |  |  |  |
| i                 |                  |            |           |  |  |  |  |  |  |
|                   |                  |            |           |  |  |  |  |  |  |

| Nr.              | Beschreibung                                                            |  |  |  |  |  |
|------------------|-------------------------------------------------------------------------|--|--|--|--|--|
| Menüposition     | Wählen Sie mit den Tasten ▲ / ▼ eine andere Menüposition.               |  |  |  |  |  |
| Menü-Anzeigezeit | Wählen Sie mit den Tasten ▲ / ▼ die Zeitüberschreitung der Menüanzeige. |  |  |  |  |  |
| Durchscnein-Menü | Wählen Sie mit den Tasten ◀ / ► die Menütransparenz.                    |  |  |  |  |  |

## <u>Lampenmodus</u>

| Lan                | Lampenmodus                                                                                         |                                                       |                                    |  |  |  |  |  |  |
|--------------------|----------------------------------------------------------------------------------------------------|-------------------------------------------------------|------------------------------------|--|--|--|--|--|--|
|                    | Lampenmodus                                                                                         | Standard                                              | \$                                 |  |  |  |  |  |  |
| 5                  | Lampestd. auf Null                                                                                  | Nein                                                  | \$                                 |  |  |  |  |  |  |
| -0                 |                                                                                                    |                                                       |                                    |  |  |  |  |  |  |
| e                  |                                                                                                    |                                                       |                                    |  |  |  |  |  |  |
| 5                  | 1                                                                                                   |                                                       |                                    |  |  |  |  |  |  |
| -tt                | t                                                                                                   |                                                       |                                    |  |  |  |  |  |  |
| $\overline{i}$     |                                                                                                    |                                                       |                                    |  |  |  |  |  |  |
|                    |                                                                                                    |                                                       |                                    |  |  |  |  |  |  |
| Nr.                |                                                                                                    | Beschreibung                                          |                                    |  |  |  |  |  |  |
| Lampenmodus        | Wählen Sie mit den Tasten ▲ /<br>können Sie die Helligkeit der La<br>Lampenbetriebslebenszeit verri | ▼ den gewünschten I<br>mpe erhöhen oder zur<br>ngern. | ₋ampenmodus; d<br>n Verlängern der |  |  |  |  |  |  |
| Lampestd. auf Null | Setzen Sie mit ▲ / ▼ die Lamp<br>ausgewechselt haben.                                               | enbetriebszeit zurück,                                | nachdem Sie die                    |  |  |  |  |  |  |

### Erw. Einst.

Drücken Sie zum Öffnen des **Bildschirmmenüs** die **MENÜ**-Taste. Wählen Sie mit  $\blacktriangle$  /  $\checkmark$  das **Erw. Einst. Einrichtung**-Menü. Mit **ENTER** /  $\blacktriangleright$  bewegen Sie sich in den **Erw. Einst. Einrichtung**-Optionen nach oben und unten. Drücken Sie zum Aufrufen des Eintrags **ENTER** /  $\triangleright$ . Mit  $\blacktriangle$  /  $\checkmark$ ändern Sie die Werte der Einstellungen.

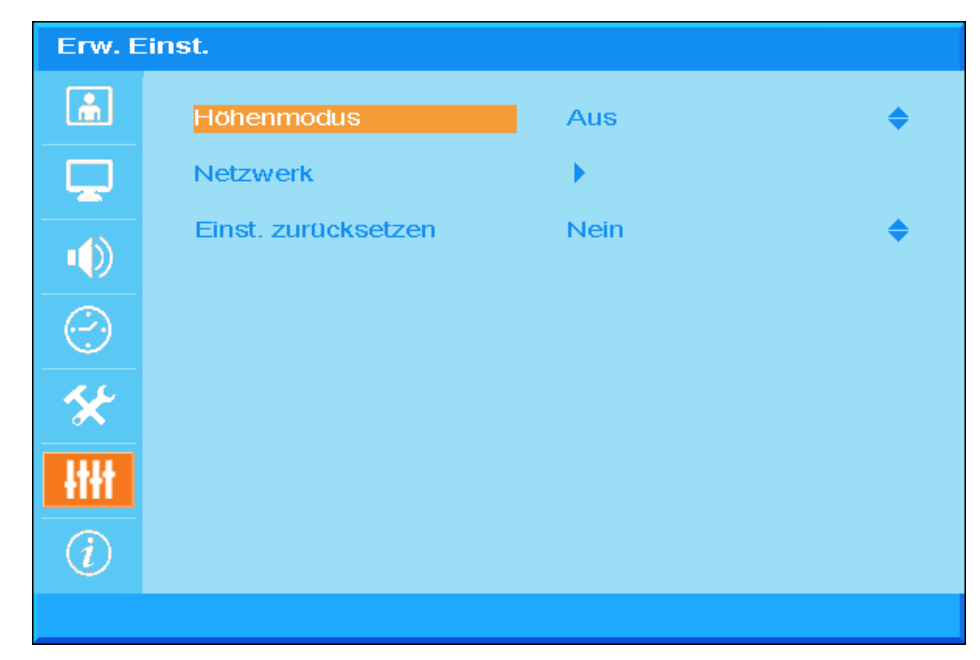

| NR.                 | BESCHREIBUNG                                                                                                    |
|---------------------|----------------------------------------------------------------------------------------------------|
| Höhenmodus          | Drücken Sie zum De-/Aktivieren des Höhenmodus ▲ / ▼.<br>Sie sollten diese Funktion einschalten, wenn Sie sichauf einer Höhe von mehr als<br>1500 m befinden. |
| Netzwerk            | Drücken Sie zum Aufrufen des Netzwerkeinstellungen-Menüs <b>ENTER</b> / ►. Auf Seite 35 finden Sie weitere Informationen zu <i>Erw. Einst.</i>               |
| Einst. zurücksetzen | Mit ▲ / ▼ wählen Sie die Option zum Rücksetzen aller Einstellungen.                                                                                          |

## <u>Erw. Einst.</u>

| Erw. Einst. |               |        |    |  |  |  |  |  |  |
|-------------|---------------|--------|----|--|--|--|--|--|--|
| â           | Gesteuert von | RS-232 | \$ |  |  |  |  |  |  |
|             | Netzwerk      | •      |    |  |  |  |  |  |  |
|             |               |        |    |  |  |  |  |  |  |
| $\bigcirc$  |               |        |    |  |  |  |  |  |  |
| *           |               |        |    |  |  |  |  |  |  |
| łtłt        |               |        |    |  |  |  |  |  |  |
| (i)         |               |        |    |  |  |  |  |  |  |
|             |               |        |    |  |  |  |  |  |  |

| NR.           | Beschreibung                                                                                                    |
|---------------|----------------------------------------------------------------------------------------------------|
|               | Drücken Sie zur Auswahl der externen Projektorsteuerung die Pfeiltasten ▲ / ▼.                                           |
|               | Durch Auswahl von RJ45 aktivieren Sie die RJ45-Steuerung und deaktivieren den RS-<br>232-Port.                           |
|               | Durch Auswahl von RS232 aktivieren Sie die RS-232-Steuerung und deaktivieren den RJ45-Netzwerkport.                      |
| Gesteuert von | Wenn die RS-232-Steuerung aktiviert ist, werden die Einstellungen des seriellen Ports auf folgende Parameter festgelegt: |
|               | 115200 Baud; 8 Bit; Keine Parität; 1 Stoppbit; Keine Flusskontrolle                                                      |
|               | (Bereich: <b>RS232</b> / RJ45)                                                                                           |
|               | Hinweis: Diese Einstellung verändert den Stromverbrauch im Bereitschaftsmodus:                                           |
|               | RS232 = <0,5 W (Standard)                                                                                                |
|               | RJ45 = <10 W                                                                                                    |
| Netzwerk      | Rufen Sie mit <b>ENTER / ►</b> das <b>Netzwerkstatus</b> -Untermenü auf.<br>Siehe <i>Netzwerk</i> auf Seite 36.          |

Netzwerk

| Netzwe     | rk               |       |        |    |           |
|------------|------------------|-------|--------|----|-----------|
| ĥ          | Netzwerk         | Disco | onnect |    |           |
|            | DHCP             | Aus   |        |    | <b>\$</b> |
|            | IP-Adresse       | 0     | 0      | 0  | 0         |
|            | Subnet-Maske     | 0     | 0      | 0  | 0         |
| $\bigcirc$ | Standard-Gateway | 0     | 0      | 0  | 0         |
| *          | DNS              | о     | 0      | 0  | 0         |
| łłłł       | Anwenden         | Nein  |        | \$ |           |
| (i)        |                  |       |        |    |           |
|            |                  |       |        |    |           |

| NR.              | BESCHREIBUNG                                                                                                    |
|------------------|----------------------------------------------------------------------------------------------------|
| Netzwerk         | Zeigt den Netzwerkverbindungsstatus an.                                                                                                    |
| DHCP             | Drücken Sie zum Ein-/Ausschalten von DHCP ▲ / ▼.<br><b>Hinweis:</b> Wenn Sie "DHCP" ausschalten, wird dennoch die benutzerdefinierte IP-<br>Einstellung oder die Standard-RJ45-IP-Einstellung verwendet. Falls<br>"DHCP" eingeschaltet ist, werden eine dynamische IP-Adresse und die IP-Einstellung<br>vom DHCP-Server im Netzwerk verwendet. |
| IP-Adresse       | Drücken Sie zum Ändern der IP-Adresse ▲ / ▼, falls DHCP ausgeschaltet ist.                                                                                                    |
| Subne-Maske      | Drücken Sie zum Ändern der Subnetzmaske ▲ / ▼, falls DHCP ausgeschaltet ist.                                                                                                    |
| Standard-Gateway | Drücken Sie zum Ändern der Gateway-Adresse ▲ / ▼, falls DHCP ausgeschaltet ist.                                                                                                    |
| DNS              | Drücken Sie zum Ändern des DNS-Namens ▲ / ▼, falls DHCP ausgeschaltet ist.                                                                                                    |
| Anwenden         | Drücken Sie zum Bestätigen der Einstellungen ▲ / ▼.                                                                                                    |

Zur Vereinfachung der Bedienung bietet der Projektor verschiedene Funktionen zur Netzwerk- und Fernverwaltung.

Mit der LAN/RJ45-Funktion können Sie den Projektor über ein Netzwerk beispielsweise wie folgt verwalten: Ein-/Ausschaltung, Helligkeits- und Kontrasteinstellungen. Zudem stehen Statusinformationen des Projektors zur Verfügung: Videoquelle, Ton (Stummschaltung) etc.

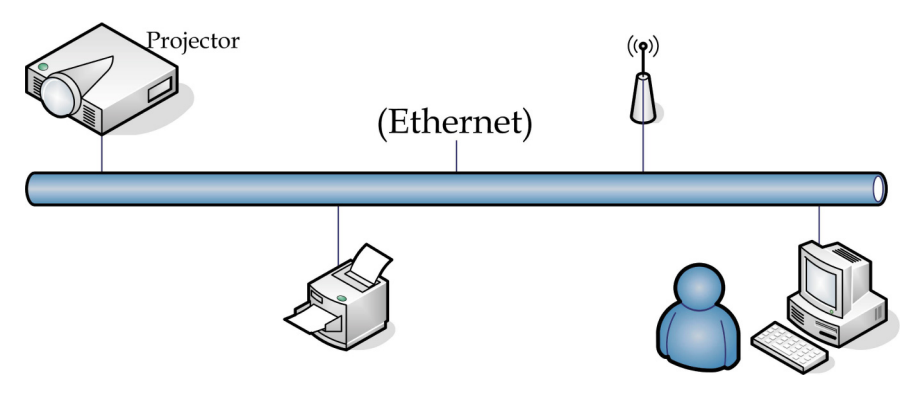

#### LAN\_RJ45

1. Schließen Sie ein RJ45-Kabel an den RJ45-Ports des Projektors und Ihres PCs (Notebooks) an.

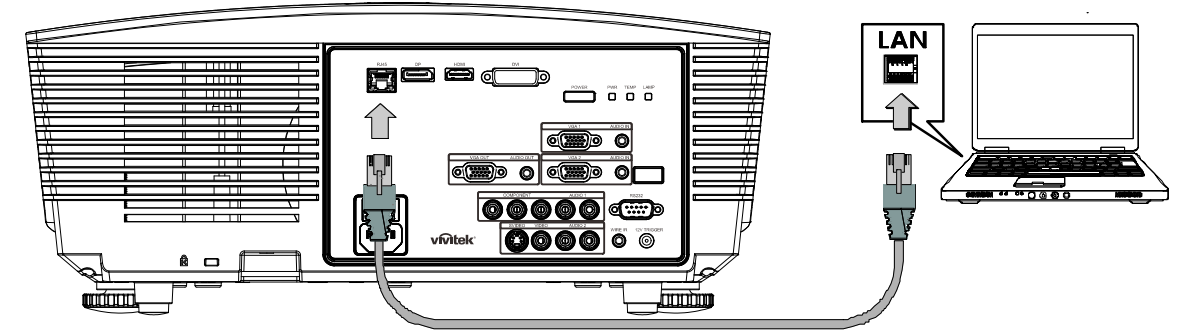

2. Wählen Sie am PC (Notebook) Start  $\rightarrow$  Control Panel (Systemsteuerung)  $\rightarrow$  Network Connections (Netzwerkverbindungen).

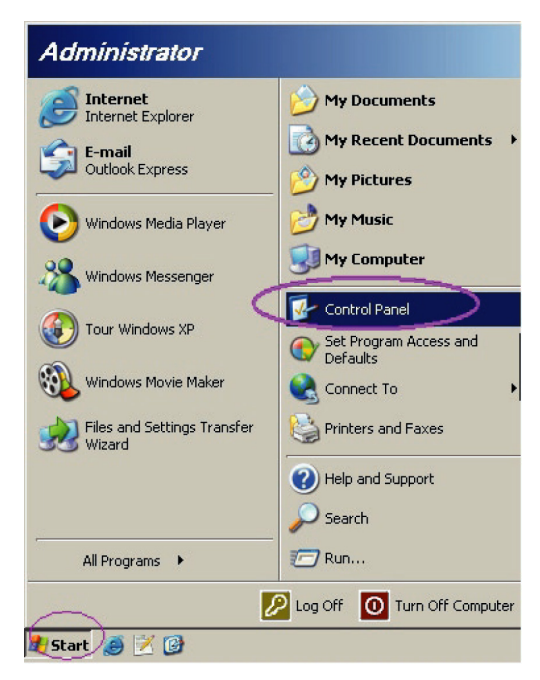

3. Rechtsklicken Sie auf Local Area Connection(LAN-Verbindung), wählen Sie Properties(Eigenschaften).

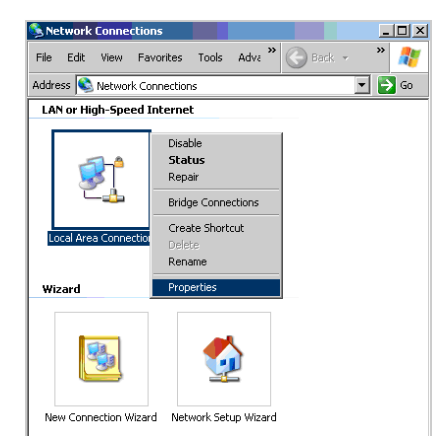

- 4. Wählen Sie im **Properties(Eigenschaften)**-Fenster das **General (Allgemein)**-Register; klicken Sie dort auf **Internet Protocol(TCP/IP)(Internetprotokoll (TCP/IP))**.
- 5. Klicken Sie auf Properties(Eigenschaften).

| 🚣 Local Area Connection Properties                  | ? ×         |
|-----------------------------------------------------|-------------|
| General Advanced                                    |             |
| Connect using:                                      |             |
| Broadcom NetXtreme 57xx Gigabit Cc                  | onfigure    |
| This connection uses the following items:           |             |
| 🗹 🚚 QoS Packet Scheduler                            |             |
| Retwork Monitor Driver                              |             |
| March 1 Internet Protocol (TCP/IP)                  |             |
|                                                     |             |
| I <u>n</u> stall Uninstall P                        | roperties   |
| Description                                         |             |
| Transmission Control Protocol/Internet Protocol. Th | e default   |
| across diverse interconnected networks.             | duon        |
| Show icon in notification area when connected       |             |
| Notify me when this connection has limited or no c  | onnectivitu |
| <u></u>                                             |             |
|                                                     |             |
| OK                                                  | Cancel      |

6. Klicken Sie auf **Use the following IP address(Folgende IP-Adresse verwenden)**; geben Sie die IP-Adresse und Subnetzmaske ein; klicken Sie dann auf **OK**.

| Internet Protocol (TCP/IP) Propertie                                                                                                    | 5                   | ? ×  |  |  |  |  |  |  |  |
|----------------------------------------------------------------------------------------------------|---------------------|------|--|--|--|--|--|--|--|
| General                                                                                                    |                     |      |  |  |  |  |  |  |  |
| You can get IP settings assigned automatically if your network supports<br>this capability. Otherwise, you need to ask your network administrator for<br>the appropriate IP settings. |                     |      |  |  |  |  |  |  |  |
| C Obtain an IP address automatical                                                                                                    | y                   |      |  |  |  |  |  |  |  |
| • Use the following IP address:                                                                                                    |                     |      |  |  |  |  |  |  |  |
| IP address:                                                                                                    | 10 . 10 . 10 . 99   |      |  |  |  |  |  |  |  |
| S <u>u</u> bnet mask:                                                                                                    | 255 . 255 . 255 . 0 |      |  |  |  |  |  |  |  |
| Default gateway:                                                                                                    |                     |      |  |  |  |  |  |  |  |
| C Obtain DNS server address autor                                                                                                    | natically           |      |  |  |  |  |  |  |  |
| Use the following DNS server add                                                                                                    | resses:             |      |  |  |  |  |  |  |  |
| Preferred DNS server:                                                                                                    |                     |      |  |  |  |  |  |  |  |
| <u>A</u> lternate DNS server:                                                                                                    |                     |      |  |  |  |  |  |  |  |
|                                                                                                    | Ad <u>v</u> anced.  |      |  |  |  |  |  |  |  |
|                                                                                                    | OK Can              | icel |  |  |  |  |  |  |  |

- 7. Drücken Sie die Menu (Menü)-Taste am Projektor.
- 8. Wählen Sie Advanced Setup(Erweiterte Einrichtung)  $\rightarrow$  Network Settings(Netzwerkeinstellungen)  $\rightarrow$  Control By(Gesteuert von)  $\rightarrow$  RJ45(RJ45).
- 9. Geben Sie unter Network Status(Netzwerkstatus) Folgendes ein:
  - DHCP: Aus
  - ▶ IP-Adresse: 10.10.10.10
  - ▶ Subnetzmaske: 255.255.255.0
  - ▶ Gateway: 0.0.0.0
  - ▶ DNS-Server: 0.0.0.0
- 10. Drücken Sie zum Bestätigen der Einstellungen ← (Enter) / ►.

#### Öffnen Sie einen Webbrowser

(z. B. Microsoft Internet Explorer mit Adobe Flash Player 9.0 oder aktueller).

| Navigation  | n Canceled - Windows Internet Explorer                        |       |
|-------------|---------------------------------------------------------------|-------|
| 00-         | http://10.10.10.10/                                           | • • × |
| 🔶 Favorites | Mavigation Canceled                                           | ] 🟠 · |
| 1           | Navigation to the webpage was canceled                        |       |
|             | <ul><li>What you can try:</li><li>Refresh the page.</li></ul> |       |

- 11. Geben Sie die IP-Adresse in die Adressleiste ein: 10.10.10.10.

Der Projektor ist zur externen Verwaltung eingerichtet. Die LAN/RJ45-Funktion wird wie folgt angezeigt.

| -  | Power      |     | Vo  | )  - | ML    | ite   | V     | ol + |     | -  | -     | -              |         |
|----|------------|-----|-----|------|-------|-------|-------|------|-----|----|-------|----------------|---------|
|    | SourceList |     |     |      |       |       |       |      |     |    |       | Interface      | 2.7.2.4 |
|    |            |     |     |      |       |       |       |      |     |    |       |                |         |
|    |            |     |     |      |       |       |       |      |     |    |       | Auto           |         |
|    |            |     |     |      |       |       |       |      |     |    | Enter |                |         |
|    |            |     |     |      |       |       |       |      | Bla |    | ▼     | Source         |         |
|    |            |     |     |      |       |       |       |      |     |    |       |                |         |
| -  |            | Fre | eze | Con  | trast | Brigh | tness |      | Col | or |       | _              |         |
| CR | ESTRON.    |     |     |      |       |       |       |      |     |    | E     | kpansion Optio | ns      |

| C            | Crestron Control |           | Projector     |           | User Password  |  |  |
|--------------|------------------|-----------|---------------|-----------|----------------|--|--|
| IP Address   | Project          | tor Name  | PJ01          |           | Usr Enabled    |  |  |
| IP ID        |                  | Location  | RM01          | Password  |                |  |  |
| Control Port | Ass              | igned To  | Sir           | Confirmed |                |  |  |
|              | Control Set      |           | Set           |           | Usr Set        |  |  |
|              | Netwo            | rk Config | DHCP Enabled  |           |                |  |  |
|              | IP               | Address   | 10.10.10.10   |           | Admin Password |  |  |
|              | Sub              | net Mask  | 255.255.255.0 |           | Adm Enabled    |  |  |
|              | Default          | Gateway   | 0.0.0.0       | Password  |                |  |  |
|              | DN               | IS Server | 0.0.0.0       | Confirmed |                |  |  |
|              |                  |           |               |           | Adm Set        |  |  |
|              |                  |           | Net Set       |           |                |  |  |
| Tools Exit   |                  |           |               |           |                |  |  |

| KATEGORIE                                     | Nr.                                   | Eingabelänge      |  |  |
|-----------------------------------------------|---------------------------------------|-------------------|--|--|
|                                               | IP-Address (IP-Adresse)               | 14                |  |  |
| Crestron Control (Crestron-<br>Steueruna)     | IP ID (IP-Kennung)                    | 3                 |  |  |
| e to de la lig)                               | Port                                  | 5                 |  |  |
|                                               | Projector Name<br>(Projektorname)     | 10                |  |  |
| Projector (Projektor)                         | Location (Standort)                   | 10                |  |  |
|                                               | Assigned To<br>(Zugewiesen zu)        | 10                |  |  |
|                                               | DHCP(Enabled) (DHCP<br>(aktiviert))   | (nicht verfügbar) |  |  |
|                                               | IP-Address (IP-Adresse)               | 15                |  |  |
| Network Configuration (Netzwerkkonfiguration) | Subnet Mask (Subnet-<br>Maske)        | 15                |  |  |
|                                               | Default Geteway<br>(Standard-Gateway) | 15                |  |  |
|                                               | DNS Server (DNS-Server)               | 15                |  |  |
|                                               | Enabled (Aktiviert)                   | (nicht verfügbar) |  |  |
| User Password<br>(Benutzerkennwort)           | New Password (Neues<br>Kennwort)      | 15                |  |  |
|                                               | Confirm (Bestätigen)                  | 15                |  |  |
|                                               | Enabled (Aktiviert)                   | (nicht verfügbar) |  |  |
| Admin Password<br>(Administratorkennwort)     | New Password (Neues<br>Kennwort)      | 15                |  |  |
|                                               | Confirm (Bestätigen)                  | 15                |  |  |

Weitere Informationen finden Sie unter http://www.crestron.com.

## Informationsmenü

Drücken Sie zum Öffnen des **Bildschirmmenüs** die **MENÜ**-Taste. Wählen Sie mit den Cursortasten ▲ / ▼ das **Informationen**-Menü.

| INFOR      | MATIONEN         |                  |  |
|------------|------------------|------------------|--|
| â          | Quelle           | HDMI             |  |
| <b>P</b>   | Auflösung        | 1024x768         |  |
|            | Lampenstd.       | 0 Hour           |  |
| $\bigcirc$ | Firmware-Version | D5180-DVT09. 0.0 |  |
| *          |                  |                  |  |
| -tt+t      |                  |                  |  |
| i          |                  |                  |  |
|            |                  |                  |  |

| NR.              | Beschreibung                                               |  |  |  |  |
|------------------|------------------------------------------------------------|--|--|--|--|
| Quelle           | Zeigt die aktivierte Eingangsquelle an.                    |  |  |  |  |
| Auflösung        | Zeigt die native Auflösung der Eingangsquelle an.          |  |  |  |  |
| Lampenstd.       | Zeigt an, seit wievielen Stunden die Lampe in Betrieb ist. |  |  |  |  |
| Firmware-Version | Zeigt die Firmware-Version des Projektors an.              |  |  |  |  |

## WARTUNG UND SICHERHEIT

### Projektionslampe ersetzen

Die Projektionslampe sollte ersetzt werden, wenn sie durchbrennt. Verwenden Sie ein zertifiziertes Ersatzteil; dies können Sie bei Ihrem örtlichen Fachhändler bestellen.

#### Wichtig:

- a. Die Projektionslampe in diesem Produkt enthält eine geringe Menge Quecksilber.
- b. Entsorgen Sie dieses Produkt nicht mit dem Hausmüll.
- c. Sie müssen dieses Produkt entsprechend der örtlichen Richtlinien entsorgen.

#### Warnung:

Denken Sie daran, den Projektor mindestens 30 Minuten vor dem Auswechseln der Lampe auszuschalten und den Netzstecker zu ziehen. Andernfalls kann es zu schweren Verbrennungen kommen.

#### Achtung:

In seltenen Fällen kann die Lampe während des normalen Betriebs durchbrennen; dabei können aus den hinteren Abluftöffnungen Glasstaub und Splitter austreten.

Atmen Sie diesen nicht ein, berühren Sie Staub und Splitter nicht. Andernfalls besteht Verletzungsgefahr.

Halten Sie Ihr Gesicht immer von den Abluftöffnungen fern, damit Sie sich keinen Gasen oder Splittern der Lampe aussetzen.

Stellen Sie beim Entfernen der Lampe von einem an der Decke montierten Projektor sicher, dass sich niemand unter dem Projektor befindet. Glassplitter könnten herunterfallen, falls die Lampe durchgebrannt ist.

### ✓! Falls eine Lampe explodiert

Falls eine Lampe explodiert können sich Gas und Splitter im Inneren des Projektors befinden oder sogar aus den Abluftöffnungen austreten. Das Gas enthält giftiges Quecksilber.

Öffnen Sie zur Belüftung Fenster und Türen.

Wenn Sie Gas einatmen oder Splitter der zerborstenen Lampe in Ihre Augen oder Ihren Mund gelangen, wenden Sie sich umgehend an einen Arzt.

- Schalten Sie den Projektor durch Betätigen der POWER-Taste aus.
- 2. Lassen Sie den Projektor mindestens 30 Minuten lang abkühlen.
- **3.** Ziehen Sie das Netzkabel.

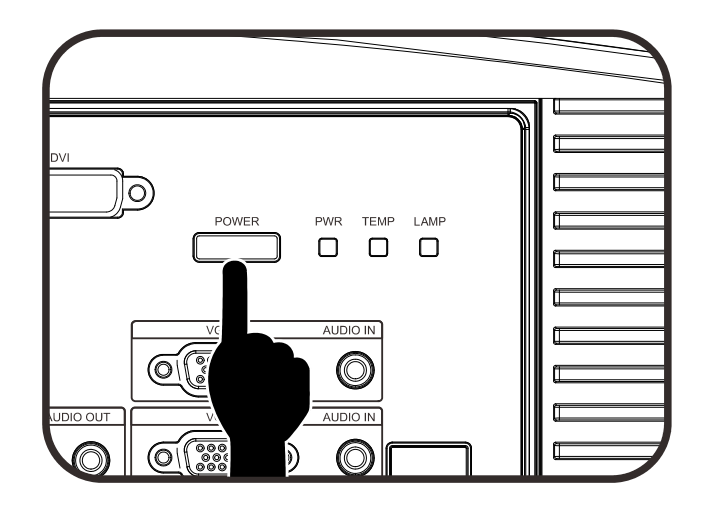

## DLP-Projektor – Bedienungsanleitung

- **4.** Entriegeln Sie die Lampenfachabdeckung.
- **5.** Ziehen Sie die Abdeckung nach oben ab, entfernen Sie sie.
- **6.** Lösen Sie mit einem Schraubendreher die Schrauben vom Lampenmodul.

**7.** Ziehen Sie das Lampenmodul heraus.

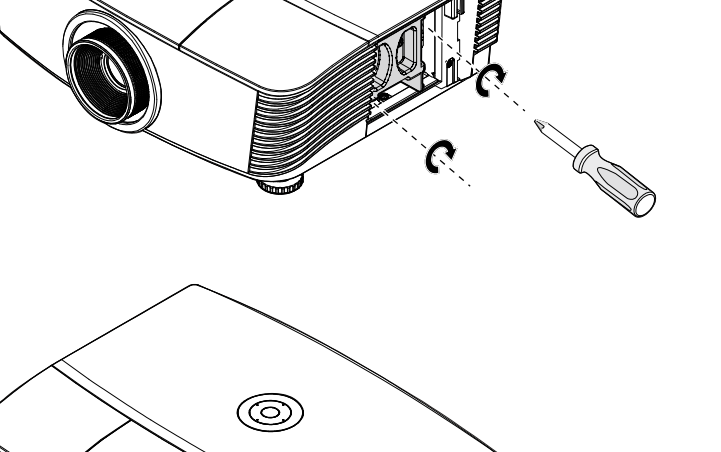

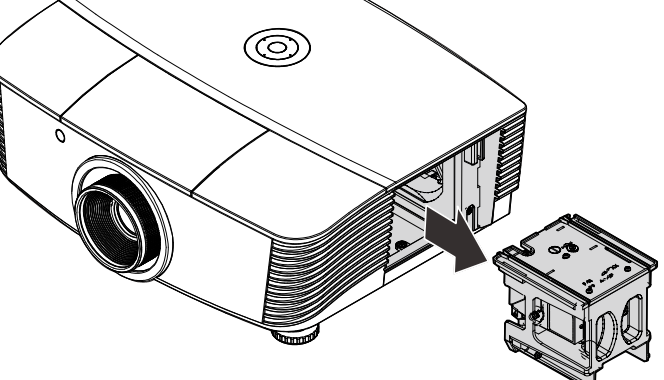

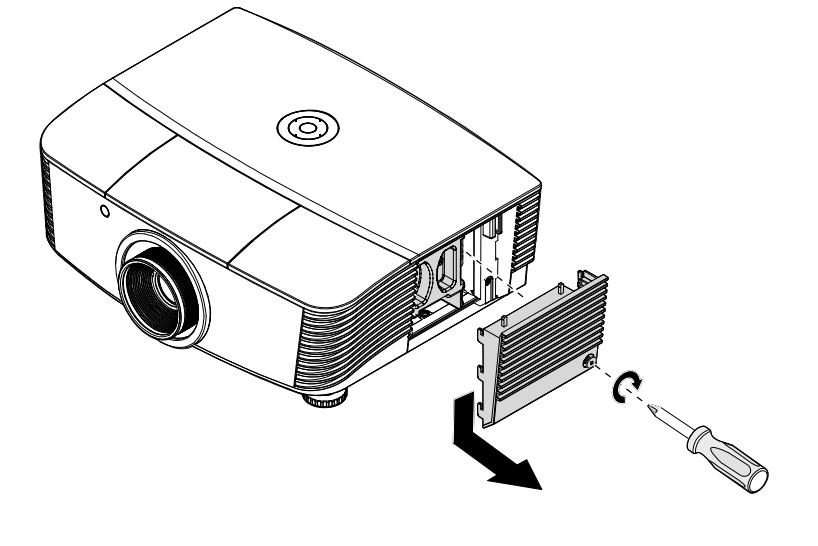

0

8. Befolgen Sie zum Installieren eines neuen Lampenmoduls die Schritte 1 bis 7 in umgekehrter Reihenfolge. Richten Sie bei der Installation das Lampenmodul am Anschluss aus; achten Sie zur Vermeidung von Schäden darauf, dass sie auf einer Höhe liegen.

#### Hinweis:

Das Lampenmodul muss sicher eingesteckt sein; achten Sie vor dem Befestigen der Schrauben darauf, dass der Lampenanschluss richtig verbunden ist.

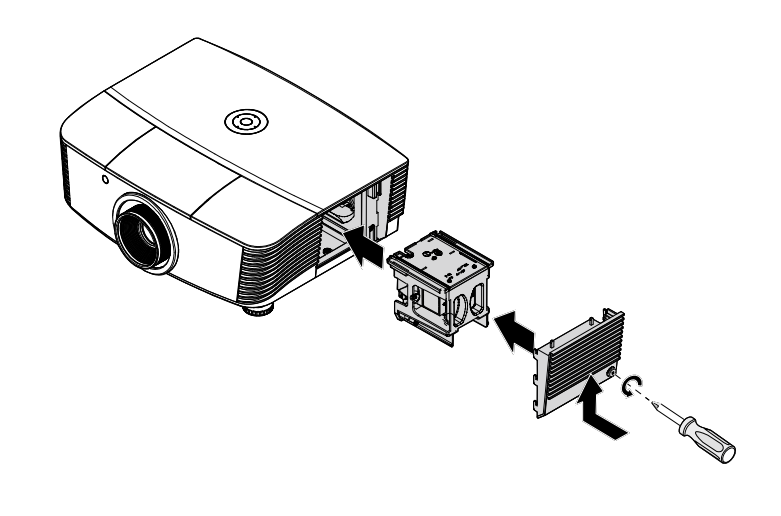

**9.** Schalten Sie den Projektor ein, setzen Sie die Lampe nach dem Ersetzen des Lampenmoduls zurück.

#### Lampe zurücksetzen:

Drücken Sie Menu (Menü)  $\rightarrow$  Wählen Sie Basic Setup (Grundlegende Einrichtung)  $\rightarrow$ Lamp Setting (Lampenmodus)  $\rightarrow$ Reset Lamp Timer (Lamp-Timer rück).  $\rightarrow$ Drücken Sie zum Anpassen der Einstellungen  $\blacktriangle$  /  $\blacktriangledown$ .

### Projektor reinigen

Entfernen Sie zur Sicherstellung eines störungsfreien Betriebs Staub und Schmutz vom Projektor.

#### Warnung:

**1.** Denken Sie daran, den Projektor mindestens 30 Minuten vor dem Reinigen auszuschalten und den Netzstecker zu ziehen. Andernfalls kann es zu schweren Verbrennungen kommen.

**2.** Verwenden Sie zur Reinigung nur ein leicht angefeuchtetes Tuch. Achten Sie darauf, dass kein Wasser durch die Belüftungsöffnungen in den Projektor eindringt.

**3.** Sollte bei der Reinigung eine geringe Menge Wasser in das Projektorinnere gelangen, lassen Sie den Projektor vor der nächsten Inbetriebnahme mehrere Stunden an einem gut belüfteten Ort trocknen (Netzstecker nicht anschließen).

**4.** Lassen Sie den Projektor reparieren, falls eine große Menge Wasser in das Projektorinnere gelangt.

### Objektiv reinigen

Sie können in den meisten Fotofachgeschäften einen Objektivreiniger erwerben. Befolgen Sie zum Reinigen des Projektorobjektivs die folgenden Anweisungen.

- 1. Tragen Sie eine geringe Menge des Objektivreinigers auf ein sauberes, weiches Tuch auf. (Bringen Sie den Reiniger nicht direkt auf das Objektiv auf.)
- 2. Wischen Sie in Kreisbewegungen vorsichtig über das Objektiv.

#### Achtung:

1. Verwenden Sie keine aggressiven Reinigungs- oder Lösungsmittel.

**2.** Achten Sie zur Vermeidung einer Verfärbung oder Verblassung darauf, dass der Reiniger nicht auf das Projektorgehäuse gelangt.

#### Gehäuse reinigen

Befolgen Sie zum Reinigen des Projektorgehäuses die folgenden Anweisungen.

- 1. Wischen Sie Staub mit einem sauberen, leicht angefeuchteten Tuch ab.
- 2. Befeuchten Sie das Tuch mit warmem Wasser und einem milden Reinigungsmittel (z. B. Spülmittel); wischen Sie das Gehäuse damit ab.
- 3. Spülen Sie das Reinigungsmittel aus dem Tuch; wischen Sie dann noch einmal über den Projektor.

#### Achtung:

Verwenden Sie keine aggressiven Reinigungsmittel auf Alkoholbasis; andernfalls kann sich das Gehäuse verfärben oder verblassen.

## Physikalisches Schloss verwenden

## Kensington<sup>®</sup>-Schloss verwenden

Bei Angst vor Diebstahl können Sie den Projektor mit dem Kensington-Steckplatz und einem Sicherheitskabel an einem festen Gegenstand anbringen.

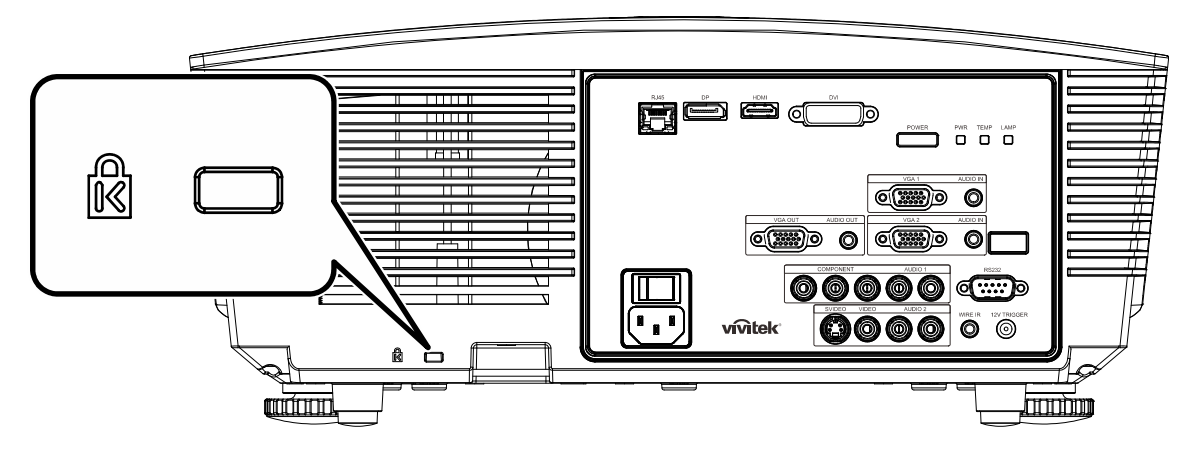

#### Hinweis:

Einzelheiten zum Kauf eines geeigneten Kensington-Sicherheitskabels erhalten Sie bei Ihrem Händler.

Das Sicherheitsschloss gehört zu Kensingtons MicroSaver Security System. Bitte wenden Sie sich bei jeglichen Fragen/Anmerkungen an: Kensington, 2853 Campus Drive, San Mateo, CA 94403, U.S.A. Tel: 800-535-4242, <u>http://www.Kensington.com</u>.

### Sicherheitskettenschloss verwenden

Zusätzlich zur Kennwortfunktion und dem Kensington-Schloss können Sie zum Schutz vor unautorisierter Verwendung des Projektors auch die Öffnung der Sicherheitskette nutzen.

Beachten Sie das nachstehende Bild.

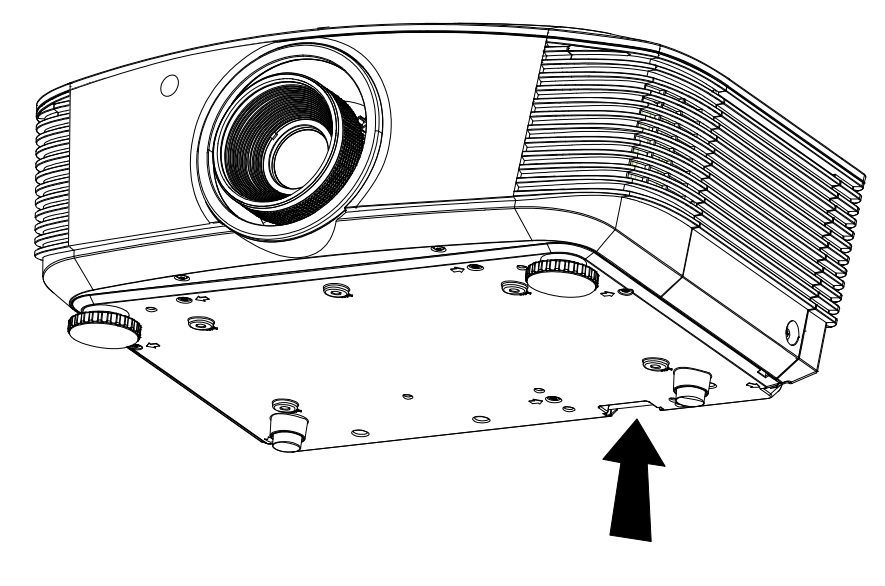

## **PROBLEML**ÖSUNG

## Häufige Probleme und ihre Lösungen

Diese Anleitung bietet Tipps zur Lösung von Problemen, die beim Betrieb des Projektors auftreten können. Sollten sich diese Probleme nicht beheben lassen, wenden Sie sich bitte an Ihren Händler.

Häufig zeigt sich bei der Suche nach der Fehlerquelle, dass das Problem durch etwas so Simples wie einen Wackelkontakt verursacht wurde. Prüfen Sie vor dem Fortfahren mit problemspezifischen Lösungen Folgendes.

- Schließen Sie zur Überprüfung der Steckdose ein anderes elektrisches Gerät an.
- Stellen Sie sicher, dass der Projektor eingeschaltet ist.
- Achten Sie darauf, dass alle Kabel sicher angeschlossen sind.
- Stellen Sie sicher, dass das angeschlossene Gerät eingeschaltet ist.
- Stellen Sie sicher, dass sich der angeschlossene PC nicht im Ruhezustand befindet.
- Stellen Sie sicher, dass das angeschlossene Notebook auf ein externes Anzeigegerät eingestellt ist.
  - (Dies wird am Notebook üblicherweise mit Hilfe einer Fn-Tastenkombination erzielt.)

### **Tipps zur Problemlösung**

Befolgen Sie die Schritte der einzelnen problemspezifischen Abschnitte entsprechend der empfohlenen Reihenfolge. Dadurch können Sie das Problem möglicherweise schneller beseitigen.

Versuchen Sie, das Problem genau zu bestimmen; dadurch können Sie den unnötigen Austausch funktionsfähiger Komponenten vermeiden.

Wenn Sie beispielsweise die Batterien ersetzen und das Problem fortbesteht, sollten Sie die Originalbatterien wieder einsetzen und mit dem nächsten Schritt fortfahren.

Machen Sie sich bei der Problemlösung Notizen zu den Schritten: Diese Informationen können hilfreich sein, wenn Sie sich an das technischen Kundencenter wenden.

### LED-Fehlermeldungen

|                            | BETRIE | BS-LED       | TEMPERATUR-LED | LAMPE-LED    |
|----------------------------|--------|--------------|----------------|--------------|
| FEHLERCODE-MELDUNGEN       | BLAU   | Rот          | Rot            | Rот          |
| Lampe bereit               | Ein    | —            | —              | _            |
| Start                      | _      | blinkt       | —              | _            |
| Abkühlung                  | —      | blinkt       | —              | _            |
| Überhitzung                | —      | —            | Ein            | _            |
| Thermosperre-Sensorfehler  | —      | —            | —              | blinkt 4-mal |
| Lampenfehler               | —      | blinkt 5-mal | _              | _            |
| Brenner-Lüfterfehler       | —      | blinkt 6-mal | blinkt 1-mal   | _            |
| Systemlüfter-Fehler        | —      | blinkt 6-mal | blinkt 2-mal   | _            |
| Netz- Ballast-Lüfterfehler | —      | blinkt 5-mal | —              | blinkt 1-mal |
| Gehäuse offen              | —      | blinkt 7-mal | —              | _            |
| DMD-Fehler                 | —      | blinkt 8-mal | —              | _            |
| Farbrad-Fehler             | —      | blinkt 9-mal | —              | —            |

Bitte ziehen Sie bei Auftreten eines Fehlers das Netzkabel; warten Sie eine (1) Minute, bevor Sie den Projektor wieder einschalten. Sollte die Betriebs- oder Lampe-LED weiterhin blinken bzw. die Überhitzungs-LED leuchten, wenden Sie sich an Ihr Kundencenter.

#### Bildprobleme

#### Problem: Es erscheint kein Bild auf der Leinwand

- 1. Prüfen Sie die Einstellungen an Ihrem Notebook oder Desktop-PC.
- 2. Schalten Sie alle Geräte aus und anschließend in der richtigen Reihenfolge wieder ein.

#### Problem: Das Bild ist verschwommen

- 1. Passen Sie den Fokus am Projektor an.
- 2. Drücken Sie die Auto-Taste auf der Fernbedienung oder am Projektor.
- **3.** Stellen Sie sicher, dass die Entfernung zwischen Projektor und Projektionsfläche innerhalb des angegebenen Bereichs liegt (10 Meter).
- 4. Achten Sie darauf, dass das Projektorobjektiv sauber ist.

#### Problem: Das Bild ist oben breiter als unten (Trapezverzerrung)

- 1. Platzieren Sie den Projektor so, dass er möglichst lotrecht zur Leinwand steht.
- 2. Korrigieren Sie den Effekt mit Hilfe der Schrägposition-Taste auf der Fernbedienung oder am Projektor.

#### Problem: Das Bild ist umgekehrt

Prüfen Sie die Projektion-Einstellungen im ANZEIGEEINSTELLUNG-Menü.

#### Problem: Auf dem Bild sind Streifen zu sehen

- 1. Stellen Sie die Optionen Frequenz im Bildschirmmenüs > Erw. Einst-Menü auf die Standardeinstellungen ein.
- 2. Prüfen Sie, ob das Problem durch die Grafikkarte des angeschlossenen Computer verursacht wird, indem Sie einen anderen Computer anschließen.

#### Problem: Das Bild wirkt flach; ohne Kontrast

Passen Sie die Kontrast-Einstellung im Bild-Menü an.

# Problem: Die Farbe des projizierten Bildes stimmt nicht mit der des eigentlichen Bildes überein.

Passen Sie die Optionen Farbtemperatur und Gamma im ANZEIGEEINSTELLUNG-Menü an.

### Lampenprobleme

#### Problem: Der Projektor gibt kein Licht aus

- 1. Prüfen Sie, ob das Netzkabel richtig angeschlossen ist.
- 2. Stellen Sie sicher, dass die Stromversorgung funktioniert, indem Sie ein anderes elektrisches Gerät anschließen.
- **3.** Starten Sie den Projektor in der richtigen Reihenfolge neu; prüfen Sie, ob die Betriebs-LED grün leuchtet.
- 4. Wenn Sie die Lampe vor Kurzem ersetzt haben, sollten Sie die Anschlüsse überprüfen.
- 5. Ersetzen Sie das Lampenmodul.
- 6. Setzen Sie die alte Lampe wieder im Projektor ein; lassen Sie das Gerät reparieren.

#### Problem: Die Lampe schaltet sich aus

- Überspannungen können dazu führen, dass sich die Lampe ausschaltet. Ziehen Sie das Netzkabel; schließen Sie es wieder an. Drücken Sie die Ein-/Austaste, sobald die Betriebs-LED leuchtet.
- 2. Ersetzen Sie das Lampenmodul.
- 3. Setzen Sie die alte Lampe wieder im Projektor ein; lassen Sie das Gerät reparieren.

### Fernbedienungsprobleme

#### Problem: Der Projektor reagiert nicht auf die Fernbedienung

- 1. Richten Sie die Fernbedienung auf den Fernbedienungssensor am Projektor.
- 2. Stellen Sie sicher, dass sich keine Hindernisse zwischen Fernbedienung und Sensor befinden.
- 3. Schalten Sie die Fluoreszenzlampen im Zimmer aus.
- 4. Prüfen Sie die Polarität der Batterien.
- 5. Ersetzen Sie die Batterien.
- 6. Schalten Sie andere infrarotfähige Geräte in der Umgebung aus.
- 7. Lassen Sie die Fernbedienung reparieren.

#### Audioprobleme

#### Problem: Es wird kein Ton ausgegeben

- 1. Passen Sie die Lautstärke über die Fernbedienung an.
- 2. Passen Sie die Lautstärke der Audioquelle an.
- 3. Prüfen Sie den Anschluss der Audiokabel.
- 4. Testen Sie die Audioausgabe der Quelle mit anderen Lautsprechern.
- 5. Lassen Sie den Projektor reparieren.

#### Problem: Der Ton ist verzerrt

- 1. Prüfen Sie den Anschluss der Audiokabel.
- 2. Testen Sie die Audioausgabe der Quelle mit anderen Lautsprechern.
- 3. Lassen Sie den Projektor reparieren.

#### Projektor zur Reparatur einschicken

Lassen Sie den Projektor reparieren, falls das Problem fortbesteht. Packen Sie den Projektor in den Originalkarton. Legen Sie eine Beschreibung des Problems sowie eine Liste zu den von Ihnen unternommenen Schritten beim Versuch der Problemlösung bei: Diese Informationen können dem Kundendienstpersonal behilflich sein. Übergeben Sie den Projektor zur Reparatur an das Fachgeschäft, in dem Sie ihn erworben haben.

### Häufig gestellte Fragen zu HDMI

#### F. Worin liegt der Unterschied zwischen einem Standard-HDMI-Kabel und einem High-Speed-HDMI-Kabel?

Vor Kurzem hat die HDMI Licensing, LLC Kabel bekannt gegeben, dass Kabel nach Standard- und High-Speed-Spezifikationen getestet werden.

Standard-HDMI-Kabel ("Kategorie 1") übertragen mit einer Frequenz von 75MHz bzw. bei einer Datenrate bis 2,25GBit/s; dies entspricht einem 720p/1080i-Signal.

High-Speed-HDMI-Kabel ("Kategorie 2") übertragen mit einer Frequenz von 340MHz bzw. bei einer Datenrate bis 10,2GBit/s; dies ist die aktuell höchste verfügbare Bandbreite über ein HDMI-Kabel und kann erfolgreich 1080p-Signale verarbeiten, inklusive Signalen mit erhöhter Farbtiefe und/oder Aktualisierungsrate. Zudem können an High-Speed-Kabeln Anzeigegeräte mit höherer Auflösung angeschlossen werden, wie z. B. WQXGA-Breitbildmonitore (Auflösung: 2560x1600).

# F. Wie gehe ich vor, wenn ich HDMI-Kabel mit einer Länge von mehr als 10 Metern benötige?

Es gibt viele HDMI-Adapter, mit deren Hilfe Sie die effektive Reichweite von HDMI-Kabeln deutlich über die typischen 10 Meter erweitern können. Diese Unternehmen stellen eine Vielzahl von Lösungen her, inklusive aktiver Kabel (d.h. in den Kabeln ist aktive Elektronik integriert, welche das Kabelsignal steigert und dadurch die Reichweite verlängert), Repeater, Verstärker sowie CAT5/6- und Glasfaserlösungen.

#### F. Woher weiß ich, ob es sich bei einem Kabel um ein HDMI-zertifiziertes Kabel handelt?

Alle HDMI-Produkte müssen durch den Hersteller im Rahmen des HDMI-Konformitätstests zertifiziert werden. Es gibt jedoch Fälle, bei denen Kabel das HDMI-Logo tragen, jedoch nicht ordnungsgemäß getestet wurden. Die HDMI Licensing, LLC arbeitet aktiv an der Aufklärung dieser Fälle, damit sichergestellt ist, dass die HDMI-Marke angemessen auf dem Markt genutzt wird. Wir empfehlen Kunden, ihre Kabel bei einer verlässlichen Quelle bzw. von einem vertrauenswürdigen Unternehmen zu erwerben.

Weitere Informationen erhalten Sie hier: http://www.hdmi.org/learningcenter/faq.aspx#49

## **SPEZIFIKATIONEN**

## Spezifikationen

| Display                      | 1080P, 0,65 Zoll                                                                                           |  |  |  |  |  |  |
|------------------------------|----------------------------------------------------------------------------------------------------|--|--|--|--|--|--|
| Auflösung                    | 1080P, 1920x1080 nativ                                                                                     |  |  |  |  |  |  |
| Projektionsentfernung        | 1,5 – 7 m (Standardprojektionsobjektiv)                                                                    |  |  |  |  |  |  |
| Projektionsfläche            | 89 bis 520 cm (Standardprojektionsobjektiv)                                                                |  |  |  |  |  |  |
| Projektionsobjektiv          | Manueller Fokus / Manueller Zoom (Standardprojektionsobjektiv)                                             |  |  |  |  |  |  |
| Zoomfaktor                   | 1,25 (Standardprojektionsobjektiv)                                                                         |  |  |  |  |  |  |
| Vertikale Keystone-Korrektur | +/- 35 Gerad ( +/- 350 Schritt )                                                                           |  |  |  |  |  |  |
| Projektionsmethode           | Front, Rück, Desktop/Decke (Rück, Front)                                                                   |  |  |  |  |  |  |
| Kompatibilität               | VGA, SVGA, XGA, SXGA, SXGA+, UXGA, Mac                                                                     |  |  |  |  |  |  |
| SDTV/EDTV/ HDTV              | 480i, 480p, 720p, 1080i, 1080p                                                                             |  |  |  |  |  |  |
| Videostandards               | NTSC/NTSC 4.43, PAL (B/G/H/I/M/N/60), SECAM                                                                |  |  |  |  |  |  |
| H-Sync                       | 15,6, 30 – 91,1 kHz                                                                                        |  |  |  |  |  |  |
| V-Sync                       | 50 – 85 Hz                                                                                                 |  |  |  |  |  |  |
| Sicherheitszertifizierung    | FCC-B, UL, CB, CE, CCC, China CECP, KC, PCT, PSB, ICES-003,<br>NOM, UL-S (Argentinien), SASO und C-Häkchen |  |  |  |  |  |  |
| Betriebstemperatur           | 5~35 °C                                                                                                    |  |  |  |  |  |  |
| Abmessungen                  | 431,11mm (B) x 344,16mm (T) x 161,51mm (H)                                                                 |  |  |  |  |  |  |
| WS-Eingabe                   | WS universal 100-240, typisch @ 110 V WS (100-240) /+-10 %                                                 |  |  |  |  |  |  |
| Stromverbrauch               | Hell-Modus: 420 W / Normalmodus: 360 W                                                                     |  |  |  |  |  |  |
| Bereitschaft                 | < 0,5 W                                                                                                    |  |  |  |  |  |  |
| Lampeneinstellungen          | 330 W (Verbessern) / 280 W (Standard)                                                                      |  |  |  |  |  |  |
| Lautsprecher                 | 3 W x 2                                                                                                    |  |  |  |  |  |  |
|                              | 2 VGA                                                                                                    |  |  |  |  |  |  |
|                              | DISPLAYPORT x 1                                                                                            |  |  |  |  |  |  |
|                              | DVI-D x 1                                                                                                  |  |  |  |  |  |  |
| Findände                     | PC-Audiobuchse x 2                                                                                         |  |  |  |  |  |  |
|                              | S-Videoeingang x 1                                                                                         |  |  |  |  |  |  |
|                              | Component x 1                                                                                              |  |  |  |  |  |  |
|                              | Composite Video-Eingang x 1                                                                                |  |  |  |  |  |  |
|                              | HDMI x 1                                                                                                   |  |  |  |  |  |  |
| Ausgänge                     | VGA x 1                                                                                                    |  |  |  |  |  |  |
|                              | PC-Audiobuchse x 1                                                                                         |  |  |  |  |  |  |
|                              | RS-232C                                                                                                    |  |  |  |  |  |  |
| Deter Derte                  | RJ45                                                                                                    |  |  |  |  |  |  |
| Daten-Ports                  | Leinwandauslöser: DC-Buchse x 1                                                                            |  |  |  |  |  |  |
|                              | Kabelgebundene Fernbedienung                                                                               |  |  |  |  |  |  |
| Sicherheit                   | Kensington-Schloss                                                                                         |  |  |  |  |  |  |

## Projektionsabstand vs. Projektionsgröße (1080P)

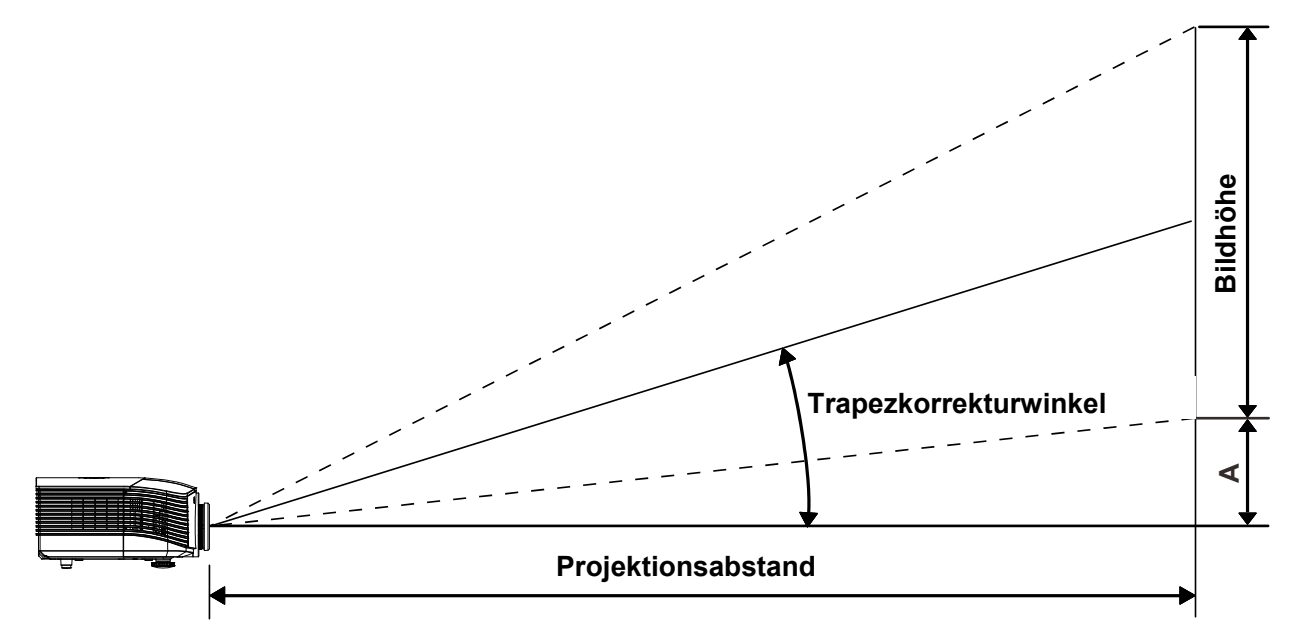

## Tabelle mit Projektionsabstand und Größe

| Standardprojektionsob | ojektiv: RW: 1,54 – | 1,93; Versatz = 120 % |
|-----------------------|---------------------|-----------------------|
|-----------------------|---------------------|-----------------------|

|                                  | TELE |      |      | WEITWINKEL |       |       |       |       |
|----------------------------------|------|------|------|------------|-------|-------|-------|-------|
| Abstand (m)                      | 1,71 | 3,42 | 4,27 | 8,55       | 1,70  | 3,41  | 6,82  | 10,23 |
| Diagonal (Zoll)                  | 40   | 80   | 100  | 200        | 50    | 100   | 200   | 300   |
| Trapezkorrektur-winkel<br>(Grad) | 9,92 | 9,92 | 9,92 | 9,92       | 12,36 | 12,36 | 12,36 | 12,36 |
| Bildhöhe (mm)                    | 498  | 996  | 1245 | 2491       | 623   | 1245  | 2491  | 3736  |
| Bildhöhe (mm)                    | 886  | 1771 | 2214 | 4428       | 1107  | 2214  | 4428  | 6641  |
| A (mm)                           | 50   | 100  | 125  | 249        | 62    | 125   | 249   | 374   |

### Weitdistanzprojektionslinse: RW: 1,93 – 2,9; Versatz = 120 %

|                               | TELE |      |       | WEITWINKEL |       |      |       |       |
|-------------------------------|------|------|-------|------------|-------|------|-------|-------|
| Abstand (m)                   | 2,57 | 6,42 | 12,84 | 19,26      | 2,14/ | 6,41 | 12,82 | 19,23 |
| Diagonal (Zoll)               | 40   | 100  | 200   | 300        | 50    | 150  | 300   | 450   |
| Trapezkorrektur-winkel (Grad) | 6,64 | 6,64 | 6,64  | 6,64       | 9,92  | 9,92 | 9,92  | 9,92  |
| Bildhöhe (mm)                 | 498  | 1245 | 2491  | 3736       | 623   | 1868 | 3736  | 5604  |
| Bildhöhe (mm)                 | 886  | 2214 | 4428  | 6641       | 1107  | 3321 | 6641  | 9962  |
| A (mm)                        | 50   | 125  | 249   | 374        | 62    | 187  | 374   | 560   |

Kurzdistanzprojektionslinse: RW: 0,77; Versatz = 120 %

|                                  | Fest  |       |       |       |  |  |
|----------------------------------|-------|-------|-------|-------|--|--|
| Abstand (m)                      | 0,68  | 1,36/ | 1,70  | 2,56  |  |  |
| Diagonal (Zoll)                  | 40    | 80    | 100   | 150   |  |  |
| Trapezkorrektur-winkel<br>(Grad) | 23,67 | 23,67 | 23,67 | 23,67 |  |  |
| Bildhöhe (mm)                    | 498   | 996   | 1245  | 1868  |  |  |
| Bildhöhe (mm)                    | 886   | 1771  | 2214  | 3321  |  |  |
| A (mm)                           | 50    | 100   | 125   | 187   |  |  |

## Taktmodus-Tabelle

| Signal                              | AUFLÖSUNG   | H-Sync<br>(KHz) | V-Sync<br>(Hz) | VIDEO /<br>S-VIDEO | Component | RGB | DVI | HDMI /<br>DP |
|-------------------------------------|-------------|-----------------|----------------|--------------------|-----------|-----|-----|--------------|
| NTSC                                | _           | 15,734          | 60,0           | 0                  | _         | _   | _   | _            |
| PAL/SECAM                           | —           | 15,625          | 50,0           | 0                  | _         | _   | _   | —            |
| SIGNAL NTSC PAL/SECAM VESA          | 720 x 400   | 37,9            | 85,0           | _                  | —         | 0   | 0   | 0            |
|                                     | 640 x 480   | 31,5            | 60,0           | _                  | —         | 0   | 0   | 0            |
|                                     | 640 x 480   | 37,9            | 72,0           | _                  | _         | 0   | 0   | 0            |
|                                     | 640 x 480   | 37,5            | 75,0           | _                  | _         | 0   | 0   | 0            |
|                                     | 640 x 480   | 43,3            | 85,0           | _                  | _         | 0   | 0   | 0            |
|                                     | 800 x 600   | 35,2            | 56,0           | _                  | _         | 0   | 0   | 0            |
|                                     | 800 x 600   | 37,9            | 60,0           | —                  | _         | 0   | 0   | 0            |
|                                     | 800 x 600   | 48,1            | 72,0           | _                  | _         | 0   | 0   | 0            |
|                                     | 800 x 600   | 46,9            | 75,0           | —                  | —         | 0   | 0   | 0            |
|                                     | 800 x 600   | 53,7            | 85,0           | —                  | —         | 0   | 0   | 0            |
|                                     | 1024 x 768  | 48,4            | 60,0           | _                  | —         | 0   | 0   | 0            |
|                                     | 1024 x 768  | 56,5            | 70,0           | _                  | _         | 0   | 0   | 0            |
| VESA                                | 1024 x 768  | 60,0            | 75,0           | —                  | _         | 0   | 0   | 0            |
| SIGNAL<br>NTSC<br>PAL/SECAM<br>VESA | 1024 x 768  | 68,7            | 85,0           | _                  | _         | 0   | 0   | 0            |
|                                     | 1280 x 800  | 49,7            | 59,8           | _                  | —         | 0   | 0   | 0            |
|                                     | 1280 x 800  | 62,8            | 74,9           | —                  | _         | 0   | 0   | 0            |
|                                     | 1280 x 800  | 71,6            | 84,8           | —                  | —         | 0   | 0   | 0            |
|                                     | 1280 x 1024 | 63,98           | 60,0           | _                  | _         | 0   | 0   | 0            |
|                                     | 1280 x 1024 | 79,98           | 75,0           | _                  | _         | 0   | 0   | 0            |
|                                     | 1280 x 1024 | 91,10           | 85,0           | _                  | _         | 0   | 0   | 0            |
|                                     | 1280 x 960  | 60,0            | 60,0           | _                  | _         | 0   | 0   | 0            |
|                                     | 1280 x 960  | 85,9            | 85,0           |                    | _         | 0   | 0   | 0            |
|                                     | 1400 x 1050 | 65,3            | 60,0           | _                  | _         | 0   | 0   | 0            |
| PAL/SECAM                           | 1440 x 900  | 70,6            | 75,0           | —                  | —         | 0   | 0   | 0            |
|                                     | 1440 x 900  | 55,6            | 60,0           | —                  | —         | 0   | 0   | 0            |

| Signal                                              | AUFLÖSUNG   | H-Sync<br>(KHz) | V-Sync<br>(Hz)                                                                                                    | VIDEO /<br>S-VIDEO | Component | RGB | DVI | HDMI /<br>DP |
|-----------------------------------------------------|-------------|-----------------|----------------------------------------------------------------------------------------------------|--------------------|-----------|-----|-----|--------------|
|                                                     | 1600 x 1200 | 75,0            | 60,0                                                                                                    |                    | —         | 0   | 0   | 0            |
| VESA                                                | 1920 x 1080 | 67,5            | 60,0                                                                                                    | _                  | _         | 0   | 0   | 0            |
|                                                     | 1920 x 1200 | 74,04           | V-SYNC<br>(Hz)         VIDEO /<br>S-VIDEO           60,0            60,0            59,95            666,68            74,55            75,0            75,06            60,0            50,0            60,0            50,0            60,0            50,0            60,0            50,0            60,0            60,0            50,0            60,0            60,0            50,0            60,0            50,0            60,0            50,0            24            25            30 | _                  | _         | 0   | 0   | 0            |
| Apple Mac                                           | 640 x 480   | 35,0            | 66,68                                                                                                    |                    | _         | 0   | 0   | 0            |
|                                                     | 832 x 624   | 49,725          | 74,55                                                                                                    |                    | _         | 0   | 0   | 0            |
|                                                     | 1024 x 768  | 60,24           | 75,0                                                                                                    |                    | —         | 0   | 0   | 0            |
|                                                     | 1152 x 870  | 68,68           | 75,06                                                                                                    |                    | _         | 0   | 0   | 0            |
| SDTV                                                | 480i        | 15,734          | 60,0                                                                                                    |                    | 0         | _   | _   | 0            |
|                                                     | 576i        | 15,625          | 50,0                                                                                                    | _                  | 0         | _   | _   | 0            |
|                                                     | 480p        | 31,469          | 60,0                                                                                                    | _                  | 0         | _   | _   | 0            |
| EDIV                                                | 576p        | 31,25           | 50,0                                                                                                    | _                  | 0         | _   | _   | 0            |
|                                                     | 720p        | 37,5            | 50,0                                                                                                    | _                  | 0         | _   | _   | 0            |
| SIGNAL<br>VESA<br>Apple Mac<br>SDTV<br>EDTV<br>HDTV | 720p        | 45,0            | 60,0                                                                                                    | _                  | 0         | _   | _   | 0            |
|                                                     | 1080i       | 33,8            | 60,0                                                                                                    | —                  | 0         | —   | —   | 0            |
|                                                     | 1080i       | 28,1            | 50,0                                                                                                    | —                  | 0         | —   | —   | 0            |
| HDTV                                                | 1080p       | 67,5            | 60,0                                                                                                    | _                  | 0         | _   | _   | 0            |
|                                                     | 1080p       | 56,3            | 50,0                                                                                                    |                    | 0         |     |     | 0            |
|                                                     | 1080p       | 27,0            | 24                                                                                                    | _                  | 0         | _   | _   | 0            |
|                                                     | 1080p       | 28,13           | 25                                                                                                    |                    | 0         |     |     | 0            |
|                                                     | 1080p       | 33,75           | 30                                                                                                    |                    | 0         | _   | _   | 0            |

O: Frequenz unterstützt

-: Frequenz nicht unterstützt

\* : Anzeigbar

Die Auslösung des Panels für den Projektor beträgt 1920 x 1080. Eine Auflösung, die nicht der nativen Auflösung entspricht, kann eine ungleichmäßige Text- oder Zeilengröße verursachen.

## Projektorabmessungen

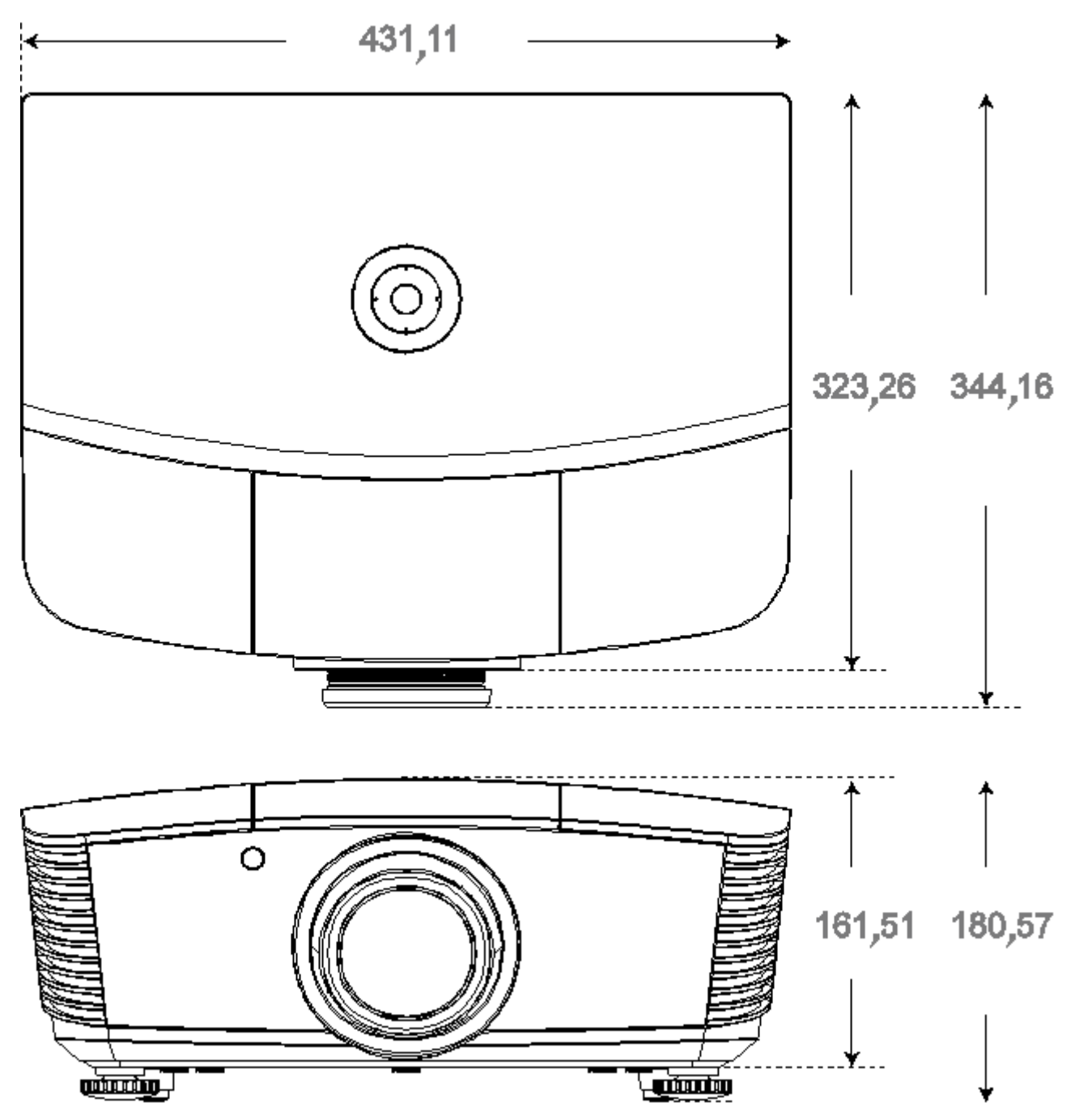

## **RICHTLINIENKONFORMITÄT**

### **FCC-Hinweis**

Diese Ausrüstung wurde getestet und als mit den Grenzwerten für Digitalgeräte der Klasse B gemäß Teil 15 der FCC-Regularien übereinstimmend befunden. Diese Grenzwerte wurden geschaffen, um angemessenen Schutz gegen Störungen beim Betrieb in kommerziellen Umgebungen zu gewährleisten.

Diese Ausrüstung erzeugt, verwendet und kann Hochfrequenzenergie abstrahlen und kann - falls nicht in Übereinstimmung mit den Bedienungsanweisungen installiert und verwendet - Störungen der Funkkommunikation verursachen. Beim Betrieb dieses Gerätes in Wohngebieten kann es zu Störungen kommen. In diesem Fall hat der Anwender die Störungen in eigenverantwortlich zu beseitigen.

Jegliche Änderungen oder Modifikationen, die nicht ausdrücklich von den für die Übereinstimmung verantwortlichen Parteien zugelassen sind, können die Berechtigung des Anwenders zum Betrieb des Gerätes erlöschen lassen.

### Kanada

Dieses Digitalgerät der Klasse B erfüllt die Richtlinien der Canadian ICES-003.

### Sicherheitszertifizierungen

FCC-B, UL, CB, CE, CCC, China CECP, KC, PCT, PSB, ICES-003, NOM, UL-S (Argentinien), SASO und C-Häkchen

## APPENDIX |

### **RS-232C-Protokoll**

#### RS232-Einstellung

| Baudrate:        | 115200 |  |
|------------------|--------|--|
| Paritätsprüfung: | Keine  |  |
| Datenbit:        | 8      |  |
| Stoppbit:        | 1      |  |
| Flusskontrolle   | Keine  |  |

#### RS-232 Setup für D5180 / D5185

Im HyperTerminal-Hauptfenster:

- 1. Wählen Sie "**Property** (**Eigenschaften**)" aus dem "**File** (**Datei**)"-Menü.
- 2. Wählen Sie das "Setting (Einstellungen)"-Register.
- **3.** Wählen Sie unter Emulation "VT100".

|    | Klicken Sie auf "ASCII Setup           |
|----|----------------------------------------|
| 4. | (Einstellungen für den ASCII-Versand)" |

- **5.** Setzen Sie wie nachstehend ein Häkchen bei den Optionen.
- 6. Klicken Sie anschließend auf "OK".

| Connect To Settings                                                                                                    |  |  |
|----------------------------------------------------------------------------------------------------|--|--|
| Function, arrow, and ctrl keys act as                                                                                                    |  |  |
|                                                                                                    |  |  |
| Backspace key sends                                                                                                    |  |  |
|                                                                                                    |  |  |
| Emulation:                                                                                                    |  |  |
|                                                                                                    |  |  |
| Tel <u>n</u> et terminal ID: VT100                                                                                                    |  |  |
| Backscroll buffer lines: 500                                                                                                    |  |  |
| Play sound when connecting or disconnecting     Suit program upon disconnecting                                                                                                    |  |  |
|                                                                                                    |  |  |
|                                                                                                    |  |  |
|                                                                                                    |  |  |
| OK Cancel                                                                                                    |  |  |
|                                                                                                    |  |  |
|                                                                                                    |  |  |
| ASCII Sending                                                                                                    |  |  |
| ASCII Sending                                                                                                    |  |  |
| ASCII Sending<br>Send line ends with line feeds<br>Echo typed characters locally                                                                                                    |  |  |
| ASCII Sending          Send line ends with line feeds         Echo typed characters locally         Line delay:                                                                                                    |  |  |
| ASCII Sending<br>Send line ends with line feeds<br>✓ Echo typed characters locally<br>Line delay: 0 milliseconds.<br>Character delay: 0 milliseconds                                                                                                    |  |  |
| ASCII Sending<br>Send line ends with line feeds<br>Echo typed characters locally<br>Line delay: 0 milliseconds.<br>Character delay: 0 milliseconds.                                                                                                    |  |  |
| ASCII Sending<br>Send line ends with line feeds<br>Echo typed characters locally<br>Line delay: 0 milliseconds.<br>Character delay: 0 milliseconds.                                                                                                    |  |  |
| ASCII Sending<br>Send line ends with line feeds<br>Echo typed characters locally<br>Line delay: 0 milliseconds.<br>Character delay: 0 milliseconds.                                                                                                    |  |  |
| ASCII Sending<br>Send line ends with line feeds<br>Echo typed characters locally<br>Line delay:  milliseconds.<br>Character delay:  milliseconds.<br>ASCII Receiving<br>Ascoli Receiving<br>Ascoli Receiving<br>Ascoli Receiving                                                                                                    |  |  |
| ASCII Sending                                                                                                    |  |  |
| ASCII Sending          ASCII Sending         Send line ends with line feeds         Echo typed characters locally         Line delay:         Imiliacconds.         Character delay:         Imiliacconds.         ASCII Receiving         ASCII Receiving         Ecroce incoming line ends         Ecroce incoming data to 7-bit ASCII         Wrap lines that exceed terminal width                                                                                                    |  |  |
| ASCII Sending  ASCII Sending  Send line ends with line feeds  Echo typed characters locally Line delay: Commilliseconds.  Character delay: Commilliseconds.  ASCII Receiving  ASCII Receiving  AS |  |  |

#### Steuerungsbefehlsstruktur

|       | Header-Code | Befehlscode | Datencode | Endcode |
|-------|-------------|-------------|-----------|---------|
| HEX   |             | Command     | Data      | 0Dh     |
| ASCII | 'V'         | Command     | Data      | CR      |

Betriebsbefehl

Hinweis:

XX = 00 – 98, Projektorkennung, XX = 99 gilt für alle Projektoren

Antwortresultat P = Pass (Bestanden) / F = Fail (Fehlgeschlagen)

n: 0:Deaktivieren/1: Aktivieren/Wert (0 – 9999)

| Befehlsgruppe 00 |                                     |                   |                                                    |             |
|------------------|-------------------------------------|-------------------|----------------------------------------------------|-------------|
| ASCII            | HEX                                 | Funktion          | Beschreibung                                       | Antwortwert |
| VXXS0001         | 56H 39H 39H 53H 30H 30H 30H 31H 0DH | Power On          |                                                    | P/F         |
| VXXS0002         | 56H 39H 39H 53H 30H 30H 30H 32H 0DH | Power Off         |                                                    | P/F         |
| VXXS0003         | 56H 39H 39H 53H 30H 30H 30H 33H 0DH | Resync            |                                                    | P/F         |
| VXXG0004         | 56H 39H 39H 47H 30H 30H 30H 34H 0DH | Get Lamp Hours    |                                                    | Pn/F        |
| VXXS0006         | 56H 39H 39H 53H 30H 30H 30H 36H 0DH | System Reset      |                                                    | P/F         |
| VXXG0007         | 56H 39H 39H 47H 30H 30H 30H 37H 0DH | Get System Status | 0: Stand by<br>1:Ignition<br>2:Normal<br>3:Cooling | Pn/F        |
| VXXG0008         | 56H 39H 39H 47H 30H 30H 30H 38H 0DH | Get F/W Version   |                                                    | Pn/F        |

| Befehlsgruppe 01 |                                       |                       |                                                                     |             |
|------------------|---------------------------------------|-----------------------|---------------------------------------------------------------------|-------------|
| ASCII            | НЕХ                                   | Funktion              | Beschreibung                                                        | Antwortwert |
| VXXG0101         | 56H 39H 39H 47H 30H 31H 30H 31H 0DH   | Get Brightness        | n=0~100                                                             | Pn/F        |
| VXXS0101n        | 56H 39H 39H 53H 30H 31H 30H 31H n 0DH | Set Brightness        | n=0~100                                                             | P/F         |
| VXXG0102         | 56H 39H 39H 47H 30H 31H 30H 32H 0DH   | Get Contrast          | n=0~100                                                             | Pn/F        |
| VXXS0102n        | 56H 39H 39H 53H 30H 31H 30H 32H n 0DH | Set Contrast          | n=0~100                                                             | P/F         |
| VXXG0103         | 56H 39H 39H 47H 30H 31H 30H 33H 0DH   | Get Color             | n=0~512                                                             | Pn/F        |
| VXXS0103n        | 56H 39H 39H 53H 30H 31H 30H 33H n 0DH | Set Color             | n=0~512                                                             | P/F         |
| VXXG0104         | 56H 39H 39H 47H 30H 31H 30H 34H 0DH   | Get Tint              | n=0~100                                                             | Pn/F        |
| VXXS0104n        | 56H 39H 39H 53H 30H 31H 30H 34H n 0DH | Set Tint              | n=0~100                                                             | P/F         |
| VXXG0105         | 56H 39H 39H 47H 30H 31H 30H 35H 0DH   | Get Sharpness         | 0~24                                                                | Pn/F        |
| VXXS0105n        | 56H 39H 39H 53H 30H 31H 30H 35H n 0DH | Set Sharpness         | 0~24                                                                | P/F         |
| VXXG0106         | 56H 39H 39H 47H 30H 31H 30H 36H 0DH   | Get Color Temperature | 0:Native<br>1:Warm<br>2:Normal<br>3.Cool<br>4.Cooler<br>5.High Cool | Pn/F        |
| VXXS0106n        | 56H 39H 39H 53H 30H 31H 30H 36H n 0DH | Set Color Temperature | 0:Native<br>1:Warm<br>2:Normal<br>3.Cool<br>4.Cooler<br>5.High Cool | P/F         |
| VXXG0107         | 56H 39H 39H 47H 30H 31H 30H 37H 0DH   | Get Gamma             | 0~10                                                                | Pn/F        |
| VXXS0107n        | 56H 39H 39H 53H 30H 31H 30H 37H n 0DH | Set Gamma             | 0~10                                                                | P/F         |

## DLP-Projektor – Bedienungsanleitung

| Befehlsgruppe 01 |                                       |                  |                                                                  |             |
|------------------|---------------------------------------|------------------|------------------------------------------------------------------|-------------|
| ASCII            | НЕХ                                   | Funktion         | Beschreibung                                                     | Antwortwert |
| VXXG0108n        | 56H 39H 39H 47H 30H 31H 30H 38H 0DH   | Get Picture Mode | 0:Movie<br>1:Bright<br>2:Normal<br>3.User1<br>4.User2<br>5.User3 | P/F         |
| VXXS0108n        | 56H 39H 39H 53H 30H 31H 30H 38H n 0DH | Set Picture Mode | 0:Movie<br>1:Bright<br>2:Normal<br>3.User1<br>4.User2<br>5.User3 | P/F         |

| Befehlsgruppe 02 |                                     |                    |                                                                                             |             |
|------------------|-------------------------------------|--------------------|---------------------------------------------------------------------------------------------|-------------|
| ASCII            | HEX                                 | Funktion           | Beschreibung                                                                                | Antwortwert |
| VXXS0201         | 56H 39H 39H 53H 30H 32H 30H 31H 0DH | Select RGB         |                                                                                             | P/F         |
| VXXS0202         | 56H 39H 39H 53H 30H 32H 30H 32H 0DH | Select RGB2        |                                                                                             | P/F         |
| VXXS0203         | 56H 39H 39H 53H 30H 32H 30H 33H 0DH | Select DVI         |                                                                                             | P/F         |
| VXXS0204         | 56H 39H 39H 53H 30H 32H 30H 34H 0DH | Select Video       |                                                                                             | P/F         |
| VXXS0205         | 56H 39H 39H 53H 30H 32H 30H 35H 0DH | Select S-Video     |                                                                                             | P/F         |
| VXXS0206         | 56H 39H 39H 53H 30H 32H 30H 36H 0DH | Select HDMI 1      |                                                                                             | P/F         |
| VXXS0208         | 56H 39H 39H 53H 30H 32H 30H 38H 0DH | Select Component   |                                                                                             | P/F         |
| VXXS0209         | 56H 39H 39H 53H 30H 32H 30H 39H 0DH | Select DP          |                                                                                             | P/F         |
| VXXG0220         | 56H 39H 39H 47H 30H 32H 32H 30H 0DH | Get Current Source | Return<br>1:RGB<br>2:RGB2<br>3:DVI<br>4:Video<br>5:S-Video<br>6:HDMI<br>8:Component<br>9:DP | Pn/F        |

| Befehlsgruppe 03 |                                       |             |                                                          |             |
|------------------|---------------------------------------|-------------|----------------------------------------------------------|-------------|
| ASCII            | НЕХ                                   | Funktion    | Beschreibung                                             | Antwortwert |
| VXXG0301         | 56H 39H 39H 47H 30H 33H 30H 31H 0DH   | Get Scaling | 0: Auto<br>1: 16:9<br>2: 4:3<br>3: Letter Box<br>4: Real | Pn/F        |
| VXXS0301n        | 56H 39H 39H 53H 30H 33H 30H 31H n 0DH | Set Scaling | 0: Auto<br>1: 16:9<br>2: 4:3<br>3: Letter Box<br>4: Real | P/F         |
| VXXG0302         | 56H 39H 39H 47H 30H 33H 30H 32H 0DH   | Blank       |                                                          | Pn/F        |
| VXXS0302n        | 56H 39H 39H 53H 30H 33H 30H 32H n 0DH | Blank       |                                                          | P/F         |
| VXXG0304         | 56H 39H 39H 47H 30H 33H 30H 34H 0DH   | Freeze On   |                                                          | Pn/F        |
| VXXS0304n        | 56H 39H 39H 53H 30H 33H 30H 34H n 0DH | Freeze On   |                                                          | P/F         |

## DLP-Projektor – Bedienungsanleitung

| Befehlsgruppe 03 |                                       |                               |                                                        |             |
|------------------|---------------------------------------|-------------------------------|--------------------------------------------------------|-------------|
| ASCII            | HEX                                   | Funktion                      | Beschreibung                                           | Antwortwert |
| VXXG0305         | 56H 39H 39H 47H 30H 33H 30H 35H 0DH   | Get Volume                    | n=0~10                                                 | Pn/F        |
| VXXS0305n        | 56H 39H 39H 53H 30H 33H 30H 35H n 0DH | Set Volume                    | n=0~10                                                 | P/F         |
| VXXG0308         | 56H 39H 39H 47H 30H 33H 30H 38H 0DH   | Projection Mode               | 0:Front<br>1:Front+Ceiling<br>2:Rear<br>3:Rear+Ceiling | Pn/F        |
| VXXS0308n        | 56H 39H 39H 53H 30H 33H 30H 38H n 0DH | Projection Mode               | 0:Front<br>1:Front+Ceiling<br>2:Rear<br>3:Rear+Ceiling | P/F         |
| VXXG0309         | 56H 39H 39H 47H 30H 33H 30H 39H 0DH   | Get vertical keystone value   | n= -300~300                                            | Pn/F        |
| VXXS0309n        | 56H 39H 39H 53H 30H 33H 30H 39H n 0DH | Set vertical keystone value   | n= -300~300                                            | P/F         |
| VXXG0310         | 56H 39H 39H 47H 30H 33H 31H 30H 0DH   | Get horizontal keystone value | n=-350~350                                             | Pn/F        |
| VXXS0310n        | 56H 39H 39H 53H 30H 33H 31H 30H n 0DH | Set horizontal keystone value | n=-350~350                                             | P/F         |

| Befehlsgruppe 04 (Fernbedienung) |                                     |             |              |             |
|----------------------------------|-------------------------------------|-------------|--------------|-------------|
| ASCII                            | НЕХ                                 | Funktion    | Beschreibung | Antwortwert |
| VXXS0401                         | 56H 39H 39H 53H 30H 34H 30H 31H 0DH | UP arrow    |              | P/F         |
| VXXS0402                         | 56H 39H 39H 53H 30H 34H 30H 32H 0DH | DOWN arrow  |              | P/F         |
| VXXS0403                         | 56H 39H 39H 53H 30H 34H 30H 33H 0DH | LEFT arrow  |              | P/F         |
| VXXS0404                         | 56H 39H 39H 53H 30H 34H 30H 34H 0DH | RIGHT arrow |              | P/F         |
| VXXS0405                         | 56H 39H 39H 53H 30H 34H 30H 35H 0DH | POWER       |              | P/F         |
| VXXS0408                         | 56H 39H 39H 53H 30H 34H 30H 38H 0DH | AUTO        |              | P/F         |
| VXXS0409                         | 56H 39H 39H 53H 30H 34H 30H 39H 0DH | KEYSTONE+   |              | P/F         |
| VXXS0410                         | 56H 39H 39H 53H 30H 34H 31H 30H 0DH | KEYSTONE-   |              | P/F         |
| VXXS0411                         | 56H 39H 39H 53H 30H 34H 31H 31H 0DH | MENU        |              | P/F         |
| VXXS0412                         | 56H 39H 39H 53H 30H 34H 31H 32H 0DH | STATUS      |              | P/F         |
| VXXS0413                         | 56H 39H 39H 53H 30H 34H 31H 33H 0DH | MUTE        |              | P/F         |
| VXXS0416                         | 56H 39H 39H 53H 30H 34H 31H 36H 0DH | BLANK       |              | P/F         |
| VXXS0417                         | 56H 39H 39H 53H 30H 34H 31H 37H 0DH | FREEZE      |              | P/F         |
| VXXS0418                         | 56H 39H 39H 53H 30H 34H 31H 38H 0DH | VOLUME+     |              | P/F         |
| VXXS0419                         | 56H 39H 39H 53H 30H 34H 31H 39H 0DH | VOLUME-     |              | P/F         |
| VXXS0420                         | 56H 39H 39H 53H 30H 34H 32H 30H 0DH | Enter       |              | P/F         |

## APPENDIX II

Zur D5180HD-Familie zählen folgende Modelle

| D5180HD  |
|----------|
| D5I8ZHDA |
| D5I8ZHDB |
| D5I8ZHDC |
| D5I8ZHDD |
| D5I8ZHDE |
| D5I8ZHDF |
| D5I8ZHDG |
| D5I8ZHDH |
| D5I8ZHDI |
| D5I8ZHDJ |
| D5I8ZHDK |
| D5I8ZHDL |
| D5I8ZHDM |
| D5I8ZHDN |
| D5I8ZHDO |
## APPENDIX III

## D5185HD Edge-Blending

## Geräteanforderungen

- 1. **Anzeigegeräte**: Zur Erzielung identischer Helligkeitsstufen oder ähnlicher Lampenbetriebsstunden werden zwei D5185HD-Projektoren empfohlen
- 2. **Eingangsquelle**: Ein PC (Personal Computer) mit Intel® Core™ i7-Prozessor, 4 GB Speicher und Windows® 7 (32/64 Bit) mit zwei DVI- / HDMI- / DP-Ports
- 3. Grafikkarte: Matrox- (M-Serie) oder nVidia-Grafikkarte mit integrierter Edge Overlap-Funktion
- 4. Optisches Werkzeug: CL200 zur Farb- und Helligkeitsmessung

## Edge-Blending-Richtlinie

- 1. Stellen Sie zur Vermeidung von Fehlern im überlappenden Bereich sicher, dass die kombinierten Geräte über ähnliche Helligkeitsstufen verfügen
- 2. Kombinieren Sie zwei Leinwände mit Hilfe des Testmusters "Kreuzschraffur" mechanisch, indem Sie die Projektorposition ändern und/oder den Objektivversatz anpassen
- 3. Aktivieren Sie die Edge-Blending-Funktion (z. B. Mosaik bei nVidia) am PC; geben Sie den überlappenden Bereich an (15 – 25 % der nativen Auflösung)
- 4. Projektoreinrichtung 1: **Anzeigemodus = Benutzer 3**

| Bildeinrichtung |              |      |    |  |  |
|-----------------|--------------|------|----|--|--|
| ۱.              | Bildmodus    | Film | \$ |  |  |
|                 | Helligkeit   |      | 0  |  |  |
| -49             | Kontrast     |      | 0  |  |  |
|                 | Sättigung    |      | 0  |  |  |
| $(\cdot)$       | Farbton      |      | 0  |  |  |
| 5               | Bildschärfe  |      | 0  |  |  |
| 1414            | Erw. Einst.  | •    |    |  |  |
|                 | Zurücksetzen | Nein | \$ |  |  |
| İ               |              |      |    |  |  |
|                 |              |      |    |  |  |

| Erw. Einst. |                     |               |           |  |  |
|-------------|---------------------|---------------|-----------|--|--|
| <u></u>     | Höhenmodus          | Aus           | \$        |  |  |
| <b>P</b>    | Netzwerk            | $\rightarrow$ |           |  |  |
|             | Einst, zurücksetzen | Nein          | <b>\$</b> |  |  |
|             | Ausrichtung         | •             |           |  |  |
| $\bigcirc$  |                     |               |           |  |  |
| *           |                     |               |           |  |  |
| łłłł        |                     |               |           |  |  |
| (i)         |                     |               |           |  |  |
|             |                     |               |           |  |  |

5. Projektoreinrichtung 2: Erw. Einst. -Seite, Ausrichtung-Eintrag

6. Projektoreinrichtung 3: Ausrichtungsstatus = Ein

| Ausrichtung |                  |          |           |  |
|-------------|------------------|----------|-----------|--|
| ĥ           | Alignment Status | Disabled | \$        |  |
|             | Remote ID        | Default  | <b>\$</b> |  |
| -49         | Verzerrung       | •        |           |  |
|             | Vermischung      | •        |           |  |
| $\bigcirc$  | Drehung          | о        | \$        |  |
| <u>*</u>    | Kissen / Tonne   | 0        | \$        |  |
| 1818        |                  |          |           |  |
|             |                  |          |           |  |
| (i)         |                  |          |           |  |
|             |                  |          |           |  |

7. Projektoreinrichtung 4: Rufen Sie **Verzerrung** auf, stellen Sie die Leinwände mit Hilfe der Warp-Funktionen fein ein

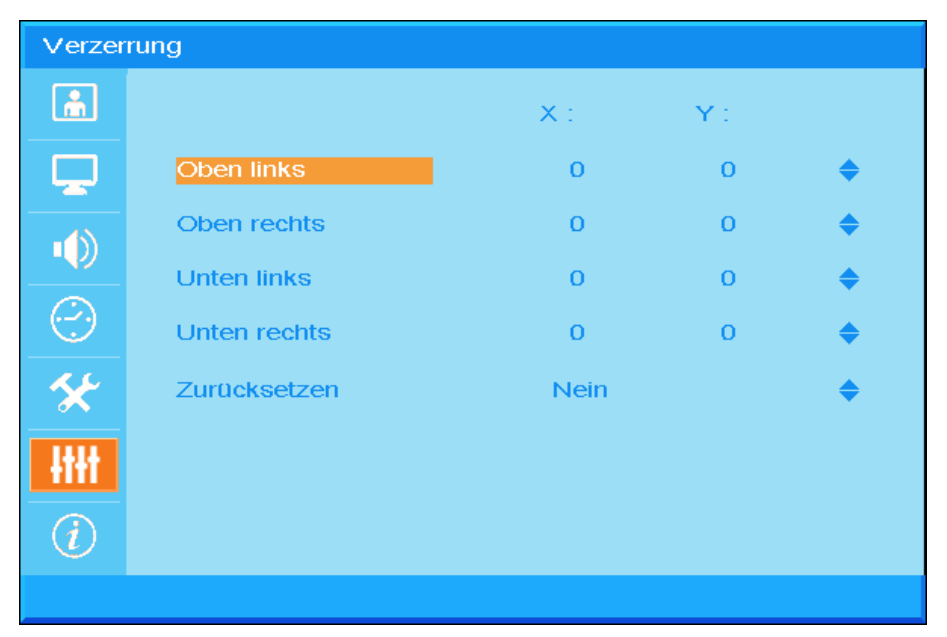

8. Projektoreinrichtung 5: Vermischung aufrufen und Bildschirm durch Vermischungsfunktionen fein einstellen

| Vermischung |                |   |  |   |  |
|-------------|----------------|---|--|---|--|
| <u>.</u>    | Blending Gamma |   |  | 0 |  |
|             | Lampenleistung |   |  | 0 |  |
| -1          | Schwarzpegel   |   |  | 0 |  |
|             | Weißpegel      | • |  |   |  |
| $(\cdot)$   | Ausblendung    | • |  |   |  |
| *           |                |   |  |   |  |
| łłłł        |                |   |  |   |  |
| (i)         |                |   |  |   |  |
|             |                |   |  |   |  |

9. Projektoreinrichtung 6: Minimieren Sie die Helligkeitsdifferenz zwischen den beiden Projektoren durch Anpassung der Funktionen **Weißpegel / Schwarzpegel / Lampenleistung** 

- 10. Projektoreinrichtung 7: Schneiden Sie einen nicht benötigten Teil mit Hilfe der Leeranzeige-Funktion ab
- 11. Öffnen Sie ein Bild zur Prüfung des Vermischungsstatus; wiederholen Sie die obigen Schritte bei Bedarf.

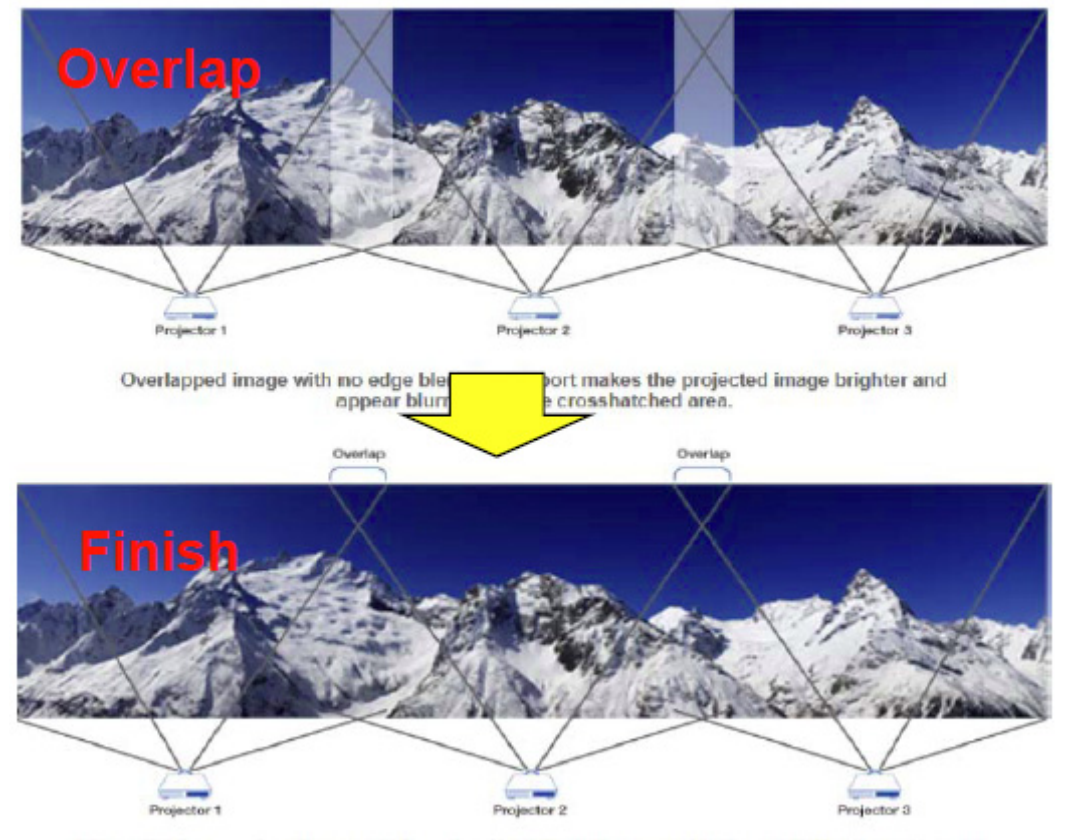

Edge Overlap creates a precisely aligned, unified image across multiple edge blending projectors. The result is a perfectly blended and seamless image.